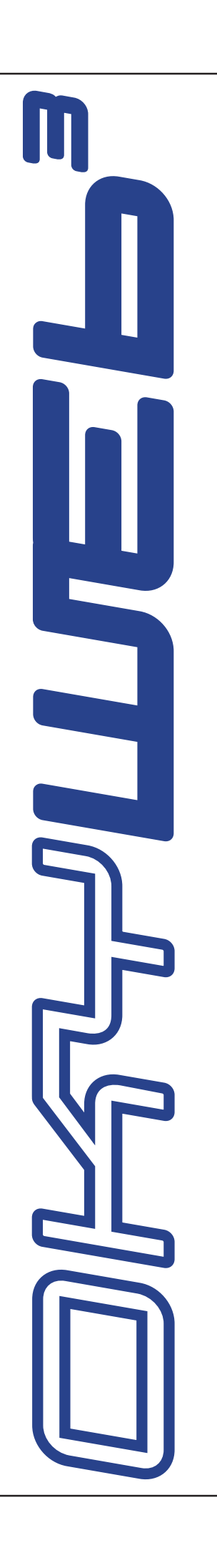

M

| Capitoli                      |    |
|-------------------------------|----|
| Primi Passi                   | 1  |
| Collegamenti e Controlli      | 2  |
| Play Song                     | 3  |
| Ricerca Brani                 | 4  |
| Playlist                      | 5  |
| Edit                          | 6  |
| EQ / EFX                      | 7  |
| Options                       | 8  |
| Compact Flash & Software      | 9  |
| Esempi di Collegamento        | Α  |
| Compatibilità Testo & Accordi | В  |
| Problemi & Soluzioni          | С  |
| Suoni MIDI                    | D  |
| Famiglie dei Suoni            | E  |
| Specifiche Tecniche           | F  |
| OkySoft Pro                   | SW |

# Sommario

| Avvertenze Intro                                |                |
|-------------------------------------------------|----------------|
| Mappe di orientamento rapido                    | Intro.4        |
| 1 - Primi Passi                                 | 1.1            |
| Spegnimento e Accensione                        |                |
| Collegamenti                                    | 1.1            |
| Play delle Song                                 | 1.2            |
| Controlli Audio                                 | 1.3            |
| Tempo / Tonalità / Melody Mute<br>Ricerca brani | <b>1.3</b><br> |
| 2 - Collegamenti e Controlli                    | 2.1            |
| Pannello Anteriore                              | 2.1            |
| Pannello Posteriore                             | 2.2            |
| Controlli                                       | 2.3            |
| Comandi Player                                  | 2.3            |
| Tasti Funzione                                  |                |
| Modifiche in tempo reale                        | 2.4<br>2.4     |
| Ricerca Brani                                   |                |
| Save                                            | 2.5            |
| Tasto Shift                                     | 2.6            |
| 3 - Play Song                                   | 3.1            |
| Comandi Player                                  | 3.1            |
| Modifica di Tempo                               |                |
| Cambio di Tonalità                              |                |
| Save delle modifiche                            |                |
| Esclusione della traccia melodia                |                |
| Controlli Audio                                 |                |
| Visualizzazione Testo e Accordi                 |                |
| Modalità Txt + Search                           |                |
| Modalità Text Only                              |                |
|                                                 |                |
| Ricerca durante il Play                         |                |
| 4 - Ricerca Brani                               | 4.1            |
| Tasti per la ricerca                            | 4.1            |
| Ricerca per Titolo                              | 4.2            |
| Ricerca per Interprete                          | 4.3            |
| Ricerca per Genere                              | 4.4            |
| Ricerca Alfabetica                              | 4.5            |
| Ricerca T9                                      | 4.6            |
|                                                 |                |

| 5 - Playlist                                     | 5.1 |
|--------------------------------------------------|-----|
| Riproduzione di una Playlist                     | 5.2 |
| Creazione e Editing delle Plavlist               | 5.3 |
| Add Song                                         |     |
| Delete Song                                      | 5.5 |
| Rename Plavlist                                  | 5.6 |
| Doloto Plavlist                                  | 5.6 |
| Delete Flaylist                                  |     |
| Nuova Playlist                                   |     |
| 6 - Edit                                         |     |
| Come editare una song                            | 6.1 |
| Gli elementi dell'ambiente EDIT                  |     |
| Parametro selezionato per le modifiche           |     |
| Tracce utilizzate                                |     |
| Indicatori di Note in esecuzione                 |     |
| Cursore                                          |     |
| Modalità "All Tracks"<br>Madalità "Cingle Track" |     |
| Numeratore di pagina                             |     |
| Valori del parametro selezionato                 |     |
| Indicatore di Status della traccia selezionata   |     |
| Transpose                                        |     |
| Instrument & Family                              |     |
| Per scegliere la Famiglia                        |     |
| Per scegliere lo Strumento                       |     |
| Per uscire dall'ambiente EDIT                    | 6.7 |
| Salvataggio delle modifiche                      | 6.7 |
| Riepilogo dei controlli dell'ambiente EDIT       | 6.8 |
| 7 - EQ / EFX                                     |     |
| Come editare un processore                       | 7.1 |
|                                                  | 7 2 |
| Mic Reverb                                       | 7.3 |
| Controlli Audio di Mic Echo e Mic Reverb         |     |
| Mic EQ                                           |     |
| Music EFX                                        |     |
| Per memorizzare EQ e EFX nella song              | 7.6 |
| Per rimuovere EQ e EFX dalla song                | 7.6 |
| Per uscire dall'ambiente EQ/EFX                  | 7.6 |

| 8 - Opt                          | ions                                                                                                    | 8.1                                                                                                    |
|----------------------------------|----------------------------------------------------------------------------------------------------|----------------------------------------------------------------------------------------------------|
| -                                | General Options                                                                                                    | 8.2                                                                                                    |
|                                  | Music Options                                                                                                    |                                                                                                    |
|                                  | Mic Ontions                                                                                                    | 8.3                                                                                                    |
|                                  | MIDI Options                                                                                                    |                                                                                                    |
|                                  |                                                                                                    | 0.3                                                                                                    |
|                                  | Video Option                                                                                                    | <b>8.4</b>                                                                                                    |
|                                  | Modalità Text Only                                                                                                    | 0.4<br>8 /                                                                                                    |
|                                  | Modalità Rolling                                                                                                    |                                                                                                    |
|                                  |                                                                                                    |                                                                                                    |
| 9 - Cor                          | npact Flash & Software                                                                                                    | 9.1                                                                                                    |
|                                  | Formattazione della Compact Flash                                                                                                    |                                                                                                    |
|                                  | Capacità della Compact Flash                                                                                                    |                                                                                                    |
|                                  | Inserimento e sostituzione della Compact Flash                                                                                                    |                                                                                                    |
|                                  | Messaggi sullo stato della Compact Flash                                                                                                    | 9.1                                                                                                    |
|                                  | Memorizzazione dei dati nella Compact Flash                                                                                                    | 9.1                                                                                                    |
|                                  | Memorizzazione delle Song nella Compact Flash                                                                                                    | 9.1                                                                                                    |
|                                  | Software                                                                                                    | 9.2                                                                                                    |
|                                  | OkyWrite / Compact Flash Drive                                                                                                    | 9.2                                                                                                    |
|                                  |                                                                                                    |                                                                                                    |
| Appen                            | dice A - Esempi di Collegamento                                                                                                    | App A.1                                                                                                    |
| ••                               | Collegamenti del Pannello frontale                                                                                                    | App A.1                                                                                                    |
|                                  | •                                                                                                    |                                                                                                    |
|                                  | Audio + Video col solo TV                                                                                                    | App A.1                                                                                                    |
|                                  | Audio + Video col solo TV<br>TV + Sistema Audio Compatto                                                                                                    | App A.1<br>App A.1                                                                                                    |
|                                  | Audio + Video col solo TV<br>TV + Sistema Audio Compatto<br>TV + Sistema di amplificazione                                                                                                    | App A.1<br>App A.1<br>App A.2                                                                                                    |
|                                  | Audio + Video col solo TV<br>TV + Sistema Audio Compatto<br>TV + Sistema di amplificazione<br>Esibizioni Live con uso di tastiera MIDI                                                                                                    | App A.1<br>App A.1<br>App A.1<br>App A.2<br>App A.2                                                                                                    |
|                                  | Audio + Video col solo TV<br>TV + Sistema Audio Compatto<br>TV + Sistema di amplificazione<br>Esibizioni Live con uso di tastiera MIDI<br>Personal Computer                                                                                                    | App A.1<br>App A.1<br>App A.2<br>App A.2<br>App A.2<br>App A.3                                                                                                    |
|                                  | Audio + Video col solo TV<br>TV + Sistema Audio Compatto<br>TV + Sistema di amplificazione<br>Esibizioni Live con uso di tastiera MIDI<br>Personal Computer<br>Tastiere e apparati MIDI                                                                                                    | App A.1<br>App A.1<br>App A.2<br>App A.2<br>App A.2<br>App A.3<br>App A.3                                                                                                    |
|                                  | Audio + Video col solo TV<br>TV + Sistema Audio Compatto<br>TV + Sistema di amplificazione<br>Esibizioni Live con uso di tastiera MIDI<br>Personal Computer<br>Tastiere e apparati MIDI<br>Home Studio                                                                                                    | App A.1<br>App A.1<br>App A.2<br>App A.2<br>App A.2<br>App A.3<br>App A.3<br>App A.3<br>App A.4                                                                                                    |
|                                  | Audio + Video col solo TV<br>TV + Sistema Audio Compatto<br>TV + Sistema di amplificazione<br>Esibizioni Live con uso di tastiera MIDI<br>Personal Computer<br>Tastiere e apparati MIDI<br>Home Studio<br>Home Theater                                                                                                    | App A.1<br>App A.1<br>App A.2<br>App A.2<br>App A.2<br>App A.3<br>App A.3<br>App A.3<br>App A.4<br>App A.4                                                                                                    |
|                                  | Audio + Video col solo TV<br>TV + Sistema Audio Compatto<br>TV + Sistema di amplificazione<br>Esibizioni Live con uso di tastiera MIDI<br>Personal Computer<br>Tastiere e apparati MIDI<br>Home Studio<br>Home Theater<br>OkyWeb3 + DVD / DivX / VCR con lo stesso TV                                                                                                    | App A.1<br>App A.1<br>App A.2<br>App A.2<br>App A.2<br>App A.3<br>App A.3<br>App A.3<br>App A.3<br>App A.4<br>App A.5<br>App A.5                                                                                                    |
|                                  | Audio + Video col solo TV<br>TV + Sistema Audio Compatto<br>TV + Sistema di amplificazione<br>Esibizioni Live con uso di tastiera MIDI<br>Personal Computer<br>Tastiere e apparati MIDI<br>Home Studio<br>Home Theater<br>OkyWeb3 + DVD / DivX / VCR con lo stesso TV<br>Karaoke Club                                                                                                    | App A.1<br>App A.1<br>App A.2<br>App A.2<br>App A.2<br>App A.3<br>App A.3<br>App A.3<br>App A.4<br>App A.5<br>App A.5<br>App A.6                                                                                                    |
| Appen                            | Audio + Video col solo TV<br>TV + Sistema Audio Compatto<br>TV + Sistema di amplificazione<br>Esibizioni Live con uso di tastiera MIDI<br>Personal Computer<br>Tastiere e apparati MIDI<br>Home Studio<br>Home Theater<br>OkyWeb3 + DVD / DivX / VCR con lo stesso TV<br>Karaoke Club                                                                                                    | App A.1<br>App A.1<br>App A.2<br>App A.2<br>App A.2<br>App A.3<br>App A.3<br>App A.3<br>App A.3<br>App A.3<br>App A.4<br>App A.5<br>App A.5<br>App A.5<br>App A.6                                                                                                    |
| Appen                            | Audio + Video col solo TV<br>TV + Sistema Audio Compatto<br>TV + Sistema di amplificazione<br>Esibizioni Live con uso di tastiera MIDI<br>Personal Computer<br>Tastiere e apparati MIDI<br>Home Studio<br>Home Theater<br>OkyWeb3 + DVD / DivX / VCR con lo stesso TV<br>Karaoke Club<br>dice B - Compatibilità Testo & Accordi                                                                                                    | App A.1<br>App A.1<br>App A.2<br>App A.2<br>App A.2<br>App A.3<br>App A.3<br>App A.3<br>App A.3<br>App A.4<br>App A.5<br>App A.5<br>App A.5<br>App A.6<br><b>App B.1</b>                                                                                                    |
| Appen                            | Audio + Video col solo TV<br>TV + Sistema Audio Compatto<br>TV + Sistema di amplificazione<br>Esibizioni Live con uso di tastiera MIDI<br>Personal Computer<br>Tastiere e apparati MIDI<br>Home Studio<br>Home Theater<br>OkyWeb3 + DVD / DivX / VCR con lo stesso TV<br>Karaoke Club<br>dice B - Compatibilità Testo & Accordi<br>dice C - Problemi & Soluzioni                                                                                                    | App A.1<br>App A.1<br>App A.2<br>App A.2<br>App A.2<br>App A.3<br>App A.3<br>App A.3<br>App A.3<br>App A.3<br>App A.3<br>App A.5<br>App A.5<br>App A.5<br>App A.5<br>App A.6<br><b>App B.1</b>                                                                                                    |
| Appen<br>Appen                   | Audio + Video col solo TV<br>TV + Sistema Audio Compatto<br>TV + Sistema di amplificazione<br>Esibizioni Live con uso di tastiera MIDI<br>Personal Computer<br>Tastiere e apparati MIDI<br>Home Studio<br>Home Theater<br>OkyWeb3 + DVD / DivX / VCR con lo stesso TV<br>Karaoke Club<br>dice B - Compatibilità Testo & Accordi                                                                                                    | App A.1<br>App A.1<br>App A.2<br>App A.2<br>App A.2<br>App A.3<br>App A.3<br>App A.3<br>App A.3<br>App A.4<br>App A.5<br>App A.5<br>App A.5<br>App A.5<br>App A.6<br><b>App B.1</b>                                                                                                    |
| Appen<br>Appen                   | Audio + Video col solo TV<br>TV + Sistema Audio Compatto<br>TV + Sistema di amplificazione<br>Esibizioni Live con uso di tastiera MIDI<br>Personal Computer<br>Tastiere e apparati MIDI<br>Home Studio<br>Home Theater<br>OkyWeb3 + DVD / DivX / VCR con lo stesso TV<br>Karaoke Club<br>dice B - Compatibilità Testo & Accordi<br>dice C - Problemi & Soluzioni<br>Errori indicati nella riga di base delle schermate                                                      | App A.1<br>App A.1<br>App A.2<br>App A.2<br>App A.2<br>App A.3<br>App A.3<br>App A.3<br>App A.3<br>App A.4<br>App A.5<br>App A.5<br>App A.5<br>App A.6<br><b>App B.1</b><br><b>App C.1</b>                                                                                                    |
| Appen<br>Appen                   | Audio + Video col solo TV<br>TV + Sistema Audio Compatto<br>TV + Sistema di amplificazione<br>Esibizioni Live con uso di tastiera MIDI<br>Personal Computer<br>Tastiere e apparati MIDI<br>Home Studio<br>Home Theater<br>OkyWeb3 + DVD / DivX / VCR con lo stesso TV<br>Karaoke Club<br>dice B - Compatibilità Testo & Accordi<br>dice C - Problemi & Soluzioni<br>Errori indicati nella riga di base delle schermate                                                      | App A.1<br>App A.1<br>App A.2<br>App A.2<br>App A.2<br>App A.3<br>App A.3<br>App A.3<br>App A.3<br>App A.4<br>App A.5<br>App A.5 |
| Appen<br>Appen<br>Appen          | Audio + Video col solo TV<br>TV + Sistema Audio Compatto<br>TV + Sistema di amplificazione<br>Esibizioni Live con uso di tastiera MIDI<br>Personal Computer<br>Tastiere e apparati MIDI<br>Home Studio<br>Home Theater<br>OkyWeb3 + DVD / DivX / VCR con lo stesso TV<br>Karaoke Club<br>dice B - Compatibilità Testo & Accordi<br>dice C - Problemi & Soluzioni<br>Errori indicati nella riga di base delle schermate<br>Altri errori non espliciti                        | App A.1<br>App A.1<br>App A.2<br>App A.2<br>App A.2<br>App A.3<br>App A.3<br>App A.3<br>App A.3<br>App A.3<br>App A.4<br>App A.5<br>App A.5<br>App A.5<br>App A.6<br><b>App B.1</b><br><b>App C.1</b><br>App C.1<br>App C.2<br><b>App D.1</b>                                                                                                    |
| Appen<br>Appen<br>Appen<br>Appen | Audio + Video col solo TV<br>TV + Sistema Audio Compatto<br>TV + Sistema di amplificazione<br>Esibizioni Live con uso di tastiera MIDI<br>Personal Computer<br>Tastiere e apparati MIDI<br>Home Studio<br>Home Theater<br>OkyWeb3 + DVD / DivX / VCR con lo stesso TV<br>Karaoke Club<br>dice B - Compatibilità Testo & Accordi<br>dice C - Problemi & Soluzioni<br>Errori indicati nella riga di base delle schermate<br>Altri errori non espliciti<br>dice D - Suoni MIDI | App A.1<br>App A.1<br>App A.2<br>App A.2<br>App A.2<br>App A.2<br>App A.3<br>App A.3<br>App A.3<br>App A.3<br>App A.4<br>App A.5<br>App A.5<br>App A.5<br>App A.5<br>App A.5<br>App A.5<br>App A.5<br>App A.5<br>App A.5<br>App A.5<br>App C.1<br>App C.1<br>App C.1<br>App C.1<br>App C.1<br>App C.1                                                                                                    |
| Appen<br>Appen<br>Appen<br>Appen | Audio + Video col solo TV<br>TV + Sistema Audio Compatto<br>TV + Sistema di amplificazione<br>Esibizioni Live con uso di tastiera MIDI<br>Personal Computer<br>Tastiere e apparati MIDI<br>Home Studio<br>Home Theater<br>OkyWeb3 + DVD / DivX / VCR con lo stesso TV<br>Karaoke Club<br>dice B - Compatibilità Testo & Accordi<br>dice C - Problemi & Soluzioni<br>Errori indicati nella riga di base delle schermate<br>Altri errori non espliciti<br>dice D - Suoni MIDI | App A.1<br>App A.1<br>App A.2<br>App A.2<br>App A.2<br>App A.2<br>App A.3<br>App A.3<br>App A.3<br>App A.3<br>App A.3<br>App A.3<br>App A.3<br>App A.5<br>App A.5                       |

M

| OkySoft Pro                                                                                                    | sw.1                                      |
|----------------------------------------------------------------------------------------------------|-------------------------------------------|
| Installazione<br>Requisiti minimi del computer<br>Installazione Facile<br>Aggiornamenti                                | <b> sw.2</b><br>sw.2<br>sw.2<br>sw.2      |
| Collegamento di OkyWeb3 al PC<br>LED Status                                                                            | <b>sw.3</b><br>sw.3                       |
| Le due finestre di OkySoft Pro<br>Markers<br>Cartella di Download<br>Importazione dei brani nella cartella di Download | <b>sw.4</b><br>sw.4<br>sw.4<br>sw.4       |
| Trasferimento brani tra PC e Compact Flash                                                                             | sw.5                                      |
| Playlist<br>MIDI Player<br>Per impostare il MIDI Player di default                                                     | sw.8                                      |
| Per riprodurre una song<br>Aggiornamento del Sistema Operativo di OkyWeb3                                              | sw.8                                      |
| Barra delle funzioni                                                                                                   | sw.10                                     |
| Menu<br>Menu File<br>Menu Modifica<br>Menu Strumenti<br>Menu Opzioni<br>Menu ?                                         | sw.11<br>sw.12<br>sw.13<br>sw.14<br>sw.14 |
| Editors dei Processori e MIDI Mixer<br>Modalità operative comuni                                                       | sw.15                                     |
|                                                                                                    | SW.17                                     |
|                                                                                                    | SW.18                                     |
| CHORUS FX                                                                                                    | sw.19<br>sw.20                            |
| REVERB FX                                                                                                    | sw.20                                     |

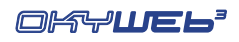

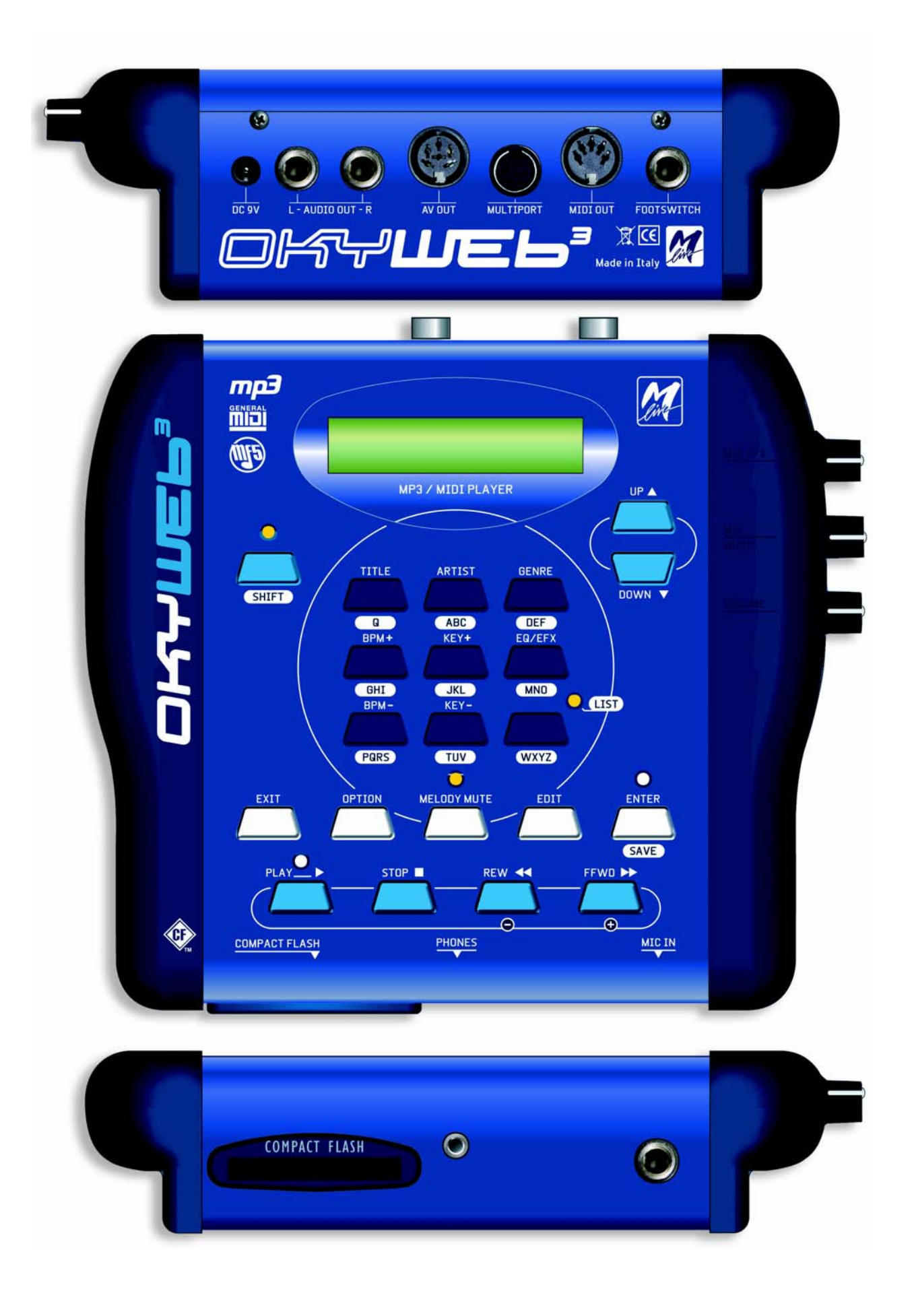

# 

Piccolo, ma potente, **OkyWeb3** è un lettore di file MP3 e MIDI a 32 tracce con funzioni Karaoke TV, che integra un Expander a 32 canali con polifonia fino a 124 note.

**OkyWeb3** è in grado di gestire un immenso archivio di basi musicali, ma è anche facilissimo da usare. Le efficaci funzioni di ricerca dei brani per Titolo, per Interprete o per Genere, le diverse modalità di visualizzazione dei testi e degli accordi delle canzoni, la grande qualità sonora e il realismo degli strumenti lo rendono un supporto preziosissimo nell'intrattenimento musicale live.

I suoni sono il primo punto di impatto di **OkyWeb3**: suoni classici GM resi più realistici ed utilizzabili nelle basi musicali, percussioni R&B, suoni Disco Synth, tantissimi Bassi veramente potenti, Chitarre, Brass, mitici Fiati sud americani, nuove e originali Batterie e tantissimi altri dettagli in grado di soddisfare anche i più esigenti.

Due Effetti GM estesi ed un EQ parametrico a 4 bande consentono di trattare la sonorità complessiva della base musicale con risultati sorprendenti.

Le funzioni **Expander** di OkyWeb3 consentono di suonare in tempo reale, anche mentre la base è in esecuzione e di disporre di ben **32 canali MIDI**, cioè l'equivalente di 2 normali expander.

Un **canale microfonico** dotato di due **Effetti** e di un **EQ** parametrico a 4 bande e un sistema di mixaggio molto immediato vi consentono di collegare un microfono direttamente ad **OkyWeb3** e di cantare amalgamando perfettamente la vostra voce con le basi musicali senza necessità di altri apparati.

Le numerose **interfacce** e le possibilità di collegamento di **OkyWeb3** ne fanno un'apparecchiatura versatile e adatta alle più svariate applicazioni. Uscite e ingressi **Audio**, **Video**, **MIDI**, **USB** vi permetteranno di inserire facilmente **OkyWeb3** nel vostro equipaggiamento musicale professionale, così come nel salotto di casa vostra.

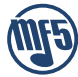

**OkyWeb3** adotta il nuovo formato MIDI **MF5**, che include 32 tracce (il doppio di un comune player), suoni proprietari e tracce extra dedicate al processamento della voce.

Le basi MF5 sfruttano tutte le caratteristiche dell'expander contenuto in **OkyWeb3**: ciascuna base musicale può disporre di suoni propri esclusivi, realizzati specificamente per ottenere le sonorità più adatte ad ogni singola canzone. I suoni vengono caricati automaticamente, istantaneamente, senza complicazioni e senza interventi manuali da parte dell'utente. Le basi MF5, inoltre, contengono anche **tracce extra**, dedicate al processamento del segnale del microfono: equalizzazione, riverbero ed echo, infatti, possono avere impostazioni dinamiche, specifiche per ciascuna base. Così è possibile avere l'echo giusto, al momento giusto, con le regolazioni giuste e con le ripetizioni sinconizzate alla velocità della base musicale, indipendentemente da variazioni del BPM.

Le tracce dedicate al trattamento della voce possono essere abilitate o disabilitate a piacere, consentendo sempre e comunque il pieno controllo manuale di tutta la sezione audio.

M-Live offre una produzione di Basi MF5 aggiornata mensilmente, sia con le novità, sia con il repertorio classico.

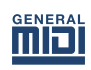

**OkyWeb3** è comunque pienamente compatibile con il formato MIDI **MF3** e con i **MIDI Files Standard** (che possono essere convertiti attraverso il software per PC fornito in dotazione). In questo modo **OkyWeb3** ha accesso ad un repertorio vastissimo e universale.

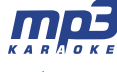

**OkyWeb3** esegue anche files **MP3**. Non solo: M-Live ha esteso ancor di più questa proprietà, sviluppando il formato **MP3 Karaoke**, un formato di basi musicali audio di alta qualità che **integra il testo sillabato**.

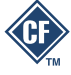

**OkyWeb3** utilizza come supporto di memoria le piccolissime e potenti **Compact Flash**, capaci di contenere migliaia di basi musicali in uno spazio poco più grande di un francobollo.

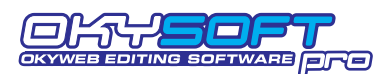

**OkySoft Pro**, il software fornito in dotazione vi permette di collegare **OkyWeb3** a un Personal Computer, organizzare archivi di basi e Playlist, trasferire i brani alla Compact Flash di **OkyWeb3**, salvare sull'Hard Disk del computer un numero illimitato

di File, aggiornare il sistema operativo di **OkyWeb3**, editare suoni, effetti ed equalizzatori e realizzare presets personalizzati, attivare il collegamento Internet al sito **www.okyweb.com** dove potete trovare e scaricare tutte le basi musicali di cui avete bisogno.

**OkyWeb3** è la soluzione più semplice ed efficace per intrattenere il pubblico con la vostra musica: un apparecchio piccolo, un suono grande. Aggiungete la vostra voce e... la perform<u>ance</u> può incominciare.

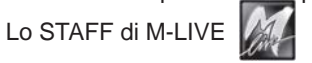

# **Questo Manuale**

## Lettura del Manuale

Il manuale che state leggendo è concepito per guidarvi passo passo attraverso tutte le funzioni di **OkyWeb3**, dalle più elementari alle più complesse, senza mai dare per scontato che siate necessariamente degli esperti.

I capitoli sono sviluppati secondo una successione logica che vi faciliterà la prima lettura.

Ma il manuale è strutturato anche e soprattutto per le **consultazioni "non lineari"**, cioè consultazioni distanziate nel tempo o mirate a specifici argomenti.

Potrete notare, infatti, che i vari capitoli possono contenere ripetizioni sintetiche di concetti, immagini ed informazioni trattate per esteso in altri capitoli. Lo scopo è quello di fornirvi tutte le più importanti informazioni sui vari argomenti senza costringervi a saltare continuamente da un capitolo all'altro.

Infine, l'*unghiatura* (bordo nero delle pagine, differenziato per capitoli), la numerazione delle pagine con la formula "Capitolo.Pagina" (ad es. 3.8) e la grafica sono concepite per aiutarvi a raggiungere velocemente gli argomenti desiderati, stimare la quantità di informazioni disponibili, ricordare i passaggi operativi più significativi senza dover necessariamente rileggere ogni volta il testo.

### Altre documentazioni

Verificate il contenuto della documentazione in dotazione: potrebbe contenere le cosiddette "informazioni dell'ultimo minuto", non incluse in questo manuale.

Ricordate, inoltre, che potete sempre accertarvi se vi siano aggiornamenti, integrazioni o altri materiali di supporto presso il sito Internet M-LIVE:

#### www.m-live.com

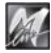

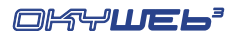

# **Avvertenze**

#### Collegamento alla rete

**OkyWeb3** è dotato di un alimentatore esterno. Prima di connetterlo alla rete, accertatevi che la tensione erogata nel luogo di installazione sia corrispondente a quella indicata sull'alimentatore (tolleranza max ±10%). Verificate periodicamente lo stato di conservazione del cavetto di collegamento.

#### Accensione e spegnimento

Al momento dell'accensione e dello spegnimento accertatevi che il sistema di amplificazione audio sia spento: eviterete possibili picchi di segnale, dannosi per i componenti delle casse acustiche e per l'udito.

#### Primo collegamento e prevenzione di disturbi

In generale, è sempre buona norma evitare installazioni troppo ravvicinate ad apparati radio, telefoni cellulari, etc. Questi apparati, infatti, sono solitamente fonti di disturbo.

Accertatevi, inoltre, che il luogo di installazione non sia soggetto a disturbi di tipo industriale, forti interferenze in radio frequenza o discontinuità delle rete elettrica.

Se necessario, proteggete i collegamenti alla rete con appositi "filtri di rete" (normalmente reperibili in commercio). Per le connessioni audio utilizzate cavi di qualità, ricordandovi di verificarne periodicamente le condizioni di efficienza.

#### Collegamento a particolari modelli di televisore.

Sebbene in rari casi, con alcuni modelli di televisore può succedere che all'accensione il segnale video di **OkyWeb3** non venga immediatamente sincronizzato: l'audio risulta udibile, ma l'immagine è disturbata. In questi casi è sufficiente scollegare l'alimentatore di **OkyWeb3** per alcuni secondi, quindi ricollegarlo. Una volta ripristinata, l'immagine rimane stabile per tutta la durata del funzionamento.

#### **Compact Flash**

**OkyWeb3** utilizza le memorie elettroniche riscrivibili Compact Flash per conservare migliaia di basi musicali ed altri importanti dati.

**OkyWeb3** è compatibile con le specifiche **<CF> CompactFlash**<sup>™</sup> ed è stato testato con successo con un vastissimo numero di Compact Flash realizzate da Case Costruttrici diverse. Tuttavia **M-Live** declina ogni responsabilità per eventuali malfunzionamenti o perdite di dati con Compact Flash diverse da quelle commercializzate con marchio **M-Live**.

<u>FORMATTAZIONE</u>: per poter essere usate con **OkyWeb3**, le Compact Flash <u>devono prima essere opportunamente</u> <u>formattate</u>. Potete eseguire la formattazione collegando **OkyWeb3** al computer ed utilizzando l'apposita funzione del software fornito in dotazione. In alternativa, potete usare le **OkyFlash**, ovvero le Compact Flash già formattate, controllate e garantite da **M-Live**.

#### Protezione e manutenzione

Proteggete il trasporto del vostro **OkyWeb3** utilizzando l'imballaggio originale o la borsa **OkyBag**, che potrete acquistare presso il vostro rivenditore.

Evitate esposizioni prolungate dell'apparato all'irradiazione solare diretta, a intense fonti di calore, a forti vibrazioni, ad ambienti particolarmente umidi o polverosi, alla pioggia, poiché possono essere causa di malfunzionamenti, deterioramenti e perfino shock elettrici.

In caso di prolungato inutilizzo, è sempre consigliabile proteggere l'apparato dalla polvere. L'eventuale deposito di polvere, comunque, può essere rimosso usando "a secco" un panno morbido o un pennello. Non usate mai alcool, acetone o solventi vari.

#### In caso di avaria

Tutte le regolazioni dell'apparato sono esterne e facilmente accessibili. In caso di avaria rivolgetevi al **Centro di Assistenza M-LIVE** tel. 0541-827066 (int. 206) - fax 0541-827067.

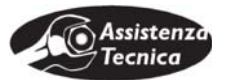

# Mappe di orientamento rapido

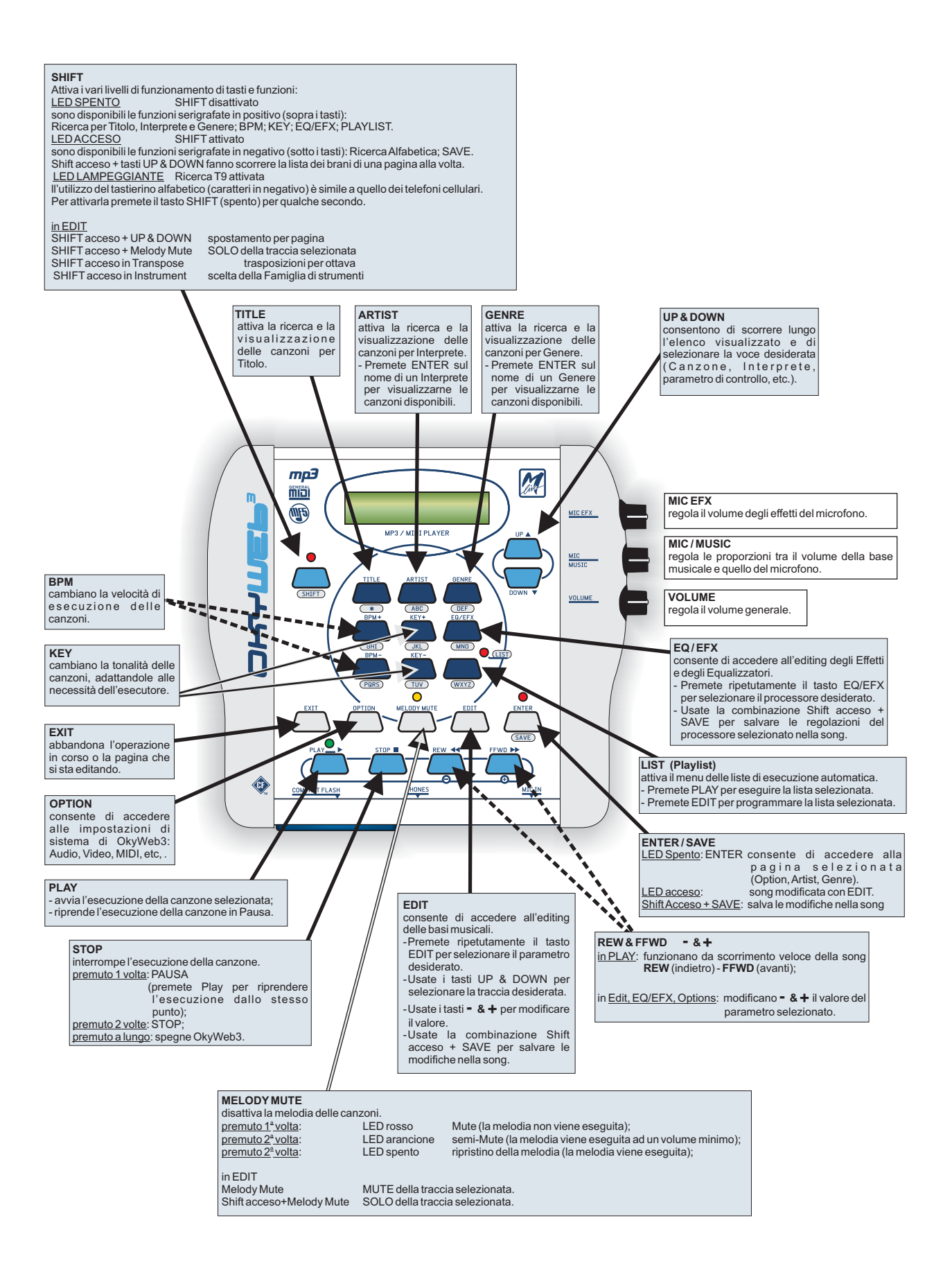

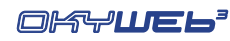

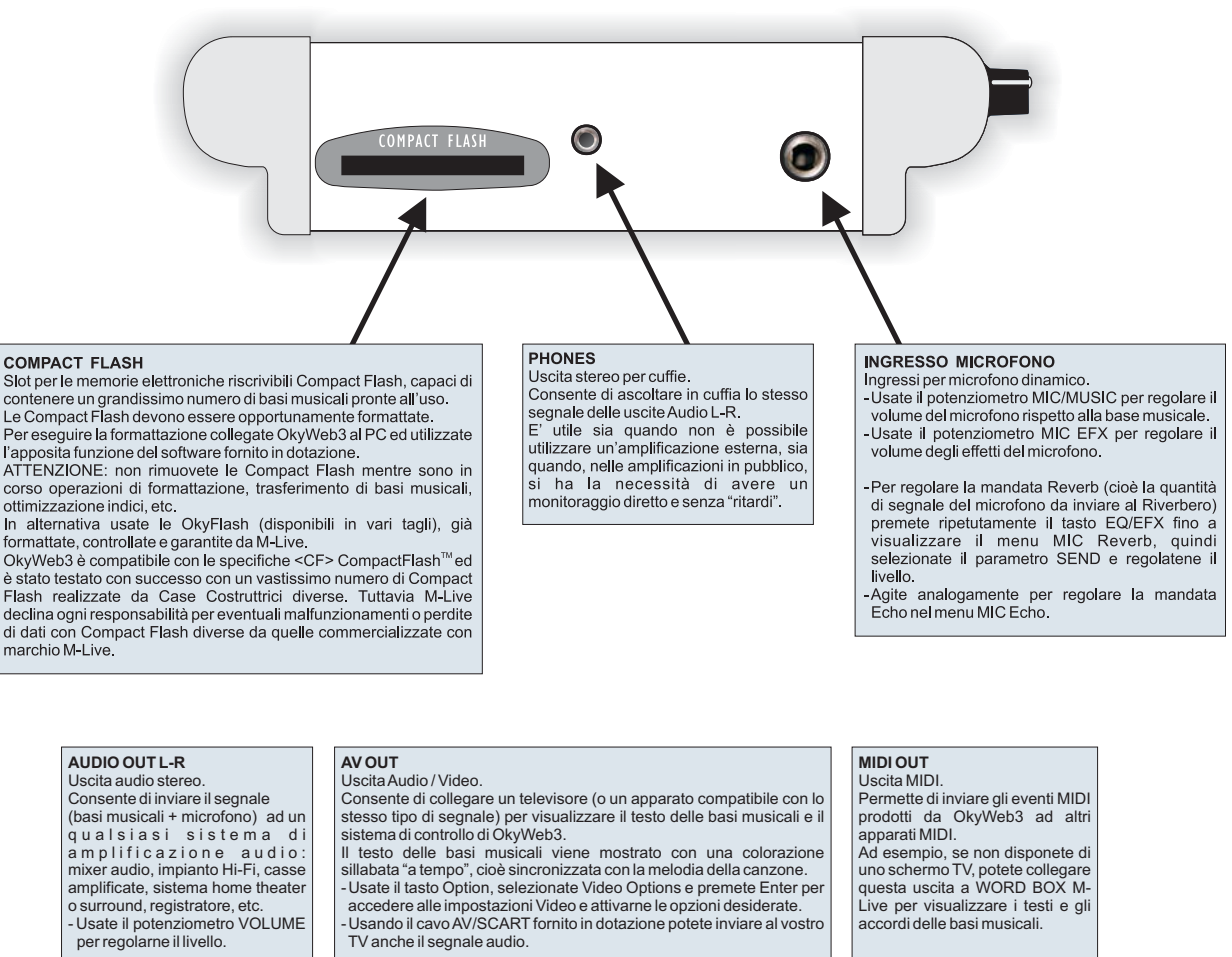

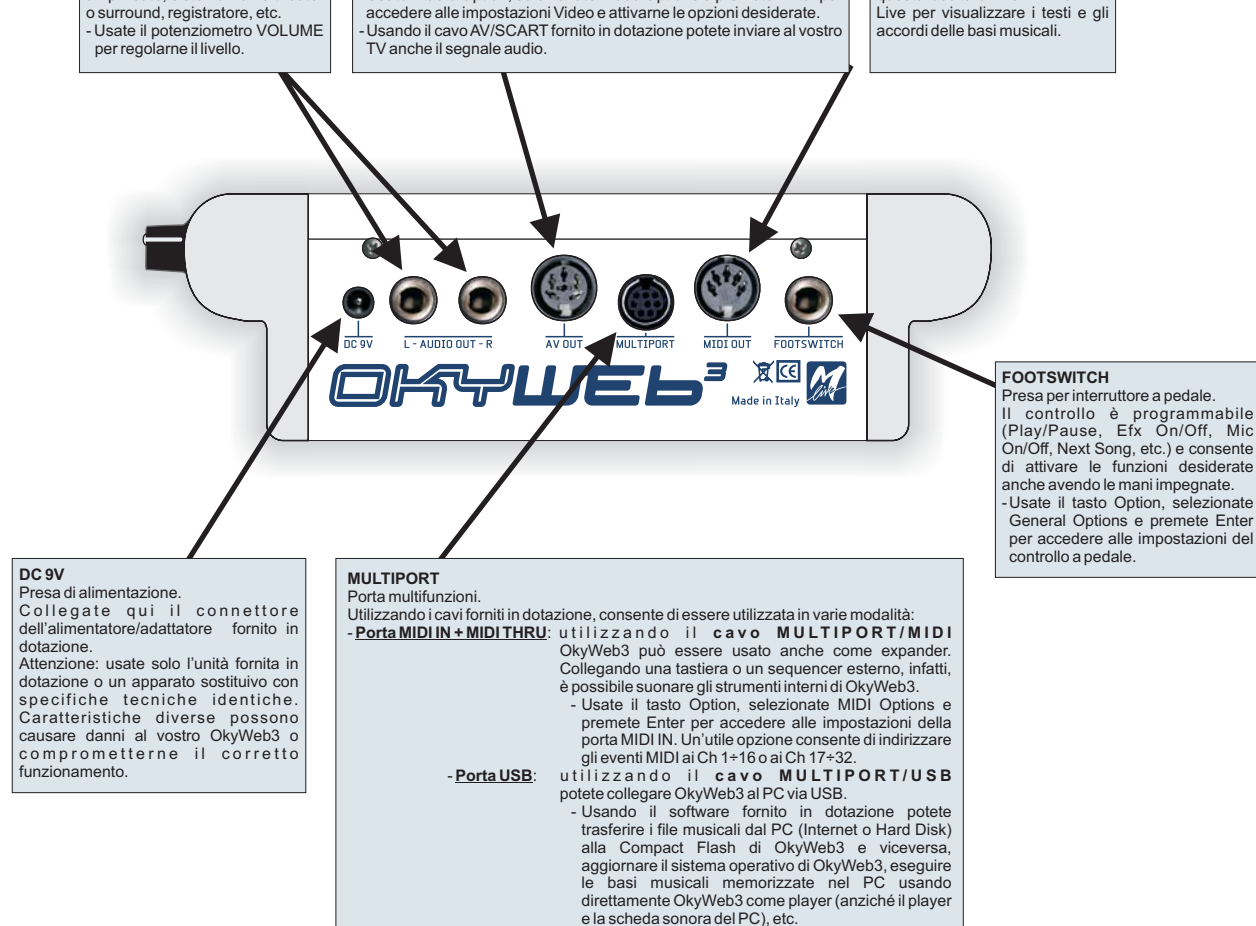

e la scheda sonora del PC), etc

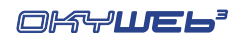

M

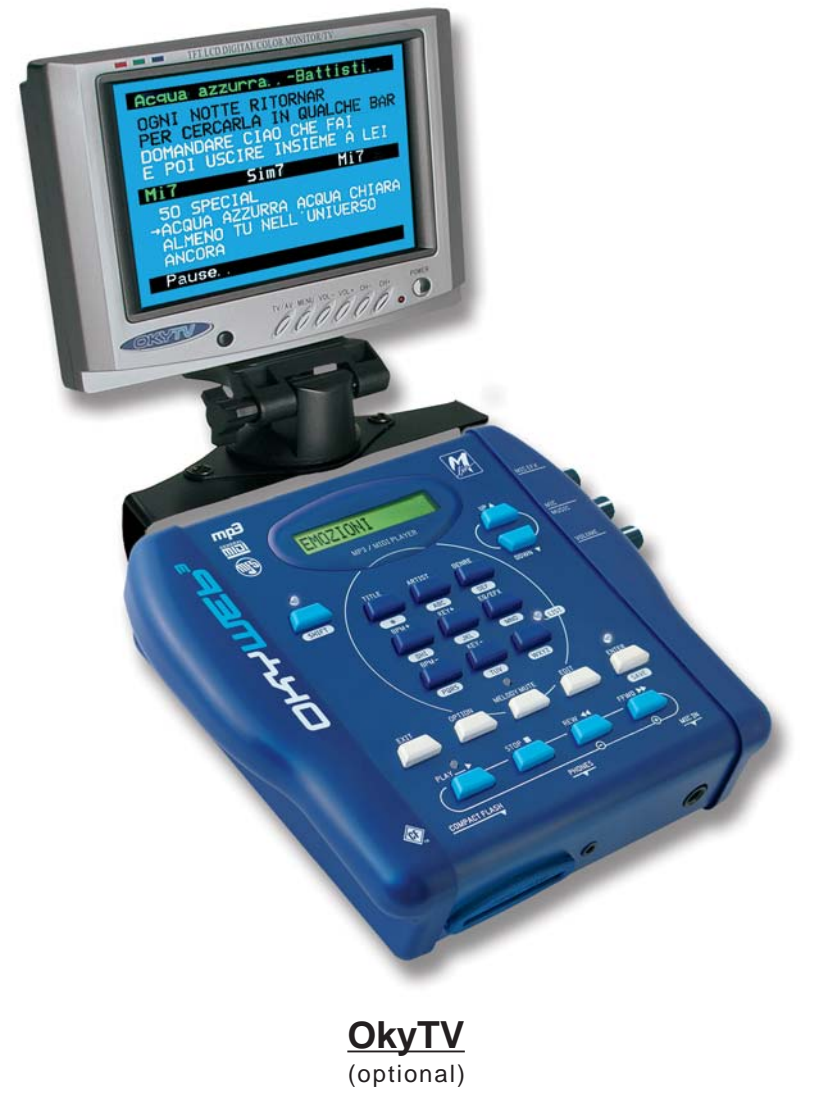

**OkyTV** è il partner perfetto di OkyWeb3 per visualizzare testo, accordi, playlist ed editing. Il minimo ingombro, la massima efficienza.

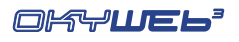

STOP

# 1 - Primi Passi

Ecco come procedere rapidamente per utilizzare subito le funzioni più importanti di OkyWeb3.

# Spegnimento e Accensione

**OkyWeb3** si accende normalmente quando inserite lo spinotto dell'alimentatore nella presa DC 9V. E' possibile tuttavia spegnerlo e riaccenderlo utilizzando i tasti del pannello superiore.

ß

a lungo = SPEGNIMENTO

Tenete premuto per due secondi il tasto STOP.

#### Per accendere l'apparecchio premete un tasto QUALSIASI.

<u>NOTA</u>: E' consigliabile staccare lo spinotto di alimentazione solo se dovete spostare l'apparecchio. Per spegnerlo e riaccenderlo, utilizzate la procedura con il tasto STOP. Lo spegnimento con il tasto STOP pone la macchina in Stand-By. E' consigliabile staccare la presa di corrente dall'alimentatore esterno se si prevede di non utilizzare la macchina per molto tempo.

# **Collegamenti**

COMPACT FLASH: prima di effettuare qualsiasi collegamento inserite la Compact Flash fornita in dotazione nell'apposito slot.

La Compact Flash è <u>indispensabile</u> perché contiene sia le basi musicali, sia altri importanti dati indispensabili al funzionamento di OkyWeb3.

NOTA: potete eventualmente utilizzare anche una Compact Flash "vuota", purché opportunamente formattata (ad es. una card formattata con il software per PC fornito in dotazione, oppure una OkyFlash by M-Live).

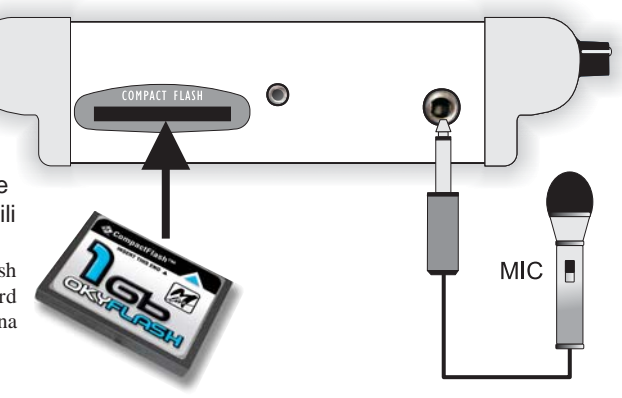

- IN MICROFONO: collegate un microfono all'ingresso MIC IN.
- USCITA AUDIO/VIDEO: collegate l'uscita AV di OkyWeb3 alla presa SCART YESTERDAY ALL MY TROUBLES SEEM SO FAR AWAY del televisore utilizzando il cavo fornito in dotazione. OkyWeb3 fornisce ottime prestazioni anche DC 9V collegato solo ad un normale televisore. Per le prime prove potete utilizzare questo AV / SCART CABLE semplice collegamento. R ALIMENTATORE: collegate l'alimentatore esterno alla presa DC 9V e inseritelo in una normale presa di corrente. SINTONIZZAZIONE TV: impostate il televisore FOOTSWITCH 3 X C M su AV.

A questo punto, dopo la schermata di presentazione, apparirà sul video la schermata iniziale di **OkyWeb3** 

La finestra mostra l'elenco delle Song contenute nella Compact Flash Card.

Il Display di OkyWeb3 mostra la prima Song della lista.

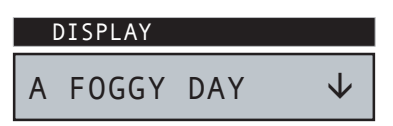

#### OKYWEb3 →A FOGGY DAY AIN'T SHE SWEET ALWAYS ON MY MIND BLANKET ON THE GROUND DANCE THE NIGHT AWAY ESCAPE FEVER (MP3) GREENSLEEVES

Select TITLE

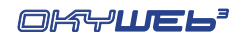

# Play delle Song

SELEZIONE DELLA SONG: con i pulsanti UP e DOWN scorrete lungo l'elenco delle Song.

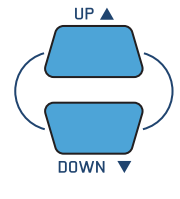

La freccia → posta sulla sinistra indica la Song attualmente selezionata.

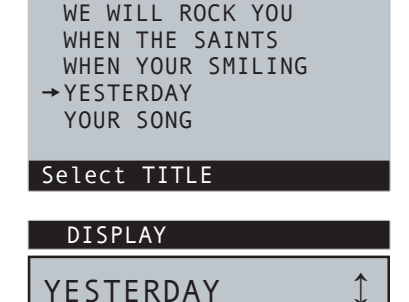

0kyWeb3

THE CONTINENTAL

THE HOKEY COKEY

**WATERLOO** 

Sul display di **OkyWeb3** appare la Song attualmente selezionata. La freccia sulla destra indica le possibili direzioni di ricerca.

PLAY: premete il pulsante PLAY. OkyWeb3 comincerà a suonare la Song selezionata.

STOP/PAUSE: se premete il pulsante STOP il Player si metterà in pausa. Premete PLAY per riprendere il brano dal punto di interruzione.

Premendo nuovamente **STOP** si tornerà alla situazione iniziale e potrete riprendere la Song dall'inizio o spostarvi lungo la lista per selezionare una nuova Song.

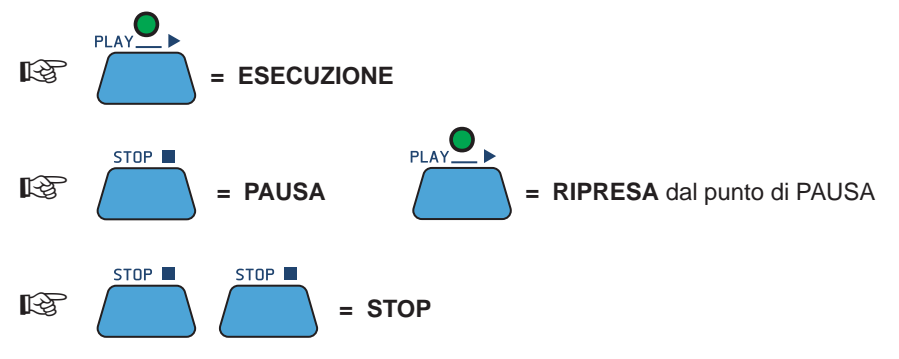

Le Video Options offrono diverse modalità di visualizzazione (ved. Cap. Options').

Se l'opzione "Auto Split" è abilitata, potete cercare altre canzoni anche durante la riproduzione di una base musicale, indipendentemente dalla modalità di visualizzazione impostata. Infatti, usando i tasti **UP** e **DOWN** la finestra video viene temporaneamente divisa due parti.

|                                                                                                    | окуwерз                                                                                    |
|----------------------------------------------------------------------------------------------------|--------------------------------------------------------------------------------------------|
| Nella metà superiore sono visualizzati i dati della Song: titolo ,interprete, testo e accordi.                                                                 | YESTERDAY<br>ALL MY TROUBLES                                                               |
| Nella metà inferiore viene mantenuto l'elenco delle Song e durante il Play potete scorrere con i tasti <b>UP</b> e <b>DOWN</b> per selezionare una nuova Song. | F Em A<br>WHEN THE SAINTS<br>WHEN YOUR SMILING<br>→ YESTERDAY<br>YOUR SONG<br>Select TITLE |
| Selezionate una nuova Song con UP e DOWN.                                                                                                    | DISPLAY                                                                                    |
|                                                                                                    | J 98 4/4 3/1                                                                               |
| Premete PLAY                                                                                                    |                                                                                            |

La nuova Song entrerà immediatamente in play sostituendo quella precedente.

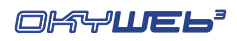

1

# **Controlli Audio**

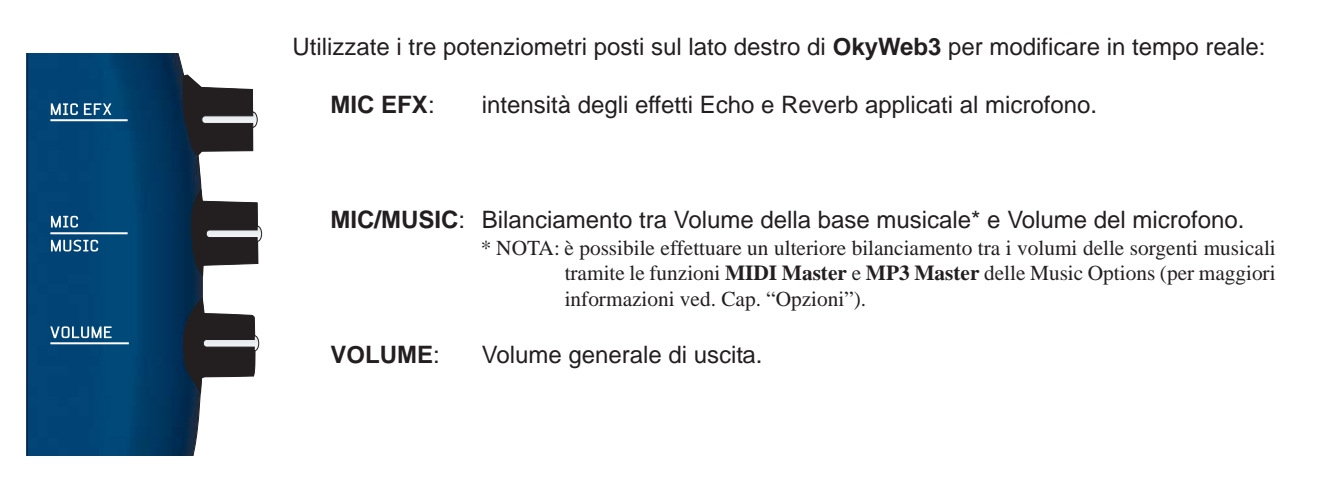

# Tempo / Tonalità / Melody Mute

#### NOTA: questi controlli non agiscono sui file MP3.

Usate questi tasti per controllare le seguenti funzioni:

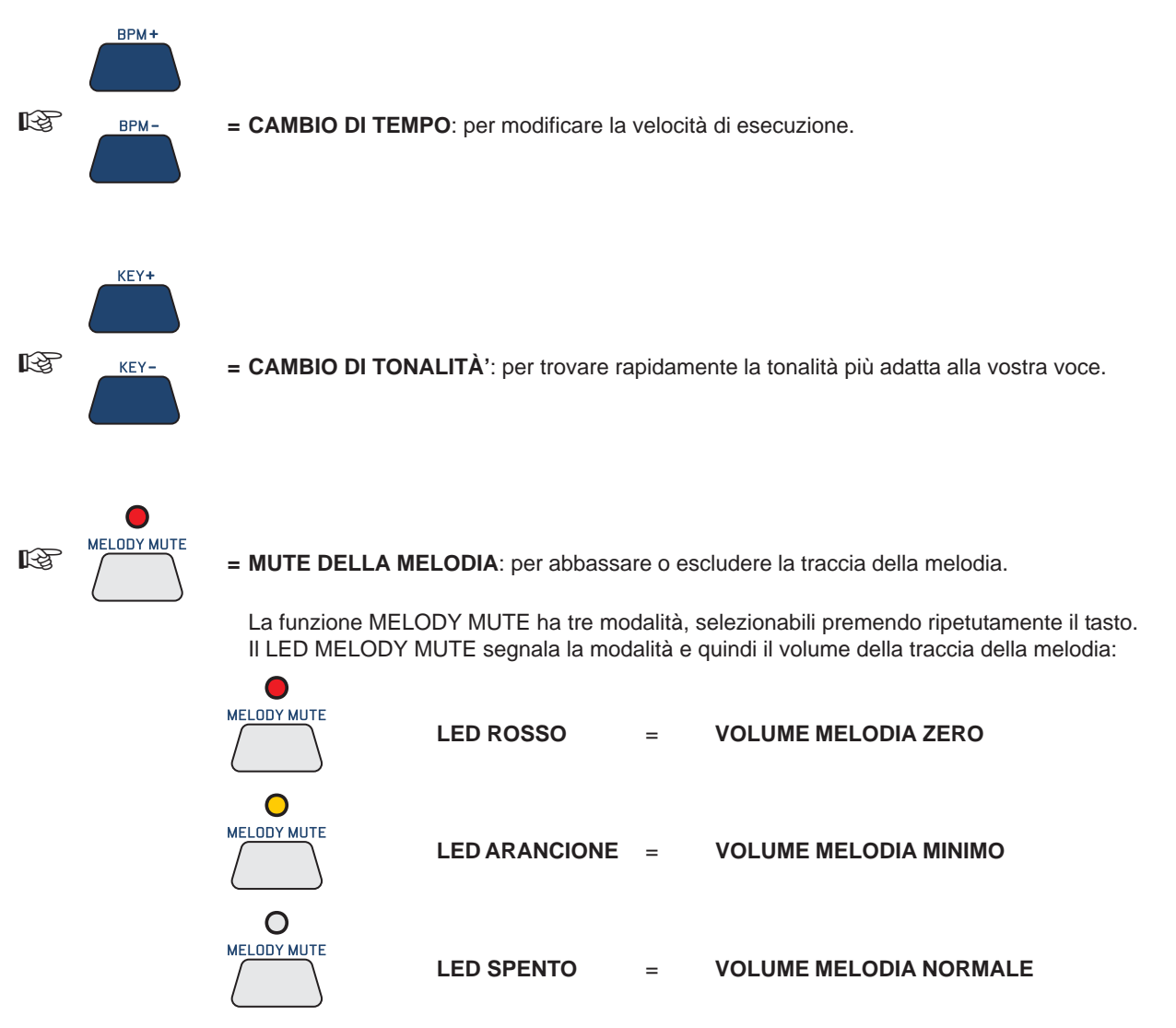

1.3

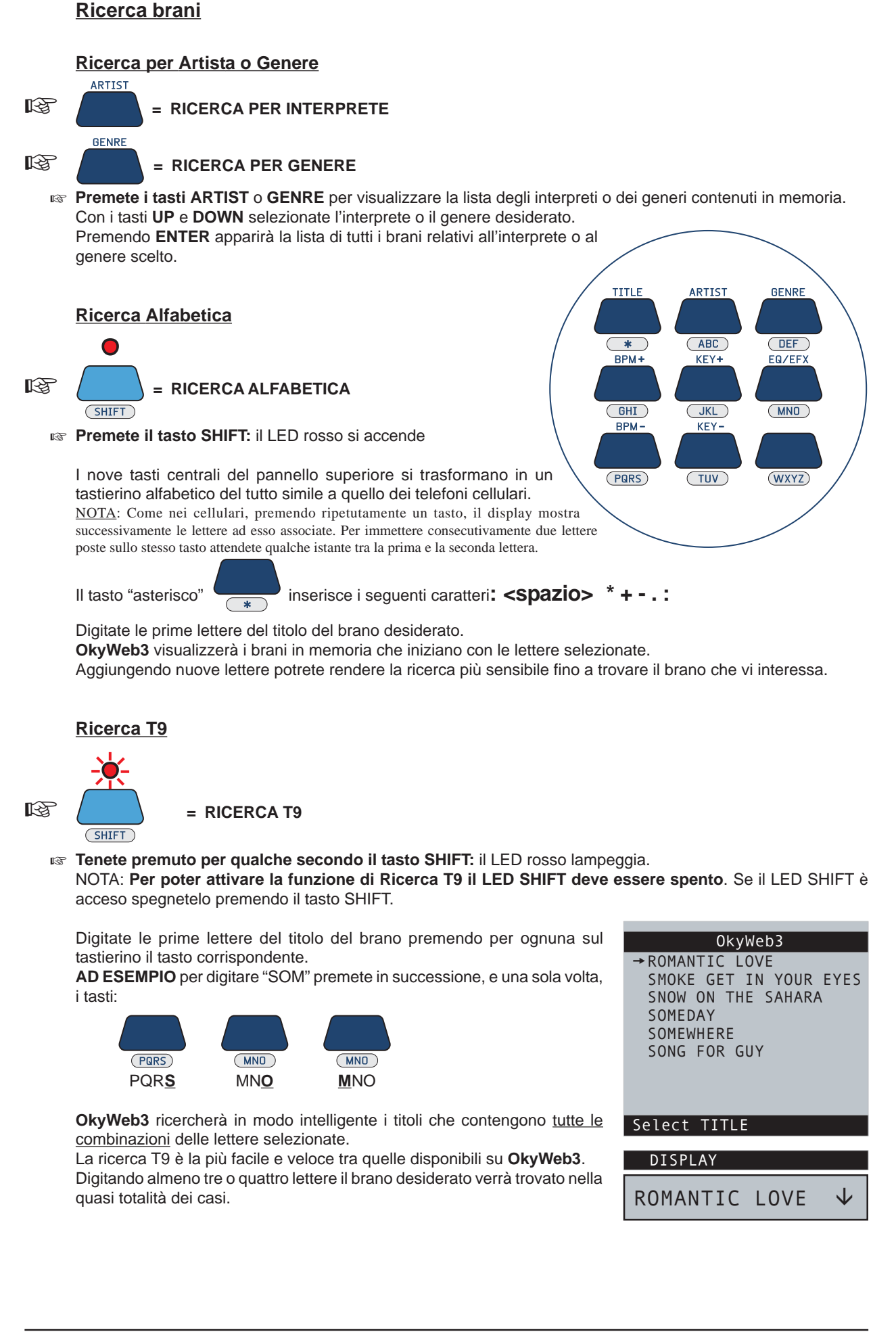

םא*ריש*בף

2 - Collegamenti e Controlli

**OkyWeb3** presenta numerose possibilità di connessione con apparecchiature esterne: TV, Impianto Stereo, Expander MIDI, Videocamera, Computer, etc.

Le migliori condizioni di utilizzo si ottengono collegandolo innanzitutto ad un televisore, che funge così da display principale, consentendo di sfruttare con facilità tutte le potenzialità interattive di OkyWeb3: ricerca dei brani, visualizzazione del testo e degli accordi delle canzoni, scelta e regolazione degli effetti, impostazione delle opzioni audio e video, etc.

E' comunque possibile utilizzare **OkyWeb3** anche in modo autonomo, cioè senza l'ausilio di un televisore. Il display posto sul pannello superiore di **OkyWeb3**, infatti, visualizza la funzione o la canzone selezionata. NOTA: il display non visualizza il testo della canzone.

Ovviamente in questo caso le operazioni risultano meno immediate e veloci.

In genere il display di **OkyWeb3** mostra esattamente la stessa funzione o la stessa canzone selezionata su TV. Durante la riproduzione della Song, tuttavia, il display mostra le seguenti informazioni:

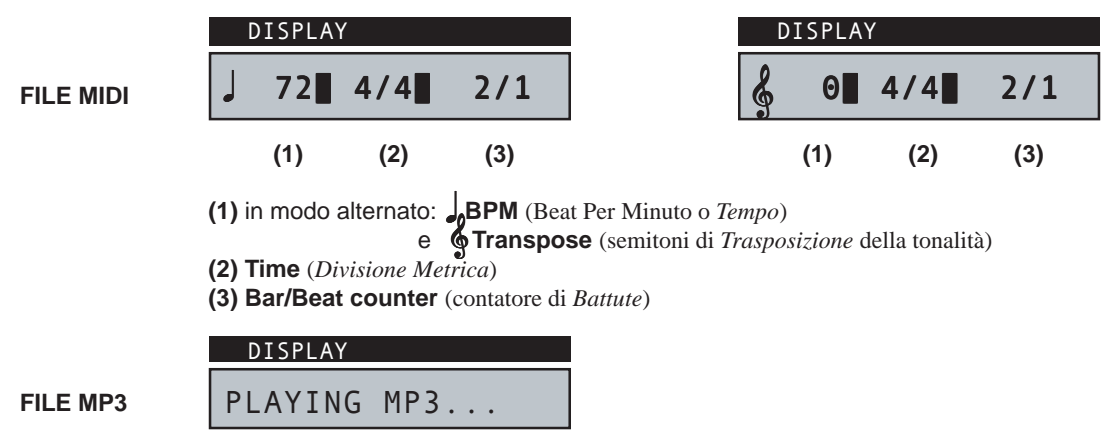

# Pannello Anteriore

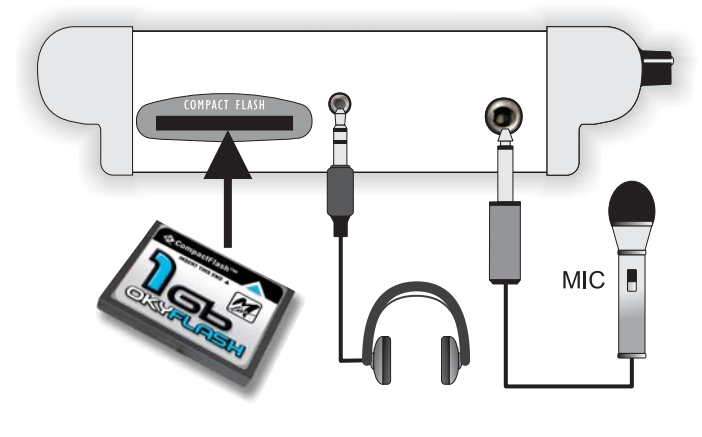

MIC IN Presa per il collegamento di un Microfono.

PHONES Presa per il collegamento di una Cuffia Stereo.

**COMPACT FLASH** Slot per l'inserimento di una Compact Flash Card - ad es. **OkyFlash**.

Le Compact Flash sono memorie elettroniche riscrivibili, in grado di conservare migliaia di basi musicali ed altri importanti dati.

**OkyWeb3** è compatibile con le specifiche **<CF> CompactFlash**<sup>TM</sup> ed è stato testato con successo con un vastissimo numero di Compact Flash realizzate da Case Costruttrici diverse. Tuttavia **M-Live** declina ogni responsabilità per eventuali malfunzionamenti o perdite di dati con Compact Flash diverse da quelle commercializzate con marchio **M-Live**.

<u>FORMATTAZIONE</u>: per poter essere usate con OkyWeb3, le Compact Flash <u>devono prima essere opportunamente</u> <u>formattate</u>. Potete eseguire la formattazione collegando OkyWeb3 al computer ed utilizzando l'apposita funzione del software fornito in dotazione. In alternativa, potete usare le **OkyFlash**, ovvero le Compact Flash già formattate, controllate e garantite da **M-Live**.

# **Pannello Posteriore**

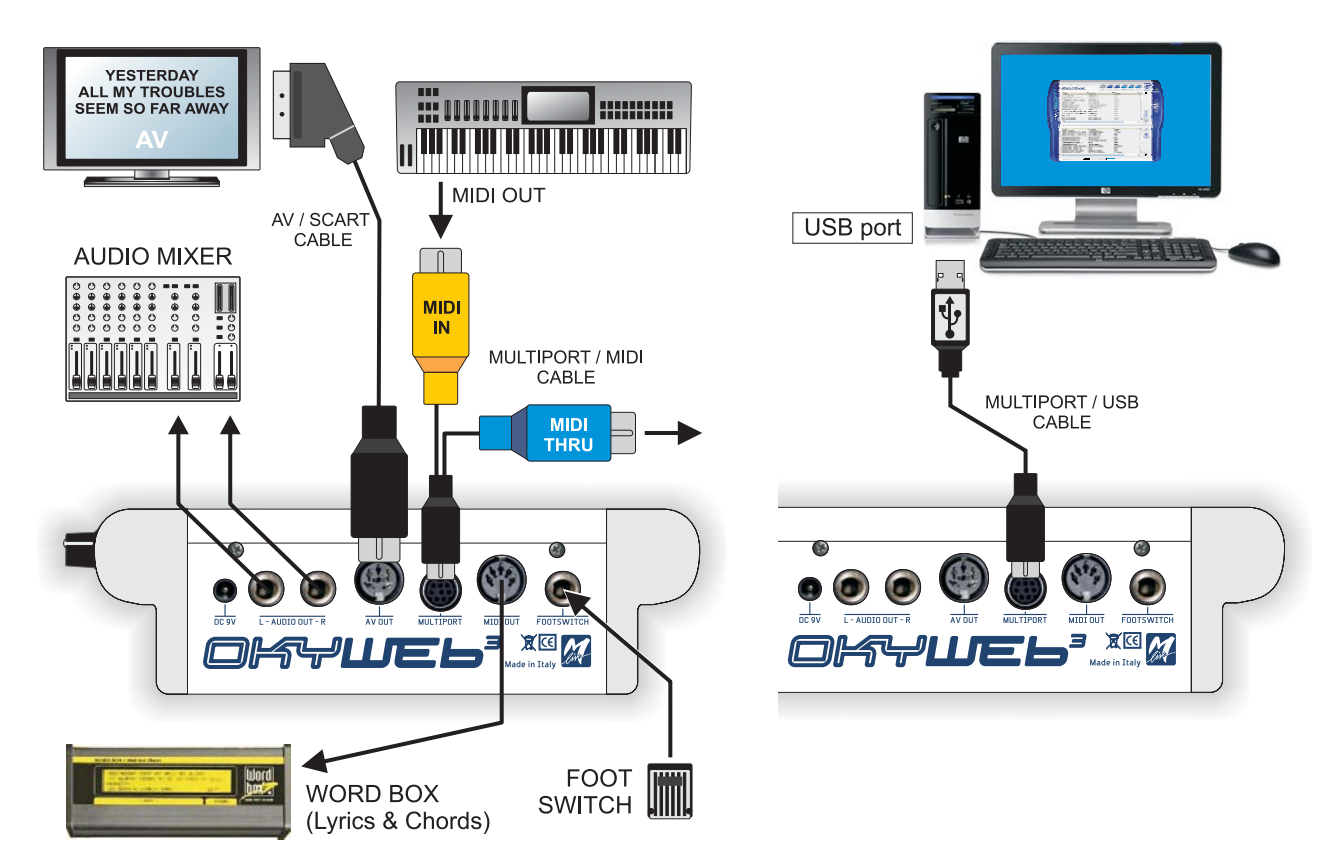

- AUDIO OUT Uscita audio stereo di linea a 0dB. Per ottenere la migliore riproduzione delle basi MIDI collegate l'uscita audio di **OkyWeb3** ad un sistema di amplificazione, utilizzandone gli ingressi appropriati e regolandone, se necessario, la sensibilità di ingresso.
- MIDI OUTL'uscita MIDI OUT vi permette di riprodurre i MIDI File con un expander esterno.Inoltre l'uscita MIDI vi permette di collegare la WORD BOX M-Live per visualizzare i testi dei<br/>MIDI File quando non potete disporre di uno schermo televisivo.
- AV OUT Uscita Audio Video. Permette di collegare OkyWeb3 ad un televisore con il cavo AV/SCART fornito in dotazione.
- **FOOTSWITCH** Presa per interruttore a pedale. Il controllo è programmabile (Play/Pause, Efx On/Off, Mic On/ Off, Next Song, etc.) e consente di attivare le funzioni desiderate anche avendo le mani impegnate.
- **MULTIPORT** Porta multifunzioni. Grazie ai cavetti *custom* forniti in dotazione, può essere usata come "porta MIDI IN + MIDI THRU" oppure come "porta USB".
  - Porta MIDI IN + MIDI THRU: utilizzando il <u>cavo MULTIPORT/MIDI</u> la Multiport permette di usare OkyWeb3 anche come expander. Collegando una tastiera o un sequencer esterno, infatti, è possibile suonare gli strumenti interni di OkyWeb3.
  - Un'utile opzione, inoltre, consente di indirizzare gli eventi MIDI ai Ch 1÷16 o ai Ch 17÷32.
  - Porta USB: utilizzando il <u>cavo MULTIPORT/USB</u> la Multiport permette di collegare OkyWeb3 al PC via USB. Sfruttando i vantaggi di questa veloce linea di comunicazione, si possono trasferire i file musicali dal PC (Internet o Hard Disk) alla Compact Flash di OkyWeb3 e viceversa, aggiornare il sistema operativo di OkyWeb3, eseguire le basi musicali memorizzate nel PC usando direttamente OkyWeb3 come player (anziché il player e la scheda sonora del PC), etc.

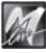

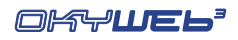

# **Controlli**

Il pannello superiore contiene i tasti per il controllo di tutte le funzioni di **OkyWeb3**: riproduzione delle songs, navigazione dei menu, ricerca dei brani, impostazione delle opzioni, scelta e regolazione degli effetti, editing.

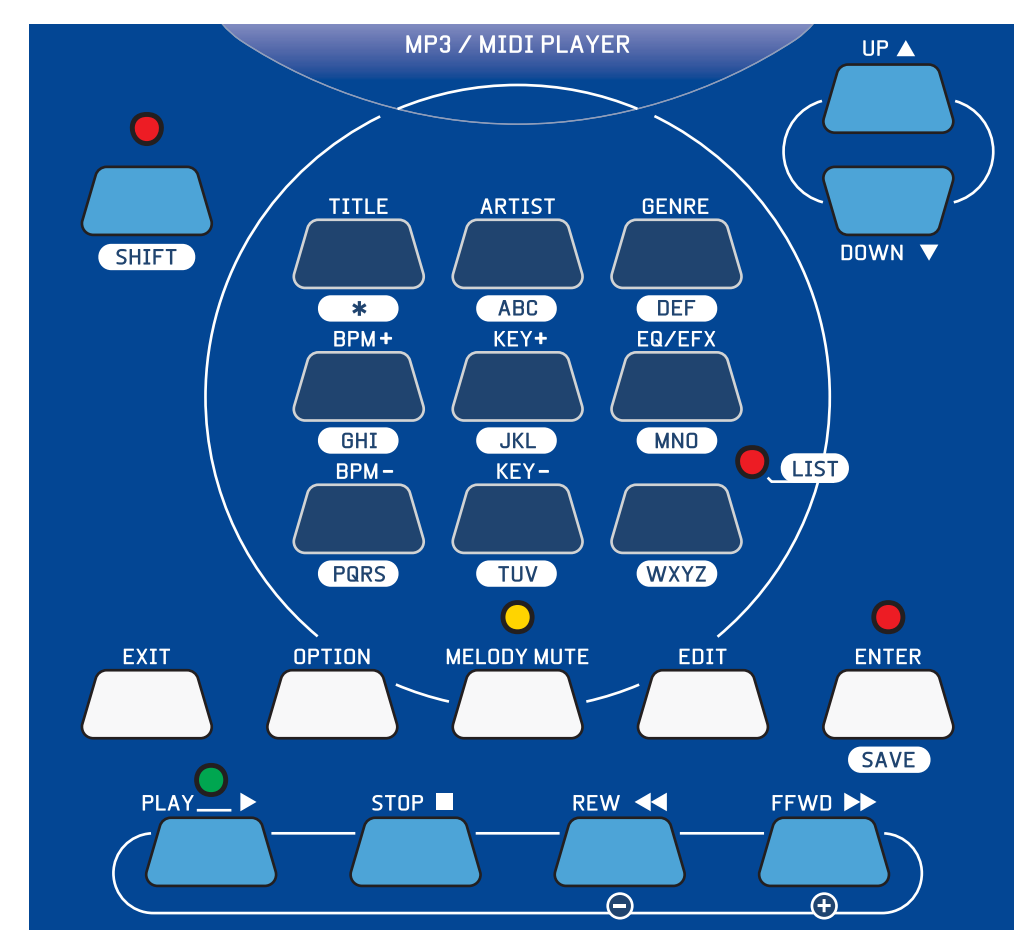

## **Comandi Player**

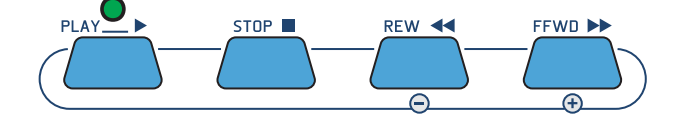

Tasti per il controllo dell'esecuzione della Song.

| PLAY | Riproduzione.                                                                                                    |
|------|----------------------------------------------------------------------------------------------------|
| STOP | PAUSE/STOP. Premuto una volta mette in pausa la Song.<br>Premetelo nuovamente per tornare all'inizio della Song.<br>Il tasto STOP serve anche per lo spegnimento di <b>OkyWeb3</b> .<br>Tenetelo premuto per qualche secondo e l'apparecchio si spegnerà. |
| REW  | Riavvolgimento veloce. Attivo solo durante il Play.                                                                                                    |
| FFWD | Avanzamento veloce. Attivo solo durante il Play.                                                                                                    |

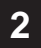

M

## Tasti Funzione

|        | OPTION      | Tasto per accedere alle funzioni Option.                               |
|--------|-------------|------------------------------------------------------------------------|
|        | MELODY MUTE | Tasto per escludere o abbassare la traccia della melodia.              |
| EDIT   | EDIT        | Tasto per accedere alle funzioni di Editing delle tracce della song.   |
| EQ/EFX | EQ/EFX      | Tasto per accedere alla pagina di selezione e controllo degli Effetti. |
|        | LIST        | Tasto per accedere alla gestione delle Playlist.                       |

# Tasti Navigazione

Questi tasti consentono di muoversi all'interno dei menu di OkyWeb3.

|                 | UP/DOWN | Scorrimento all'interno di liste, parametri o valori.                                                                                                    |
|-----------------|---------|----------------------------------------------------------------------------------------------------|
| SHIFT           | SHIFT   | Velocizza lo scorrimento.<br>Premete il tasto SHIFT, il LED si accende. I tasti Up e DOWN produrranno<br>ora lo scorrimento di una pagina alla volta. Per tornare alla condizione<br>normale premete di nuovo il tasto SHIFT, il LED si spegne. |
| ENTER<br>(SAVE) | ENTER   | Tasto di selezione dei parametri e di conferma dei valori modificati.                                                                                                    |
| EXIT            | EXIT    | Tasto di uscita dai parametri e dalle pagine di funzioni e controlli.                                                                                                    |

## Modifiche in tempo reale

NOTA: questi controlli non agiscono sui file MP3.

| BPM+ |           |                                                           |
|------|-----------|-----------------------------------------------------------|
| BPM- | BPM+/BPM- | Tasti per la modifica del Tempo di esecuzione della Song. |
| KEY+ |           |                                                           |
| KEY- | KEY+/KEY- | Tasti per la modifica della Tonalità della Song.          |

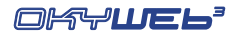

SHIFT

#### **Ricerca Brani**

La sezione centrale del pannello di OkyWeb3 è occupata dai tasti dedicati alle funzioni di ricerca dei brani.

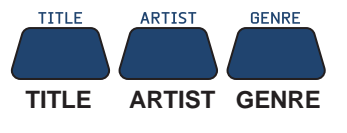

Questi tre tasti attivano le ricerche basate rispettivamente su Titolo, Interprete e Genere. Sul video verrà di volta in volta presentato l'archivio dei brani in memoria ordinato secondo il criterio prescelto.

RICERCAALFABETICA Premendo il tasto SHIFT viene attivato il tastierino alfabetico. E' possibile ricercare un brano all'interno dell'archivio semplicemente digitando le prime lettere del titolo.

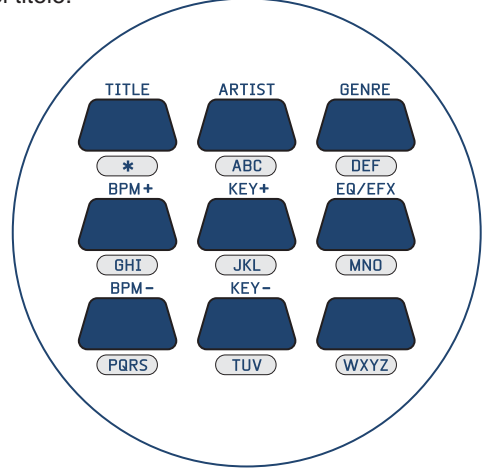

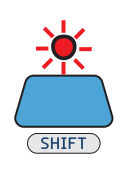

**RICERCA T9** Tenendo premuto per qualche secondo il tasto **SHIFT** (con LED spento) il LED inizia a lampeggiare e viene attivata la Ricerca T9, un metodo di ricerca molto rapido e intuitivo.

NOTA: Per informazioni dettagliate sui metodi di ricerca consultate il Cap. 'Ricerca Brani'.

Save

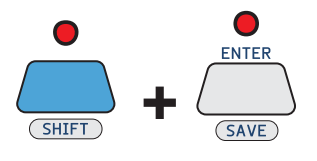

La combinazione dei tasti SHIFT e ENTER attiva la funzione SAVE.

E' possibile salvare sulla Compact Flash Card:

- Le Playlist organizzate all'interno di OkyWeb3
- Le Song modificate su OkyWeb3
  - I parametri della Song modificabili sono:
    - Tempo
    - Tonalità
    - Parametri delle Tracce
      - (Stato, Program Change, Volume, Pan, Reverb, Chorus, Velocity, Transpose).

- Gli effetti modificati su OkyWeb3

# **Tasto Shift**

I vari tasti di **OkyWeb3** possono svolgere più funzioni, indicate con scritte di diverso colore e attivabili attraverso il tasto SHIFT. Lo stato del LED SHIFT ne indica le modalità:

| LED SPENTO | La funzione SHIFT è disattivata e sono disponibili le funzioni indicate in <b>positivo</b> (serigrafie sopra il tasto): Ricerca per Titolo, Interprete e Genere; BPM + / -; KEY + / -; EQ/EFX; PLAYLIST.                                                                                                    |
|------------|----------------------------------------------------------------------------------------------------|
| LED ACCESO | La funzione SHIFT è attivata e sono disponibili le funzioni indicate in <b>negativo</b><br>(serigrafie sotto il tasto): Ricerca Alfabetica; funzione SAVE.<br>Inoltre cambia la funzione dei tasti UP e DOWN, che in questo caso fanno scorrere<br>la lista dei brani di una pagina alla volta.<br>Questa modalità si attiva <b>premendo e rilasciando</b> il tasto SHIFT. |
|            |                                                                                                    |

LED LAMPEGGIANTE E' attivata la Ricerca T9, che consente un utilizzo del tastierino alfabetico (caratteri in negativo) simile a quello dei telefoni cellulari. Questa modalità si attiva partendo <u>dallo stato di LED spento</u> e tenendo premuto il tasto SHIFT per qualche secondo.

| 0     | LED SHIFT<br>SPENTO       | Ricerca per Titolo, Interprete e Genere Attive |
|-------|---------------------------|------------------------------------------------|
|       |                           | Funzioni BPM + / -; KEY + / -; EQ/EFX Attive   |
| SHIFT |                           | Funzione PLAYLIST Attiva                       |
| •     | LED SHIFT<br>ACCESO       | Ricerca Alfabetica Attiva                      |
|       |                           | Funzione SAVE Attiva                           |
| SHIFT |                           | Scorrimento veloce UP e DOWN Attivo            |
| SHIFT | LED SHIFT<br>LAMPEGGIANTE | Ricerca T9 Attiva                              |

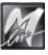

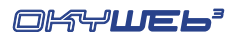

 $\mathbf{1}$ 

# 3 - Play Song

Quando accendete **OkyWeb3** la videata mostra immediatamente l'elenco delle Song memorizzate nella Compact Flash Card.

Con i pulsanti **UP** e **DOWN** potete scorrere lungo la lista per selezionare il brano desiderato.

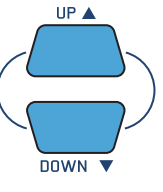

DDWN ▼ OkyWeb3 possiede alcune sofisticate funzioni per la ricerca rapida del brano desiderato. Consultate il capitolo "Ricerca Brani".

Il Display visualizza la prima Song della lista.

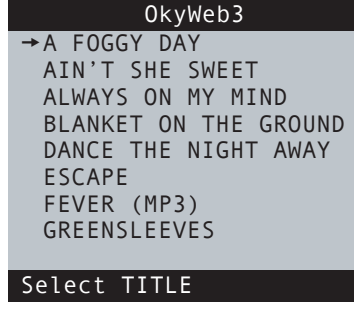

DISPLAY

A FOGGY DAY

# Comandi Player

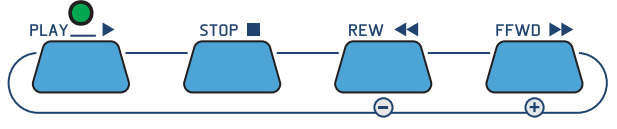

| PLAY     | Riproduzione della Song selezionata.<br>Quando viene attivato il Play:<br>- Il video visualizza testo e accordi della canzone.<br>- Il LED posto sopra il tasto PLAY lampeggia indicando il tempo della Song.<br>- Il Display mostra:<br>(eseguendo file MIDI) BPM/Transpose (in modo alternato), Divisione Metrica e Contatore di Battute.<br>o<br>(eseguendo file MP3) PLAYING MP3 |
|----------|----------------------------------------------------------------------------------------------------|
| STOP     | Pulsante STOP/PAUSE.<br>Premuto una volta mette in pausa la Song. PLAY riprende la Song dal punto interrotto.<br>Premendolo una seconda volta mette in Stop la Song. Il video ritorna alla lista delle Song.                                                                                                    |
| REW/FFWD | Pulsanti REWIND e FAST FORWARD (Indietro e Avanti veloce)<br>Premendo questi pulsanti si può scorrere velocemente avanti e indietro nella Song.<br>Sul video scorrono testo e numeri di battuta corrispondenti.<br>I pulsanti REW e FFWD sono attivi solo durante il PLAY.                                                                                                    |

|                                 | esegue | endo un fil  | e MIDI               | eseguendo un file MP3                          |                                                        |
|---------------------------------|--------|--------------|----------------------|------------------------------------------------|--------------------------------------------------------|
| [                               | DISPLA | Y            |                      | DISPLAY                                        | Yesterday-Beatles                                      |
| J 98 4/4 11/1                   |        | 11/1         | PLAYING MP3          | I'M NOT HALF THE MAN<br>I USED TO BE           |                                                        |
|                                 | (1)    | (2)          | (3)                  |                                                | THERE'S A                                              |
| Ş                               | 0      | 4/4          | 11/1                 |                                                | Dm Dm/C Bbmaj7<br>WHEN THE SAINTS<br>WHEN YOUR SMILING |
| (1) BPM (Beat Per Minute o Temp |        | linute o Tem | 00)                  | →YESTERDAY<br>YOUR SONG<br>BPM 98 KEY 0 BAR 11 |                                                        |
| (1) 🦉                           | Transp | ose (semi    | toni di <i>Trasp</i> | osizione della tonalità)                       |                                                        |

- (2) Time (Divisione Metrica)
- (3) Bar/Beat counter (contatore di Battute)

3.1

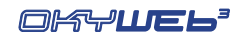

Bbmaj7

2/1

Yesterday-Beatles

I USED TO BE

THERE'S A

→ YESTERDAY YOUR SONG BPM 85 KEY

DISPLAY

85

Dm

I'M NOT HALF THE MAN

Dm/C

KEY 0 BAR 11

4/4

Yesterday-Beatles

I'M NOT HALF THE MAN

WHEN THE SAINTS WHEN YOUR SMILING

# Modifica di Tempo

NOTA: questa funzione non agisce sui file MP3.

Premete il tasto BPM+ o BPM-

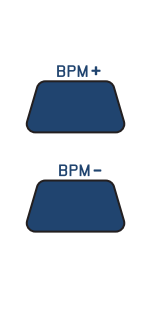

La Song cambierà tempo di metronomo. I valori disponibili vanno da 30 a 300 BPM. Il video mostrerà nella riga inferiore il valore di BPM (Beat Per Minute) modificato. <u>Tenendo premuto uno dei due tasti per qualche</u> <u>secondo, il tempo tornerà al valore originario.</u>

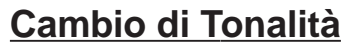

NOTA: questa funzione non agisce sui file MP3.

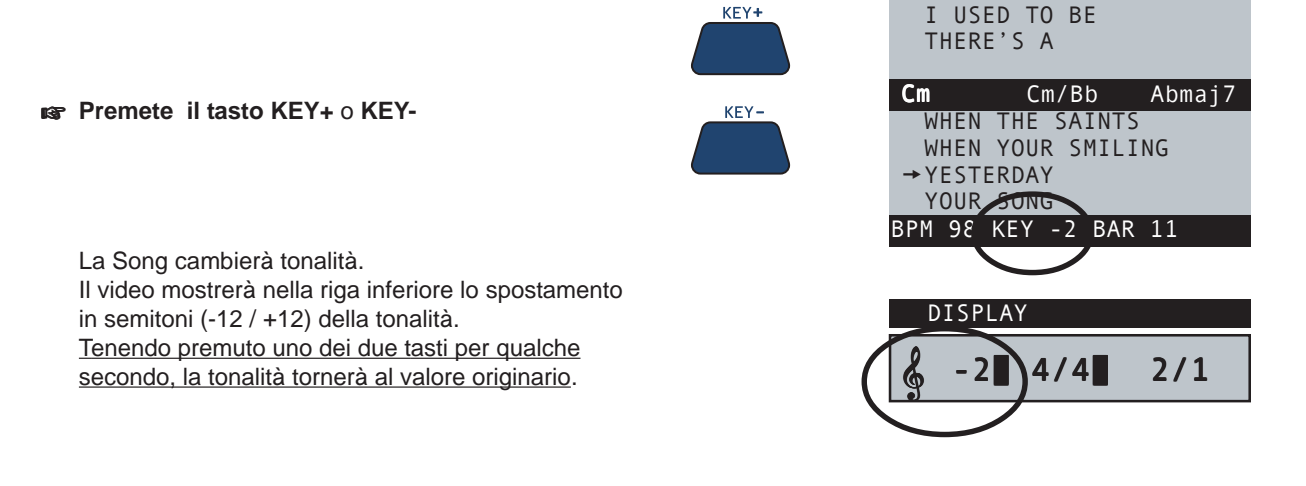

# Save delle modifiche

Le modifiche di Tempo e Tonalità sono temporanee e non vengono salvate nella memoria della **OkyFlash**. Se si esce dalla Song modificata i parametri di Tempo e Tonalità torneranno al loro valore originale. Ogni volta che si effettua una modifica nella Song (BPM, Transpose, Melody Mute o Edit) <u>il LED ENTER si accende</u> per segnalare che la Song è modificata e rimane acceso finché non si salva la modifica o non viene selezionata un'altra Song.

#### Per rendere permanenti i cambi di Tempo e Tonalità e salvarli nella Song:

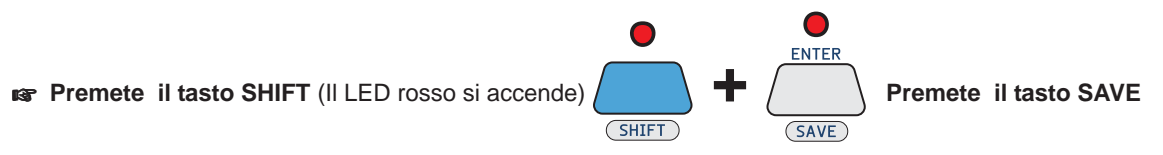

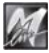

# Esclusione della traccia melodia

Una delle tracce del brano (normalmente la traccia 4) contiene la melodia della canzone. Può essere utile all'inizio per ascoltare o studiare la melodia stessa se non la conoscete bene. Quando volete però cantare o suonare sopra una base è necessario escludere questa traccia oppure abbassarla di volume.

#### Reg Premete il tasto MELODY MUTE

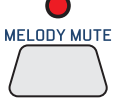

II LED diventa ROSSO

La traccia della melodia viene completamente esclusa.

Premete nuovamente il tasto MELODY MUTE

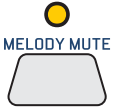

II LED diventa ARANCIONE II volun

Il volume della traccia della melodia viene ridotto al minimo.

#### Premete nuovamente il tasto MELODY MUTE

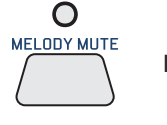

II LED si SPEGNE

Il volume della traccia della melodia torna al valore normale.

<u>NOTA</u>: in alcuni MIDI File la melodia può essere in una traccia diversa dalla traccia 4. **OkyWeb3** vi permette di modificare il numero della traccia alla quale viene applicato il Melody Mute. La funzione MELODY TRACK si trova nel menu OPTIONS/MUSIC OPTIONS. Per maggiori informazioni consultate il Cap. "Options".

# **Controlli Audio**

**OkyWeb3** dispone di tre controlli che vi permettono di intervenire facilmente e in tempo reale sui parametri audio più indispensabili per la gestione dell'esecuzione.

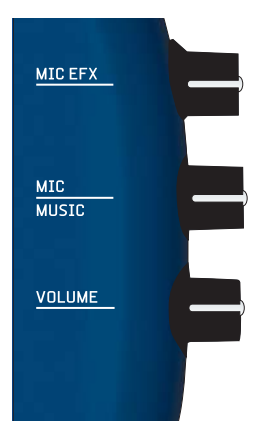

I tre potenziometri posti sulla destra dell'apparecchio controllano rispettivamente:

- MIC EFX: l'intensità degli effetti Echo e Reverb applicati al microfono. Gli effetti ed i relativi parametri possono essere regolati attraverso l'ambiente EQ/EFX. Consultate il Cap. "EQ/EFX".
- MIC/MUSIC: il Bilanciamento tra i Volumi del microfono e della base musicale.
   \* NOTA: è possibile regolare un ulteriore bilanciamento tra i volumi delle sorgenti musicali tramite le funzioni
   MIDI Master e MP3 Master delle Music Options (per maggiori informazioni ved. Cap. "Opzioni").

#### VOLUME: il Volume generale di uscita. NOTA: il livello di uscita di OkyWeb3 è 0dB. Se necessario, regolate la sensibilità di ingresso dell'apparato al quale lo state collegando (mixer, sistema di amplificazione, etc.).

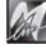

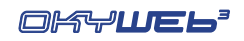

# Visualizzazione Testo e Accordi

Durante la riproduzione della Song, **OkyWeb3** fa scorrere sul video il **testo** e gli **accordi** memorizzati nella base musicale.

<u>NOTA</u>: OkyWeb3 è in grado di visualizzare accordi e testo con sillabazione colorata, evidenziando lo scorrere del testo con un colore contrastante. Naturalmente, per poter essere visualizzati, il testo e gli accordi devono essere opportunamente memorizzati nel file. Si consiglia l'uso delle basi musicali M-Live, prodotte con elevata qualità e dotate di tutti gli accorgimenti che consentono esecuzioni ottimali.

Sono disponibili varie modalità di visualizzazione.

| Yester  | day-Bea | ntles   |      |
|---------|---------|---------|------|
| SHADOW  | HANGIN  | IG OVER | ME   |
| OH YEST | ERDAY C | AME SUD | DENL |
|         |         |         |      |
|         |         |         |      |
| F       | F/E     | Dm      |      |
| WHEN    | THE SA  | INTS    |      |
| WHEN    | YOUR SI | MILING  |      |
| →YESTE  | RDAY    |         |      |
| YOUR    | SONG    |         |      |
| Select  | TITLE   |         |      |

## Modalità Txt + Search

La modalità TXT+SEARCH divide lo schermo in due parti principali e consente di visualizzare il testo della canzone nella finestra superiore, di visualizzare gli accordi nella fascia centrale e di effettuare contemporaneamente la ricerca di altre canzoni nella finestra inferiore.

Le frasi della canzone **già eseguite** o di **imminente esecuzione** sono scritte in MAIUSCOLO. Le frasi di **esecuzione vicina, ma non immediata** (frasi *anticipate*) sono scritte in minuscolo.

NOTA: le frasi *anticipate* possono essere collocate sia prima che dopo il testo maiuscolo, a seconda delle caratteristiche del testo.

# Modalità Text Only

La modalità TEXT ONLY utilizza l'intero schermo per visualizzare testo e accordi.

Le frasi della canzone **già eseguite** o di **imminente esecuzione** sono scritte in MAIUSCOLO. Le frasi di **esecuzione vicina, ma non immediata** (frasi *anticipate*) sono scritte in minuscolo.

<u>NOTA</u>: le frasi *anticipate* possono essere collocate sia prima che dopo il testo maiuscolo, a seconda delle caratteristiche del testo.

Se l'opzione "Auto Split" è abilitata, potete cercare altre canzoni anche mentre una base musicale è in esecuzione.

Infatti, usando i tasti **UP** e **DOWN** la finestra video viene temporaneamente divisa in due parti, come nella modalità TXT+SEARCH.

## Modalità Rolling

La modalità ROLLING utilizza l'intero schermo per visualizzare solo il testo della canzone in esecuzione.

Il testo scorre in modo continuo, come su un rullo.

Se l'opzione "Auto Split" è abilitata, potete cercare altre canzoni anche mentre una base musicale è in esecuzione.

Infatti, usando i tasti **UP** e **DOWN** la finestra video viene temporaneamente divisa in due parti, come nella modalità TXT+SEARCH.

<u>NOTA</u>: in questa modalità, concepita principalmente per funzioni Karaoke, gli accordi non vengono visualizzati.

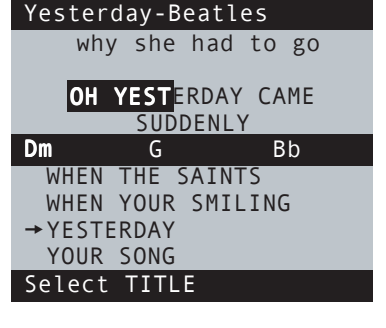

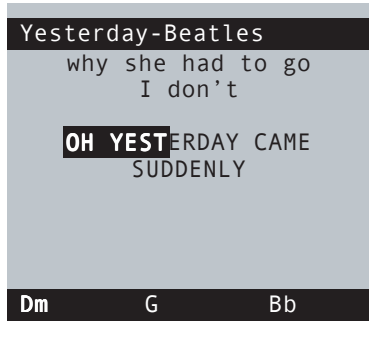

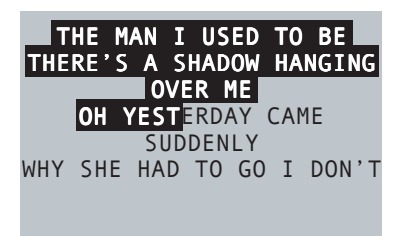

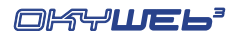

3

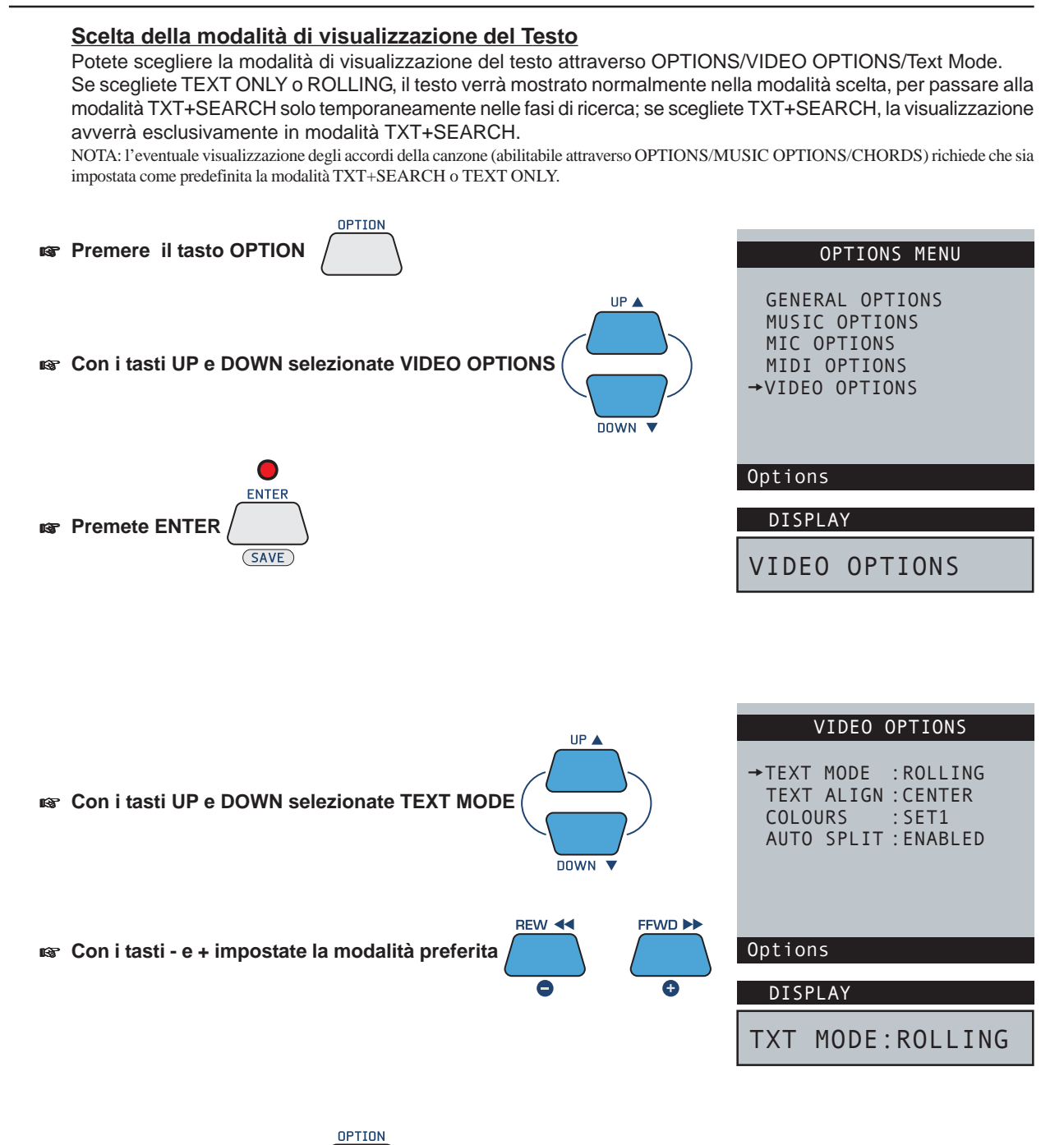

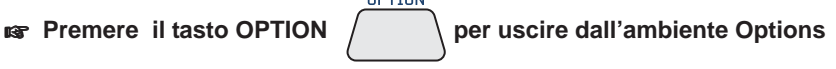

3.6

# **Ricerca durante il Play**

Con OkyWeb3 in modalità standard TXT+SEARCH il video mostra nella parte inferiore la lista delle Song contenute nella OkyFlash.

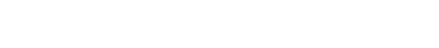

Premendo il tasto PLAY

## Ricerca sul Display di OkyWeb3

Il Display di OkyWeb3 durante il Play mostra normalmente le seguenti informazioni:

| BPM/Key, Time e Contatore Bar/Beat | (eseguendo file MIDI) | J 85 4/4 2/1 |
|------------------------------------|-----------------------|--------------|
| 0                                  |                       | DISPLAY      |
| PLAYING MP3                        | (eseguendo file MP3)  | PLAYING MP3  |
|                                    |                       |              |

Premendo UP o DOWN il Display mostrerà la Song attualmente selezionata nella lista.

Con UP e DOWN sarà quindi possibile scorrere all'interno della lista per selezionare una nuova Song.

I file MP3 sono chiaramente contraddistinti:

- sul monitor TV: dal suffisso "(MP3)";
- nel display di OkyWeb3: dal numero "3" (in negativo) posto prima dell'indicatore di scorrimento.

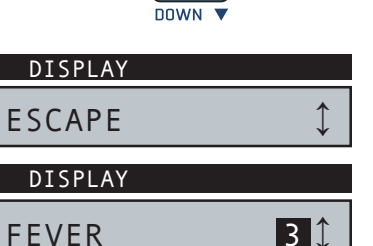

UP 🔺

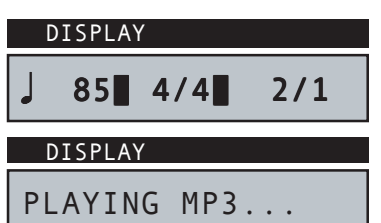

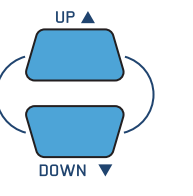

la nuova Song verrà messa in riproduzione e sostituirà quella precedente.

| F      | F/E       | Dm        |
|--------|-----------|-----------|
| BLAN   | KET ON TH | IE GROUND |
| DANC   | E THE NIG | GHT AWAY  |
| → ESCA | PE        |           |
| FEVE   | R (MP3)   |           |
| Select | TITLE     |           |

SHADOW HANGING OVER ME

OH YESTERDAY CAME SUDDENLY

Yesterday-Beatles

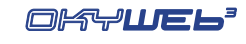

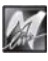

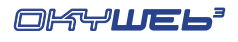

# 4 - Ricerca Brani

**OkyFlash**, la Compact Flash Card utilizzata come memoria di massa da **OkyWeb3**, può contenere una quantità enorme di MIDI File.

Per rendere agevole e pratico l'utilizzo del vostro archivio di brani sono state previste diverse modalità di ricerca.

# Tasti per la ricerca

Utilizzate i tasti **UP e DOWN** per scorrere sul video all'interno delle liste di Titoli, Interpreti o Generi. Premendo il tasto **SHIFT** le frecce sposteranno il cursore di un'intera pagina

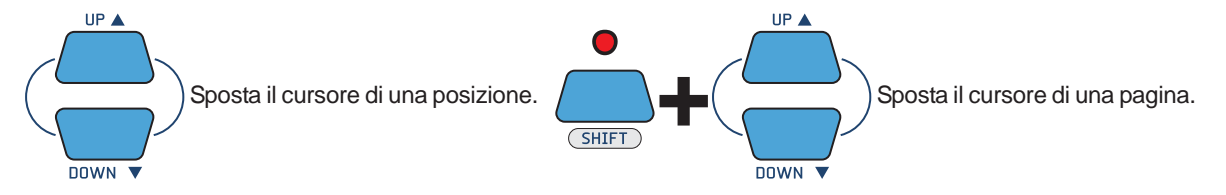

Sul Display di **OkyWeb3** le frecce poste sulla destra vi indicano se vi trovate all'inizio, alla fine o in mezzo a una lista e quindi potete muovervi verso il basso, l'alto o in entrambe le direzioni. Un trattino indica che si tratta di un opzione unica e quindi le frecce non avranno alcun effetto.

| First song of the list     | Last song of the list |
|----------------------------|-----------------------|
| A FOGGY DAY ↓              | YOUR SONG 🔨           |
|                            |                       |
| Song in middle of the list | Single option         |
| RED RED WINE 🗘             | TITLE -               |

Il **tasto SHIFT** controlla la scelta delle diverse funzioni di ricerca di **OkyWeb3** e funziona secondo tre modalità che sono indicate dallo stato del LED corrispondente.

| •     | LED SHIFT SPENTO       | Ricerca per Titolo, Interprete e Genere Attive |
|-------|------------------------|------------------------------------------------|
|       | LED SHIFT ACCESO       | Ricerca Alfabetica Attiva                      |
| SHIFT | LED SHIFT LAMPEGGIANTE | Ricerca T9 Attiva                              |

I vari tasti di **OkyWeb3** possono svolgere più funzioni, indicate con scritte di diverso colore e attivabili attraverso il tasto SHIFT :

| LED SPENTO       | La funzione SHIFT è disattivata e sono disponibili le funzioni indicate in <b>positivo</b> (serigrafie sopra il tasto): Ricerca per Titolo, Interprete e Genere; BPM + / -; KEY + / -; EQ/EFX; PLAYLIST.                                                                                                    |
|------------------|----------------------------------------------------------------------------------------------------|
| LED ACCESO       | La funzione SHIFT è attivata e sono disponibili le funzioni indicate in <b>negativo</b> (serigrafie sotto il tasto): Ricerca Alfabetica; funzione SAVE.<br>Inoltre cambia la funzione dei tasti UP e DOWN, che in questo caso fanno scorrere<br>la lista dei brani di una pagina alla volta.<br>Questa modalità si attiva <b>premendo e rilasciando</b> il tasto SHIFT. |
| LED LAMPEGGIANTE | E' attivata la Ricerca T9, che consente un utilizzo del tastierino alfabetico (caratteri <b>in negativo</b> ) simile a quello dei telefoni cellulari.<br>Questa modalità si attiva partendo <u>dallo stato di LED spento</u> <b>e tenendo premuto</b> il tasto SHIFT per qualche secondo.                                                                               |

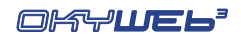

# **Ricerca per Titolo**

Quando accendete **OkyWeb3** viene visualizzata sul video la finestra di ricerca per Titolo.

Tutti i MIDI File contenuti nella **OkyFlash** sono elencati in ordine alfabetico in base al Titolo.

| Окуweb3               |
|-----------------------|
| →A FOGGY DAY          |
| AIN'T SHE SWEET       |
| ALWAYS ON MY MIND     |
| BLANKET ON THE GROUND |
| DANCE THE NIGHT AWAY  |
| ESCAPE                |
| FEVER (MP3)           |
| GREENSLEEVES          |
|                       |
| Select TITLE          |
|                       |
| DISPLAY               |
|                       |
| A FUGGY DAY 🗸 🗸       |

#### Per accedere alla 'Ricerca per Titolo' da un altra finestra di ricerca (ARTIST o GENRE)

 $\ensuremath{\mathbb{R}}\xspace^{-1}$  II LED SHIFT deve essere SPENTO.

Se il LED SHIFT è acceso o lampeggiante vi trovate all'interno di una funzione di Ricerca Alfabetica. Premete il tasto SHIFT per uscire e spegnere il LED.

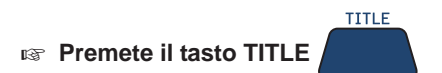

#### Per trovare il brano desiderato

- Scorrete lungo la lista con i tasti UP e DOWN (SHIFT + UP e DOWN per muovervi più velocemente).
- Posizionate la freccia-cursore sul titolo del brano e premete il tasto PLAY

Durante il Play è possibile ricercare un nuovo brano scorrendo la lista nella parte inferiore del video (modalità TXT+SEARCH).

Dopo avere selezionato una nuova Song premete di nuovo PLAY e il nuovo brano sostituirà immediatamente quello precedente.

# **Ricerca per Interprete**

#### Per accedere alla pagina di Ricerca per Interprete

 $\ensuremath{\,\mathbb{R}}\xspace^{-1}$  II LED SHIFT deve essere SPENTO.

Premete il tasto ARTIST
Il video mostrerà la lista degli Interpreti presenti nella lista.

- Scorrete lungo la lista con i tasti UP e DOWN. (Per muovervi più velocemente SHIFT/UP e DOWN)
- Posizionate la freccia sull'Interprete desiderato.

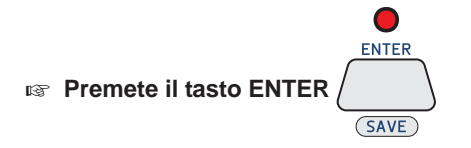

| OkyWeb3          |
|------------------|
| ABBA             |
| ANIMALS          |
| →BEATLES         |
| BILLY JOE SPEARS |
| BILLY JOEL       |
| ELTON JOHN       |
| ELVIS PRESLEY    |
|                  |
| Soloct Artict    |
| Select Artist    |
| ΝΤΟΡΙΑΥ          |
|                  |
|                  |
|                  |

Verrà presentata la lista dei brani relativi all'Interprete prescelto.

#### Per trovare il brano desiderato

- Scorrete lungo la lista con i tasti UP e DOWN. (Per muovervi più velocemente SHIFT/UP e DOWN)
- Posizionate la freccia sul titolo del brano.

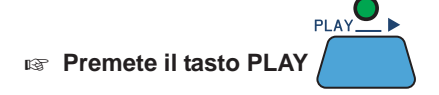

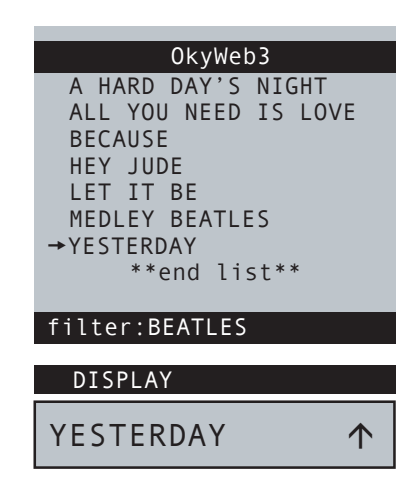

Per uscire dalla videata filtro relativa a un Interprete

Image: Premete il tasto EXIT

4.3

# **Ricerca per Genere**

#### Per accedere alla pagina di Ricerca per Genere

- $\ensuremath{\,\mathbb{R}}\xspace^{-1}$  II LED SHIFT deve essere SPENTO.
- Premete il tasto GENRE

Il video mostrerà la lista dei Generi presenti nella lista.

- Scorrete lungo la lista con i tasti UP e DOWN. (Per muovervi più velocemente SHIFT/UP e DOWN)
- 🖙 Posizionate la freccia sul Genere desiderato.

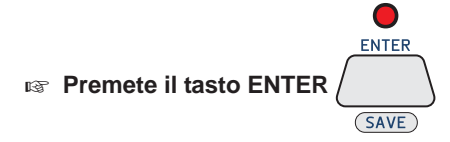

| 0kyWeb3       |
|---------------|
| BIG BAND      |
| DANCE         |
| EVERGREEN     |
| FEMALE POP    |
| GOSPEL        |
| LATIN         |
| → MALE BALLAD |
| MALE POP      |
| Select Genre  |
| DISPLAY       |
| MALE BALLAD   |

Verrà presentata la lista dei brani relativi Genere prescelto.

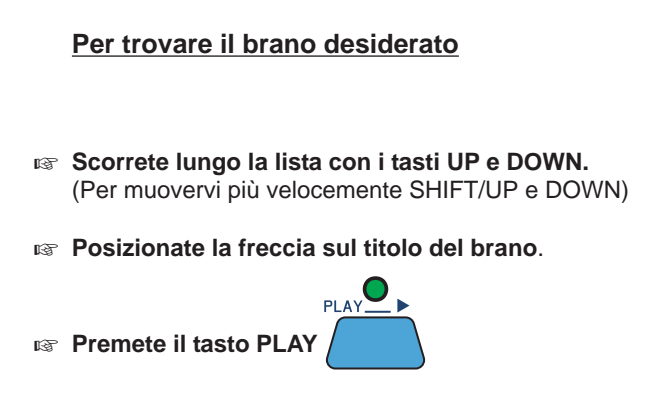

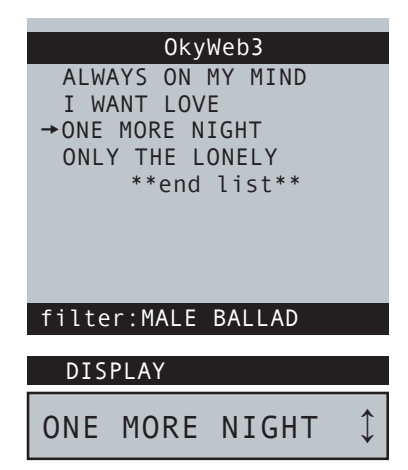

Per uscire dalla videata filtro relativa ad un Genere

Premete il tasto EXIT

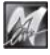

# **Ricerca Alfabetica**

Scorrere all'interno di una lista di migliaia di canzoni può diventare un'operazione disagevole. La funzione di Ricerca Alfabetica vi permette di trovare immediatamente il Titolo, l'Interprete o il Genere desiderato semplicemente digitando le prime lettere del Titolo, del nome dell'Interprete o del Genere.

La Ricerca Alfabetica può essere attivata per ciascuna delle tre liste: Titoli, Interpreti e Generi.

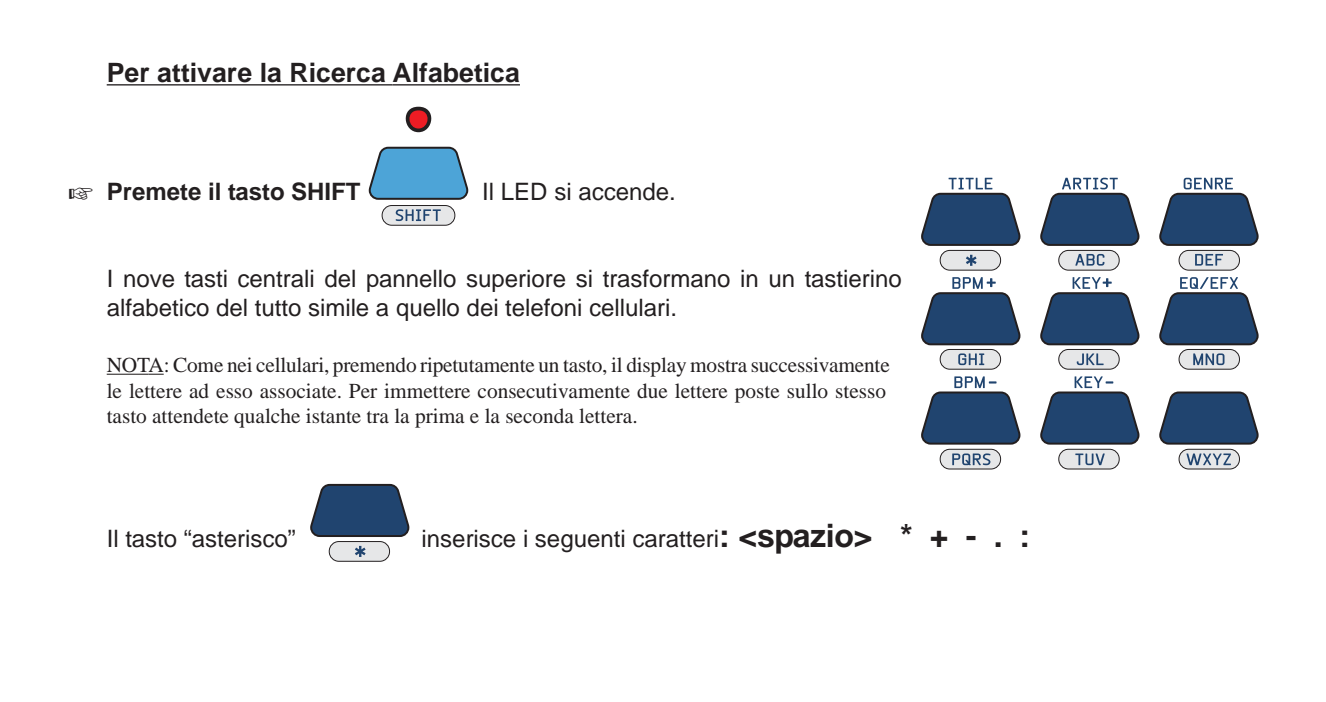

Digitate le prime lettere del Titolo del brano, dell'Interprete o del Genere desiderato.

**OkyWeb3** visualizzerà i Titoli, gli Interpreti o i Generi in memoria che iniziano con le lettere selezionate.

Aggiungendo nuove lettere potrete rendere la ricerca più sensibile fino a trovare il Titolo, l'Interprete o il Genere che vi interessa.

NOTA: la Ricerca Alfabetica e la Ricerca T9 <u>non sono attive</u> all'interno delle "finestre di filtro" relative ad uno specifico Interprete o Genere. Pertanto, non è possibile effettuare la Ricerca Alfabetica o T9 nelle liste di Song che appaiono dopo aver eseguito una Ricerca per Interprete o per Genere.

| OkyWeb3               |
|-----------------------|
| MY_LIFE               |
| ONE MORE NIGHT        |
| ONLY THE LONELY       |
| RED RED WINE          |
| → SATISFACTION        |
| SINGING IN THE RAIN   |
| SWEET CEODOTA ROOMN   |
| THAT DON'T IMPRESS ME |
| INAL DUN I IMPRESS ME |
|                       |
| Search:SA             |
|                       |
| DISPLAY               |
|                       |
| SATISFACTION 1        |

Per uscire dalla Ricerca Alfabetica

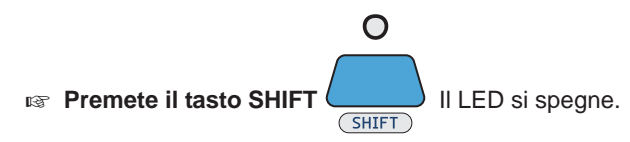

# **Ricerca T9**

La funzione di ricerca T9 è un'ulteriore modalità di Ricerca Alfabetica che sfrutta un algoritmo più intuitivo e permette una più veloce reperimento del brano desiderato.

Anche la Ricerca T9 può essere attivata per ciascuna delle tre liste: Titoli, Interpreti e Generi.

#### Per attivare la ricerca T9

ATTENZIONE: II LED SHIFT deve essere spento. Se il LED è acceso (ed è quindi attiva la Ricerca Alfabetica) premete il tasto SHIFT per spegnerlo.

register Tenete premuto per qualche secondo il tasto SHIFT:

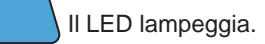

Digitate le prime lettere del Titolo, Interprete o Genere desiderato premendo <u>una sola volta per ogni</u> <u>lettera</u> il tasto corrispondente sul tastierino.

SHIFT

La ricerca T9 è la più facile e veloce tra quelle disponibili su OkyWeb3.

Digitando almeno tre o quattro lettere il brano desiderato verrà trovato nella quasi totalità dei casi.

**AD ESEMPIO** per digitare "SOM" premete in successione, e una sola volta, i tasti:

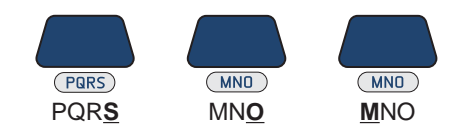

**OkyWeb3** ricercherà in modo intelligente i titoli che contengono <u>tutte le</u> <u>combinazioni</u> delle lettere selezionate.

NOTA: la Ricerca Alfabetica e la Ricerca T9 <u>non sono attive</u> all'interno delle "finestre di filtro" relative ad uno specifico Interprete o Genere. Pertanto, non è possibile effettuare la Ricerca Alfabetica o T9 nelle liste di Song che appaiono dopo aver eseguito una Ricerca per Interprete o per Genere.

| OkyWeb3                |
|------------------------|
| → ROMANTIC LOVE        |
| SMOKE GET IN YOUR EYES |
| SNOW ON THE SAHARA     |
| SOMEDAY                |
| SOMEWHERE              |
| SONG FOR GUY           |
|                        |
|                        |
|                        |
| Select TITLE           |
|                        |
| DISPLAY                |

ROMANTIC LOVE  $\checkmark$ 

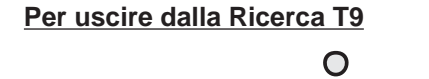

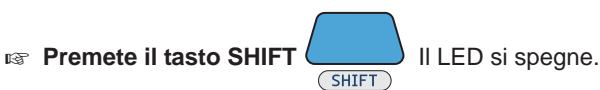

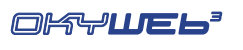

#### Playlist

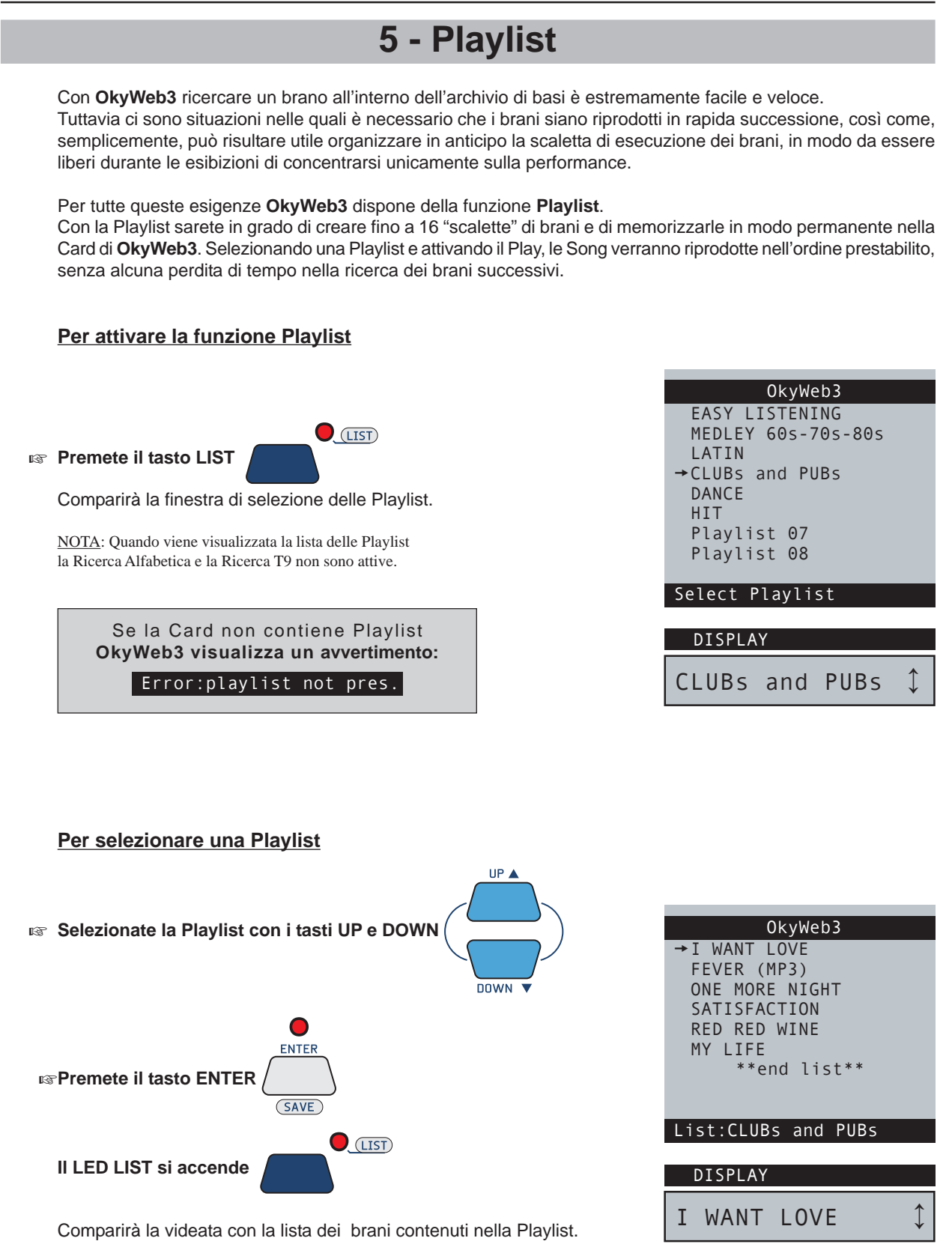

# **Riproduzione di una Playlist**

### Per riprodurre una Playlist

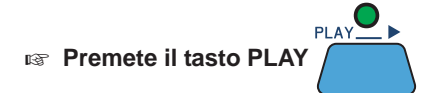

Potete decidere se **OkyWeb3** riproduce la Playlist tutta di seguito o se attende un nuovo comando manuale di Play all'inizio di ogni brano.

Seguite il percorso OPTIONS / GENERAL OPTIONS / PLAYLIST ed impostate la funzione come desiderato:

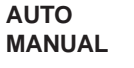

Le Song si succedono automaticamente. La Playlist si interrompe alla fine di ogni Song e attende un comando Play per riprodurre la Song successiva.

UP 🔺

DOWN

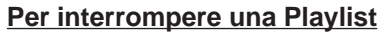

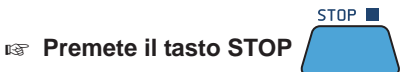

## Per selezionare una Song all'interno della Playlist

E' possibile scorrere normalmente all'interno della Playlist, selezionare singolarmente le Song contenute nella lista o riprodurre la Playlist partendo da qualsiasi Song.

Selezionate la Song con i tasti UP e DOWN

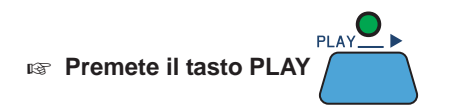

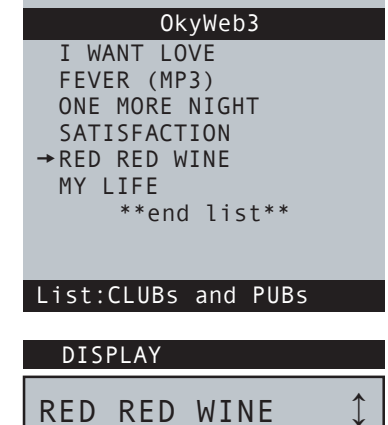

|--|

Remete DUE VOLTE il tasto LIST
## Creazione e Editing delle Playlist

All'interno della **OkyFlash** vengono inserite durante la formattazione 16 Playlist vuote contrassegnate dai nomi 'Playlist 01'...'Playlist 16'. Per creare una nuova Playlist occorre selezionare una di queste Playlist vuote e modificarla con le opzioni della funzione EDIT.

Ciascuna delle 16 Playlist contenute nella **OkyFlash** può contenere un massimo di 250 brani. Una scaletta di 4000 brani per ogni Card che è sicuramente in grado di soddisfare le più estreme esigenze di repertorio.

NOTA: Tutte le operazioni sulle Playlist sono molto più agevoli da effettuare collegando OkyWeb3 al PC e utilizzando il software fornito in dotazione.

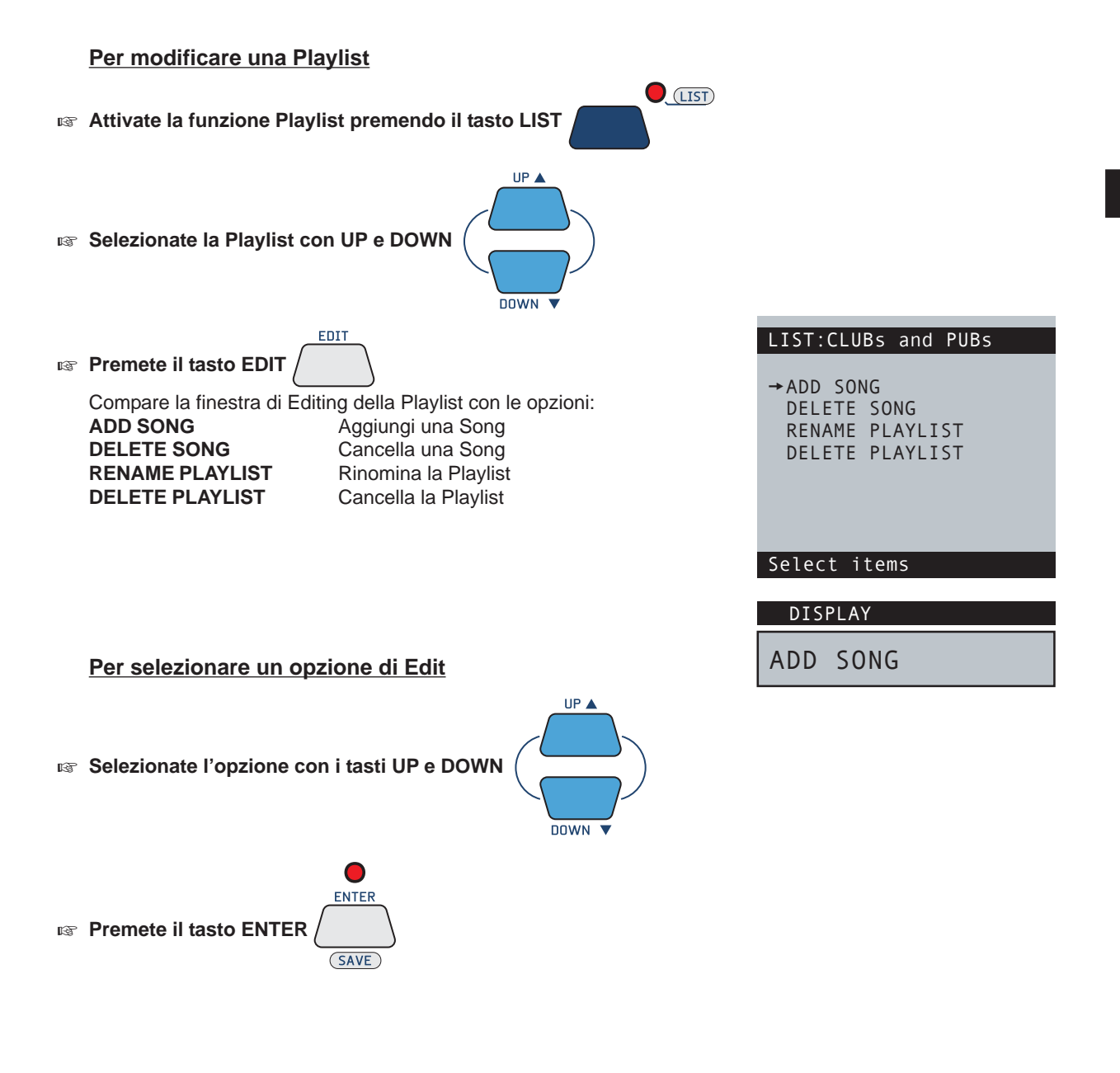

Per uscire dall'Editing delle Playlist

Rer uscire dalla funzione EDIT PLAYLIST e tornare alla finestra LIST premete il tasto EXIT

EXI.

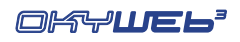

## Add Song

VIDEATA 2

Il video si divide in due parti:

Premete il tasto ENTER

Playlist.

Selezionando ADD SONG è possibile aggiungere una o più Song alla Playlist.

L'aggiunta di una nuova Song alla Playlist avviene in due fasi: selezione della posizione e inserimento della Song.

#### **VIDEATA 1** Posizione della nuova Song

re Con i tasti UP e DOWN si può scorrere all'interno della lista e selezionare la posizione dove verrà inserita la nuova Song.

La nuova Song verrà inserita nella lista PRIMA della Song puntata dalla freccia cursore.

Per inserire una Song alla fine della Playlist posizionate il cursore su \*\*end list\*\*.

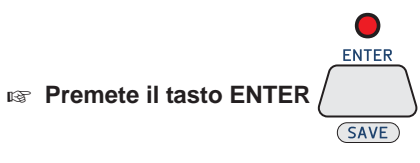

Compare la videata di selezione e inserimento della Song

Selezione e inserimento della nuova Song

Nella metà superiore viene visualizzata la Playlist.

Selezionate la Song da inserire con i tasti UP e DOWN.

ENTER

SAVE

La nuova Song viene inserita nella posizione prescelta e si torna alla

Videata 1, dove potrete proseguire la procedura e inserire altre Song nella

la ricerca secondo le modalità consuete.

(per informazioni consultate il Cap. 'Ricerca Brani').

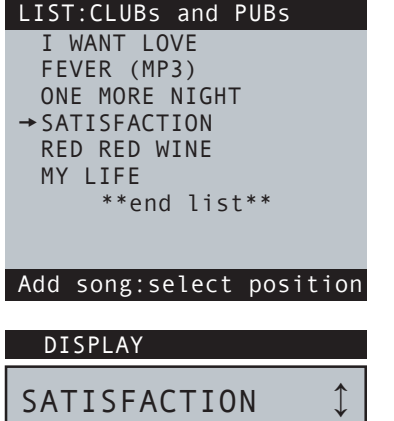

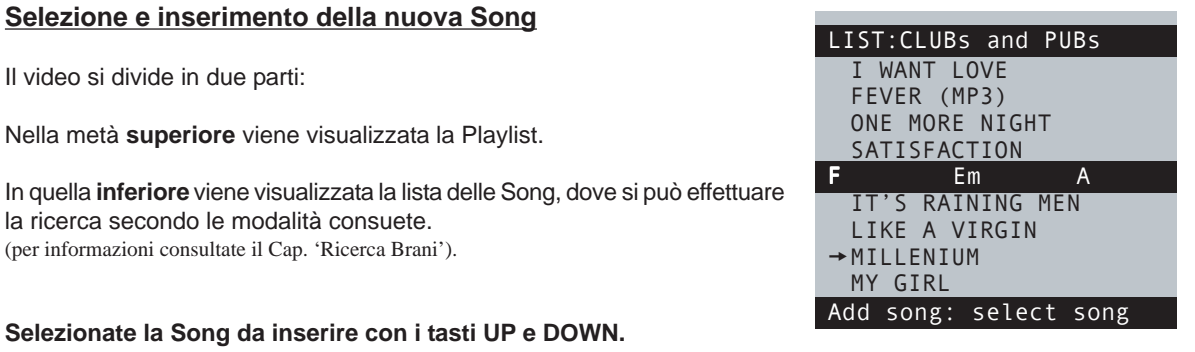

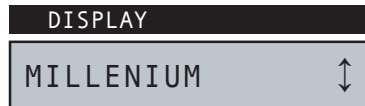

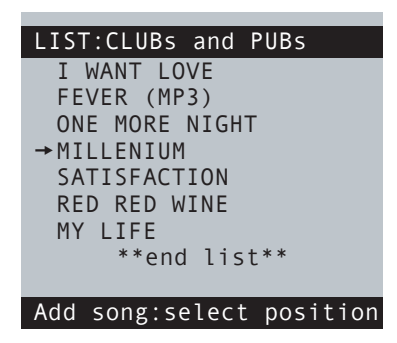

🖙 Se volete uscire dalla videata 2 senza inserire alcuna Song nella Playlist premete il tasto EXIT

EXII

NOTA: se avete già inserito una Song, potrete comunque cancellarla dalla Playlist con la funzione Delete Song.

Rer uscire dalla funzione ADD SONG premete il tasto EXIT

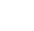

5.4

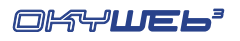

#### **Delete Song** Selezionando DELETE SONG è possibile eliminare una o più Song dalla LIST:CLUBs and PUBs Playlist. I WANT LOVE FEVER (MP3) Con i tasti UP e DOWN selezionate la Song. →ONE MORE NIGHT MILLENIUM SATISFACTION <u>ENTE</u>R RED RED WINE MY LIFE Image: Image: Image \*\*end list\*\* SAVE Delete song DISPLAY 1 ONE MORE NIGHT Compare un avvertimento: Press ENTER to erase LIST:CLUBs and PUBs 0 I WANT LOVE ENTER FEVER (MP3) Per cancellare la song premete ENTER → MILLENIUM SATISFACTION SAVE RED RED WINE oppure MY LIFE EXIT \*\*end list\*\* Per abbandonare l'operazione premete EXIT Delete song

EXIT

Rer uscire dalla funzione DELETE SONG premete il tasto EXIT

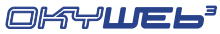

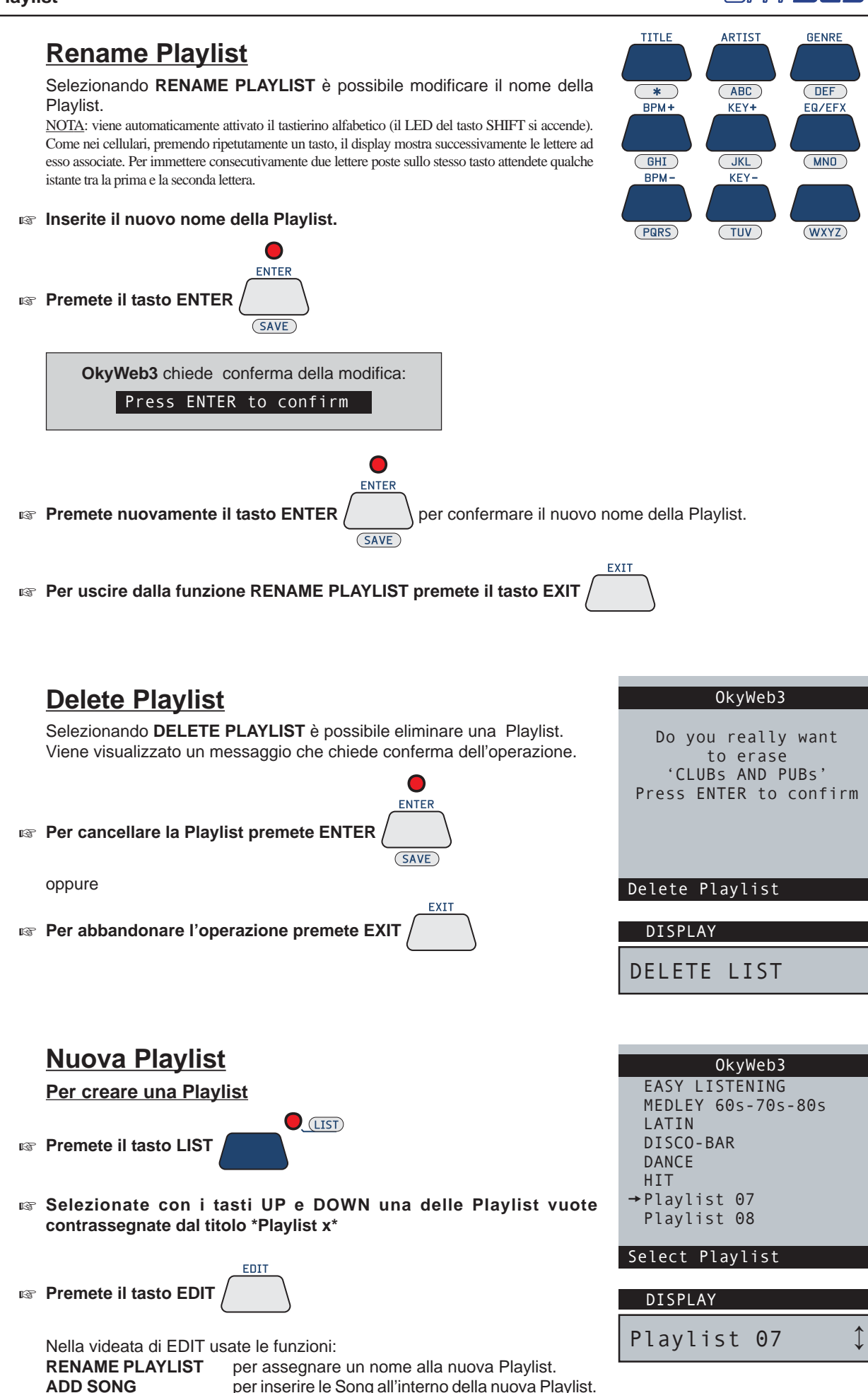

per inserire le Song all'interno della nuova Playlist.

## 6 - Edit

#### NOTA: questa funzione non agisce sui file MP3.

EDIT

La funzione EDIT permette di modificare i principali parametri delle songs, adattandoli alle vostre esigenze. Potete cambiare gli strumenti, trasporre le tracce, alzare o abbassare i livelli, posizionare i suoni nell'immagine stereofonica, dosare gli effetti, regolare la risposta dinamica. In pratica potete rimixare l'intero arrangiamento di ciascuna song, creando così un archivio assolutamente personalizzato.

### Come editare una song

#### Selezionate la Song da modificare

L'Editing può essere effettuato in qualsiasi condizione esecutiva della song: - <u>in Stop</u>: viene editata la song selezionata dal cursore.

- in Play o Pausa: viene editata la song in esecuzione, indipendentemente dalla posizione del cursore.

| ICCL RODDIC M |              |
|---------------|--------------|
| I JUST WANT   | TO FEEL      |
| REAL LOVE IN  | I THE HOME   |
| THAT I L      | IVE IN       |
|               |              |
| Bb F          | С            |
| →FEEL         |              |
| FEVER (MP3)   |              |
| HEYYA         |              |
| I CAN'T STOP  | P LOVING YOU |
| Select TITLE  |              |
|               |              |

Fool Robbio William

Premete il tasto EDIT /

A seconda delle condizioni di esecuzione della song, l'ambiente di Editing mostra pagine con o senza il testo della canzone e mostra un numero variabile di tracce.

Cambia solo l'aspetto: le procedure di Editing rimangono comunque le stesse.

| Feel-Robbie Williams<br>I JUST WANT TO FEEL<br>REAL LOVE IN THE HOME<br>THAT I LIVE IN                                                                   |                            |
|----------------------------------------------------------------------------------------------------|----------------------------|
| Edit INSTRUMENT pag1/2<br>02 FingrBas 10 Standard<br>03⇒Clean Gt 11 GrandPia<br>04 Vibes 12 OvrdrvGt<br>07 SlowStrn 13 Whistle<br>03)Clean Guitar 1 PLAY | 6<br>1<br>1<br>1<br>1<br>1 |
| PLAY / PAUSE<br>"Song's lyrics<br>+ 8 editable Tracks" per page                                                                                          |                            |

| Edit <b>INSTRUMENT</b> pag1/1         |
|---------------------------------------|
| Feel-Robbie Williams                  |
| 02 <u>FingrBas</u> 14 SynStrng        |
| 03⇒ <mark>Clean Gt</mark> 15 Bass&Lea |
| 04 Vibes 16 DistortG                  |
| 07 SlowStrn                           |
| 10 Standard                           |
| 11 GrandPia                           |
| 12 OvrdrvGt                           |
| 13 Whistle                            |
| 03)Clean Guitar 1 PLAY                |

STOP "16 editable Tracks" per page

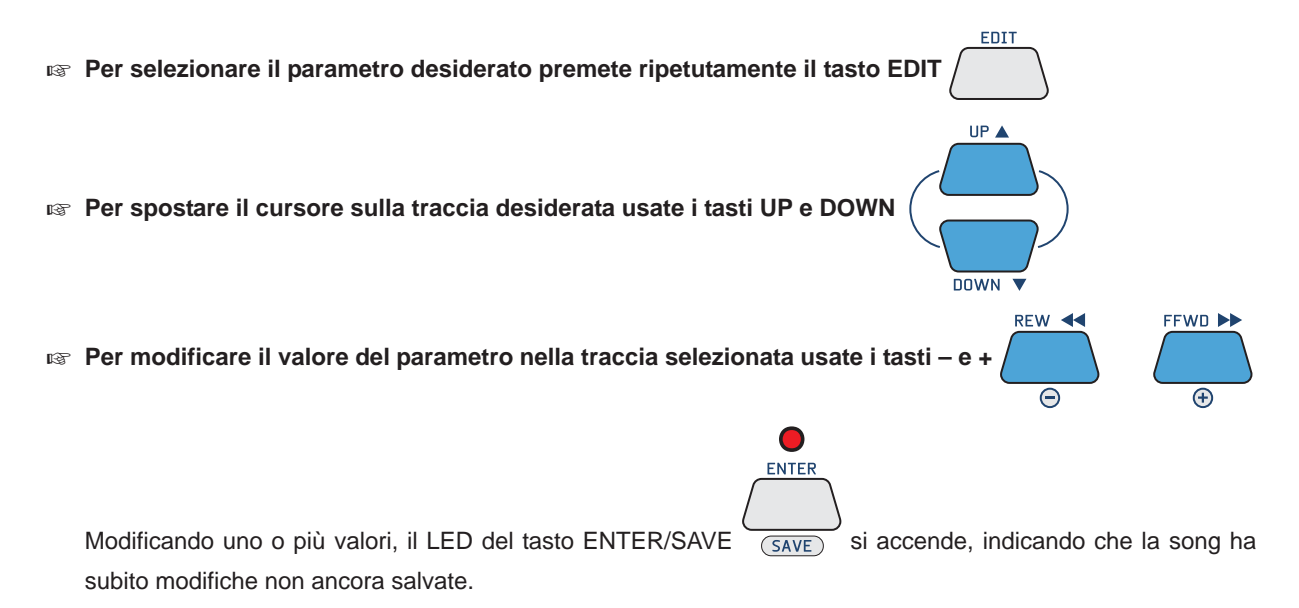

А

## Gli elementi dell'ambiente EDIT

|                                                       |                                                                                                    |                                            | Ť                                                                              |                                                  |                                                 |     |
|-------------------------------------------------------|----------------------------------------------------------------------------------------------------|--------------------------------------------|--------------------------------------------------------------------------------|--------------------------------------------------|-------------------------------------------------|-----|
| Parametro se<br>Indica il paramet<br>I parametri edit | ezionato per le modifiche<br>ro correntemente sottoposto a modifiche<br>abili sono Volume, Instrument, Reverb                                                                                                    | Ed:                                        | it <b>⇒VOLU</b><br>127                                                         | ME<br>10                                         | pag1/<br>120                                    | 2   |
| Chorus, Transpo                                       | se, Velocity, Pan.                                                                                                    | 03                                         | 123                                                                            |                                                  | 125                                             |     |
|                                                       |                                                                                                    | 04                                         | 127                                                                            | 12                                               | 96                                              |     |
|                                                       |                                                                                                    | 07                                         | 120                                                                            | 13                                               | 85                                              |     |
|                                                       |                                                                                                    | MOI                                        | DIFY ALL                                                                       | TRACKS                                           |                                                 |     |
| VOLUME                                                | Volume della traccia<br>0127                                                                                                    |                                            |                                                                                | (MID                                             | I Control Change                                | ∋7) |
| INSTRUMENT                                            | Strumento o suono della traccia                                                                                                    |                                            | (MIDI Ba                                                                       | nk Change                                        | + Program Chan                                  | ge) |
|                                                       | Consente di scegliere lo strumento ass<br>Gli strumenti sono raggruppati in Famig<br>Le Famiglie sono selezionabili con la co<br><u>NOTA</u> : Per un elenco completo degli strumenti di                                                                                                    | egnato<br>glie (Pia<br>ombina<br>lisponibi | alla traccia.<br>anoforti, Chitarre<br>zione del tasto<br>li consultate l'Appo | e, Archi, etc<br>Shift (LED a<br>endice di quest | .).<br>acceso) + tasti - ε<br>to manuale.       | €+. |
| REVERB                                                | Quantità di Riverbero applicata al su<br>0127                                                                                                    | ono                                        |                                                                                | (MIDI                                            | Control Change                                  | 91) |
| CHORUS                                                | Quantità di Chorus applicata al suon<br>0127                                                                                                    | 0                                          |                                                                                | (MIDI                                            | Control Change                                  | 93) |
| TRANSPOSE                                             | Semitoni di trasposizione della tracc<br>-36+36<br>Le modifiche possono essere<br>o di <u>±1 ottava (12 semitoni)</u> (combina:                                                                                                    | ia<br>effe<br>zione d                      | ettuate con<br>el tasto Shift co                                               | passi d<br>n LED acce                            | i <u><b>±1 semito</b></u><br>so + tasti - e +). | no  |
| VELOCITY                                              | <ul> <li>Controllo della dinamica della traccia</li> <li>Nessun cambiamento.</li> <li>-3dB Dinamica attenuata di 3dB.</li> <li>COMP Effetto di Compressione.</li> <li>PUSH Dinamica "spinta".</li> <li>+3dB Dinamica esaltata di 3dB.</li> <li>+6dB Dinamica esaltata di 6dB.</li> <li>MAX Dinamica al valore massimo</li> </ul> | a                                          |                                                                                |                                                  |                                                 |     |
| PAN                                                   | Posizione del suono nel campo stero-64Suono tutto a sinistra.0Suono centrato.+63Suono tutto a destra.A valori intermedi corrispondono posizio                                                                                                    | eofonio<br>oni inte                        | <b>:o</b><br>rmedie.                                                           | (MIDI                                            | Control Change                                  | 10) |

Per i parametri VOLUME, PAN, REVERB, CHORUS la modifica viene effettuata in modo relativo per mantenere eventuali variazioni già presenti nella traccia.

Questo significa che la modifica inserita in un determinato parametro andrà a variare nella stessa misura tutti i valori di quel parametro contenuti nella traccia.

Se, per esempio, una traccia ha un valore di Volume di **80** all'inizio e di **100** nella seconda parte della Song, inserendo una modifica di **+10** i valori diventeranno rispettivamente **90** e **110**.

EDIT

Per selezionare il parametro desiderato premete ripetutamente il tasto EDIT

Edit

#### 2 Tracce utilizzate

Vengono visualizzate (in ordine progressivo) solo le tracce <u>realmente</u> utilizzate dalla song, cioè le tracce che contengono Note MIDI. In altre parole, le tracce non utilizzate oppure utilizzate per altri scopi (es. testo della song) non vengono mostrate poiché non richiedono Editing.

Ad esempio: una song che contenesse solamente accompagnamento di pianoforte + melodia mostrerebbe solamente due tracce.

#### Indicatori di Note in esecuzione

Ogniqualvolta vengono eseguite delle Note MIDI, il numero della traccia che le contiene viene evidenziato per qualche istante con un riquadro, facilitandone così l'individuazione.

#### Cursore

Il cursore consente di selezionare le tracce da editare.

A seconda del suo posizionamento, il cursore attiva due diverse modalità di Editing:

#### 4 Modalità "All Tracks"

Nella modalità All Tracks le modifiche del parametro selezionato hanno effetto su tutte le tracce della song. <u>NOTA</u>: fa ovviamente eccezione il parametro **Instrument**, che, determinando i suoni delle singole tracce, non è accessibile in questa modalità.

Per attivare la modalità All Tracks è sufficiente spostare il cursore sul nome del parametro: - il nome del parametro cambia colore;

- l'area di notifica (6) indica "MODIFY ALL TRACKS" (modifica tutte le tracce).

#### **6** Modalità "Single Track"

Nella modalità All Tracks le modifiche del parametro selezionato hanno effetto solo sulla traccia selezionata. Per attivare la modalità Single Track è sufficiente spostare il cursore su una traccia:

- Il valore del parametro nella traccia selezionata viene evidenziato con un riquadro scuro.
- L'area di notifica 6 indica "Numero della Traccia" + "Nome dello Strumento".

Per spostare il cursore sulla traccia desiderata usate i tasti UP e DOWN

- Per spostare il cursore dalla modalità All Tracks alla modalità Single Track premere il tasto DOWN.
- Per spostare il cursore dalla modalità Single Track alla modalità All Tracks posizionare il cursore sulla prima traccia, quindi premere il tasto UP. (Con il parametro Instrument, la modalità All Tracks non è accessibile).
- Per spostare il cursore su una traccia di numero superiore (o inferiore) rispetto a quelle contenute nella pagina corrente, proseguire normalmente con i tasti UP e DOWN: lo scorrimento delle pagine avviene automaticamente.

|        | Ed  | it V         | <b>/OLUME</b> | :     |     | pag1/2 |
|--------|-----|--------------|---------------|-------|-----|--------|
| $\sim$ | 02  | 127          |               | 10    | 120 |        |
|        | 03- | <b>∂</b> 123 |               |       | 125 |        |
|        | 04  | 127          |               | 12    | 96  |        |
|        | 07  | 120          |               |       | 85  |        |
|        | 03  | Clea         | n Guit        | tar 1 |     | PLAY   |
|        |     | 6            |               |       |     |        |

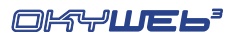

#### **Numeratore di pagina**

Indica il numero della pagina di Editing corrente e il numero complessivo di pagine utilizzate per contenere tutte le tracce della song che si sta editando.

NOTA: ricordate che OkyWeb3 è in grado di gestire songs di 32 tracce e che ciascuna pagina di Editing può contenere fino a 8 tracce (in Play/Pause) o fino a 16 tracce (in Stop). Pertanto, a seconda della modalità di visualizzazione e del numero di tracce effettivamente utilizzate dalla song, il numero delle pagine utilizzate può variare da un minimo di 1 ad un massimo di 4.

|                        | 7        |     |                  |       | 9      |
|------------------------|----------|-----|------------------|-------|--------|
| Edit <b>INSTRUMENT</b> | pag1/2   | Edi | lt <b>instru</b> | JMENT | pag2/2 |
| 02 FingrBas 10         | Standard | 144 | SynStrng         |       |        |
| 03=>Clean Gt 11        | GrandPia | 15  | Bass&Lea         |       |        |
| 04 Vibes 12            | OvrdrvGt | 16  | DistortG         |       |        |
| 07 SlowStrn 13         | Whistle  |     |                  |       |        |
| 03 Clean Guitar 1      | PLAY     | 14  | Synth Str        | ings1 | PLAY   |

UP 🔺

DOWN 

#### Per spostare il cursore su tracce contenute in altre pagine usare i tasti UP e DOWN:

lo scorrimento delle pagine avviene automaticamente.

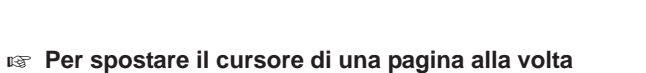

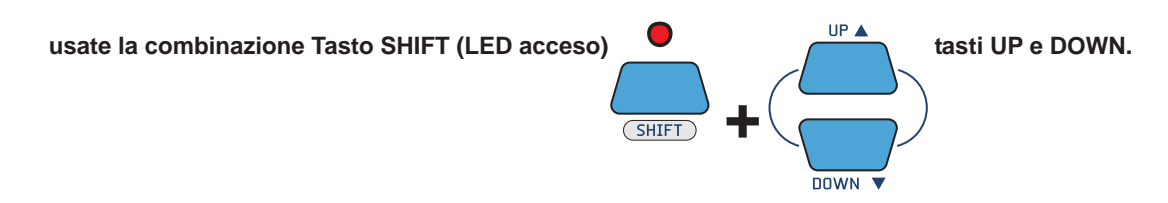

| <ul> <li>Valori del parametro selezionato</li> <li>A destra di ciascuna traccia viene indicato il rispettivo valore<br/>del parametro selezionato.</li> </ul> | 8             | •          |        |        |
|----------------------------------------------------------------------------------------------------|---------------|------------|--------|--------|
| Nell'esempio: Parametro selezionato = Volume                                                                                                    | Edit          | VOLUME     |        | pag1/2 |
| Volume Traccia $03 = 123$                                                                                                    | 02 12         | 7 1        | LO 120 | 1      |
|                                                                                                    | 03 <b>⇒12</b> | 3 1        | L1 125 |        |
| Volume Traccia 13 = 85                                                                                                    | 04 M          | M          | L2 96  |        |
| L'eventuale scritta "MM" indica la Melody Track con la                                                                                                    | 07 12         | 0 1        | L3 85  |        |
| funzione MELODY MUTE attivata.                                                                                                    |               | ean Guitar | 1      | PLAY   |
|                                                                                                    |               |            |        |        |

#### 🖙 Per modificare il valore del parametro nella traccia selezionata usate i tasti – e +

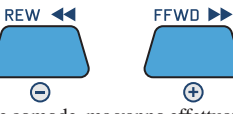

Θ

NOTA: le modifiche in modalità ALL TRACKS (cursore posizionato sul nome del parametro) sono estremamente comode, ma vanno effettuate a ragion veduta: ciò che viene modificato, infatti, è il "valore assoluto" del parametro per ciascuna traccia e non il "valore proporzionale" tra le tracce. In altre parole, le differenze tra le tracce vengono mantenute solo fino a quando non si raggiungono i limiti 0 o 127. Ad esempio: 1) modificate il parametro Volume fino a quando in tutte le tracce non raggiunga il valore massimo (127);

2) riducete ora il valore: tutte le precedenti differenze di volume risulteranno annullate: tutte le tracce avranno lo stesso volume.

#### O Indicatore di Status della traccia selezionata

Lo Status indica la condizione operativa di ciascuna traccia e può essere impostato come: - PLAY = traccia attiva - MUTE = traccia disattivata - SOLO = unica traccia attiva

La modifica dello Status di una traccia si effettua attraverso il tasto **MELODY MUTE** che nell'ambiente EDIT assume nuove funzioni:

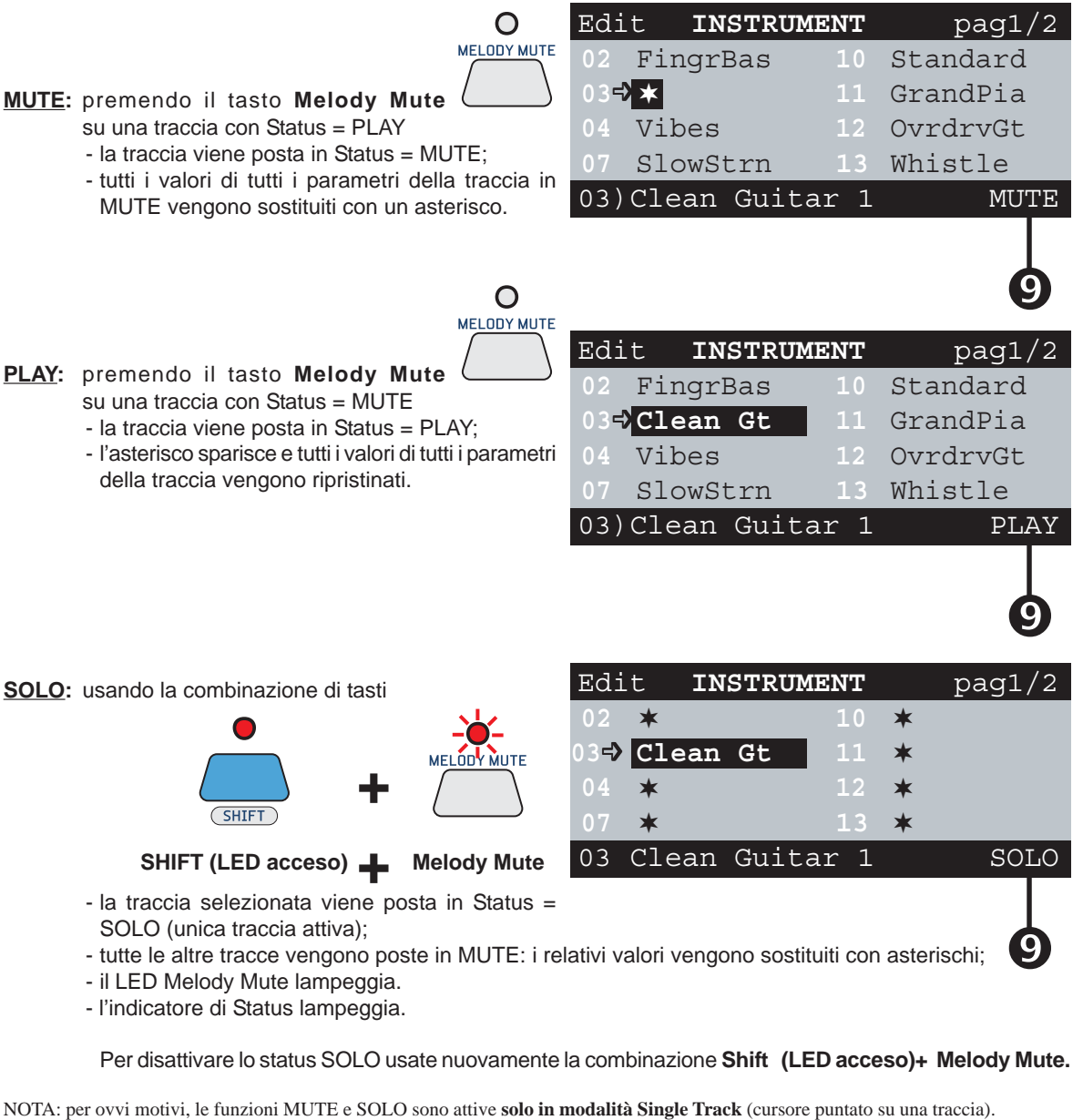

In modalità ALL TRACKS (cursore puntato sul nome del parametro) il tasto Melody Mute è disattivato. La funzione Melody Mute propriamente detta (muting della traccia della melodia) non è accessibile, ma può essere normalmente attivata prima di accedere all'ambiente EDIT.

#### MM (Melody Mute)

Indica che la funzione MELODY MUTE è attivata e che <u>la traccia Melody Track non può essere editata</u>. ATTENZIONE a non confondere la funzione Melody Mute

con il **Mute delle tracce via editing**. La funzione <u>Melody Mute</u> ha effetto solo sulla <u>esecuzione</u> della traccia impostata come **Melody Track** (Options/Music Options/ Melody Track) e può essere attivata "al volo" indistintamente per tutte le songs.

Il <u>Mute delle tracce via editing</u>, invece, agisce sull'impostazione del parametro **Status** di ciascuna singola traccia e può essere <u>memorizzato</u> nella song. Ogni traccia di ogni song, quindi, può avere impostazioni diverse.

Le due funzioni sono indipendenti. La funzione **Melody Mute** non ha alcun effetto su una song la cui traccia della melodia abbia Status = MUTE.

| Edi | _t 🕏 | VOLU | ME  |      |     | pag1 | /2 |
|-----|------|------|-----|------|-----|------|----|
| 02  | 127  |      |     | 10   | 120 |      |    |
| 03  | 123  |      |     |      | 125 |      |    |
| 04  | MM   |      |     | 12   | 96  |      |    |
| 07  | 120  |      |     |      | 85  |      |    |
| MOI | DIFY | ALL  | TRA | ACKS |     |      |    |

#### Edit

#### **Transpose**

Il parametro Transpose dispone di 2 scale di intervento:

|                               |         | Edi | t <b>T</b> R | ANSPOSE |     | pag1/2 |
|-------------------------------|---------|-----|--------------|---------|-----|--------|
| a) <u>Step di ±1 semitono</u> |         | 02  | -36          | 10      | 00  |        |
| REW 4                         | FFWD >> | 03  | +12          |         | +12 |        |
| usando i tasti – e +          |         | 04  | 00           | 12      | +07 |        |
| Θ                             | Ð       | 07  | -05          |         | +36 |        |
|                               |         | 03  | Clean        | Guitar  |     | PLAY   |

## b) <u>Step di ±1 ottava (12 semitoni)</u> usando la combinazione

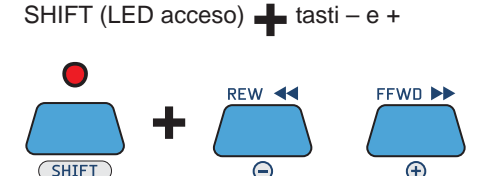

|                     | $\mathbf{A}$  |
|---------------------|---------------|
| Edit <b>⇒VOLUME</b> | <b>pag1/2</b> |
| 02 +12              | 10 \00        |
| 03 +12              | 11 +12        |
| 04 +12              | 12 +12        |
| 07 +12              | 13 +12        |
| MODIFY ALL TRA      | CKS           |

**NO TRANSPOSE TRACK** 

NOTA: ovviamente le tracce protette con istruzioni MIDI "no transpose" - ad es. track 10, tipicamente riservata alle percussioni - non sono soggette a trasposizione, nemmeno in modalità All Tracks.

#### **Instrument & Family**

Il parametro **Instrument** consente di scegliere il suono assegnato alla traccia. Per una maggior facilità di ricerca, i suoni sono raggruppati in Famiglie di Strumenti (Pianoforti, Chitarre, Archi, etc.).

#### Per scegliere la Famiglia

🖙 Usate la combinazione SHIFT (LED acceso) 📥 tasti – e +

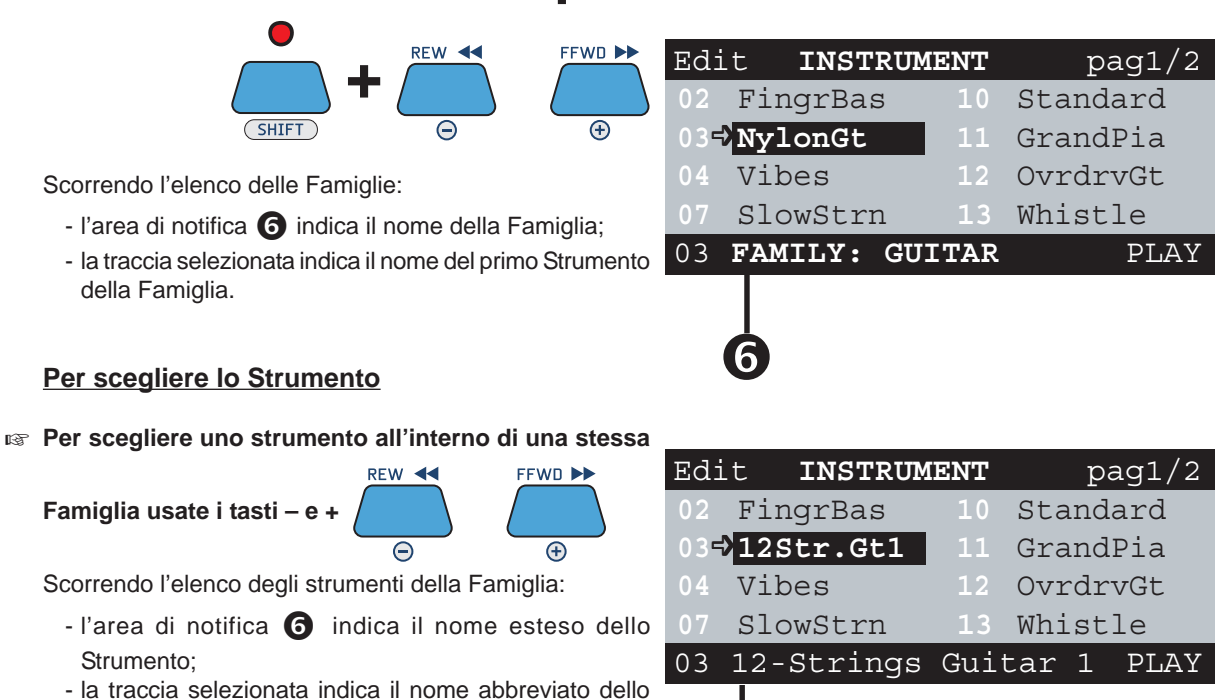

h

Strumento.

NOTA: Per un elenco completo degli strumenti disponibili consultate l'Appendice di questo manuale.

### Per uscire dall'ambiente EDIT

Per uscire dall'ambiente EDIT premete il tasto EXIT

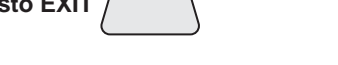

FXIT

Rientrando nell'ambiente EDIT, si torna direttamente all'ultima condizione di editing eseguita (traccia e parametro) saltando cioè tutti i passaggi intermedi.

## Salvataggio delle modifiche

Quando la song subisce delle modifiche, il LED del tasto ENTER/SAVE si accende

Le modifiche possono essere salvate nella song su Compact Flash.

Il salvataggio può essere effettuato sia direttamente nell'ambiente EDIT, sia una volta tornati nell'ambiente principale (lista Song).

In ogni caso, il salvataggio deve essere effettuato prima di selezionare una nuova Song.

<u>Selezionando una nuova Song, tutte le modifiche non memorizzate verranno irrimediabilmente perse.</u> <u>NOTA</u>: le modifiche non salvate producono effetti temporanei, utili ad esempio per effettuare cambiamenti "al volo" richiesti nel corso di una performance live: alla successiva esecuzione la song presenterà i valori che aveva in memoria <u>prima</u> dell'editing appena effettuato.

#### Per salvare la song modificata

Is Usate la combinazione di tasti SHIFT (LED acceso)

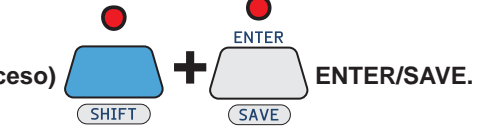

ENTER

SAVE

- la song e le relative modifiche vengono salvate nella Compact Flash;

- il LED del tasto ENTER/SAVE si spegne.

M.

## Riepilogo dei controlli dell'ambiente EDIT

### Fuori dall'ambiente EDIT:

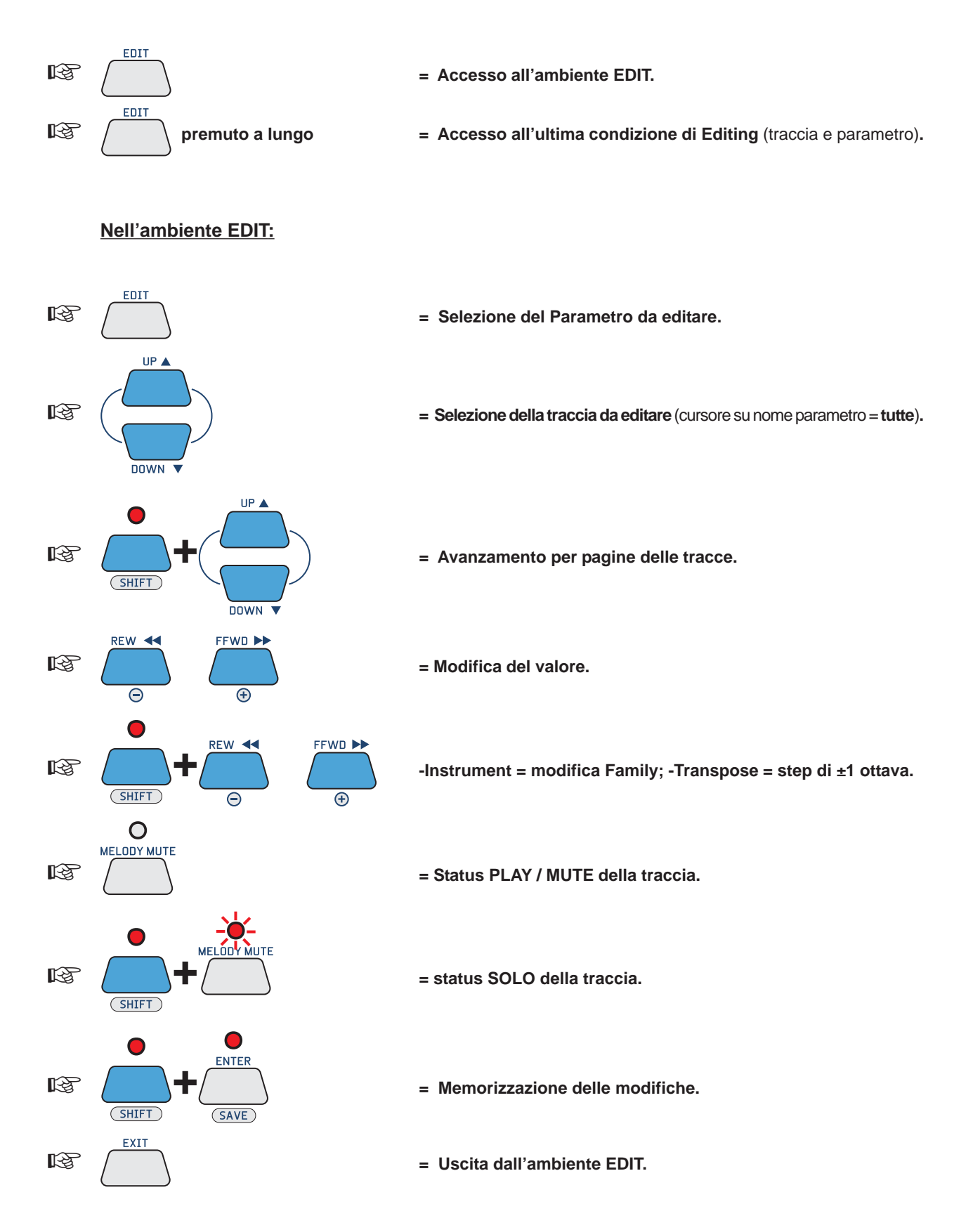

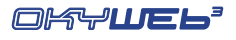

## 7 - EQ/EFX

L'ambiente EQ/EFX contiene un ricca dotazione di processori per il trattamento del segnale delle rispettive sezioni di **OkyWeb3**. Ciascuna sezione, infatti, dispone di un proprio set di processori dedicati:

- <u>Sezione MIC</u> (microfono)
  - no) : Equalizzatore parametrico a 4 bande, Reverb, Echo con SYNCtoMIDI.
  - **Sezione MUSIC**\* (base musicale) : Equalizzatore parametrico a 4 bande, Reverb, Chorus.
  - \* NOTA: non agisce sui file MP3.

Ciascun processore è disegnato per ottenere la massima efficacia sonora con la massima semplicità d'utilizzo. I controlli possono essere facilmente gestiti anche nel corso delle performances live.

Ogni processore è dotato di una libreria iniziale di Presets già ottimizzati per un'ampia serie di applicazioni.

Attraverso il software per PC fornito in dotazione potete realizzare i vostri Presets e aggiungerli alla libreria di Presets memorizzata nella Compact Flash.

I Presets e le loro eventuali modifiche possono essere memorizzati direttamente nelle singole songs. In questo modo, potete memorizzare gli effetti sia per la base musicale, sia per la voce anche nelle basi musicali che normalmente non sono dotate di tracce dedicate (ad es. MIDI File e MF3), creando così un archivio assolutamente personalizzato.

**NOTA**: le songs in formato **MF5**, oltre a 32 tracce dedicate alla base musicale, contengono anche tracce riservate ai processori EQ/EFX. Ogni singola canzone in questo formato può quindi contenere cambiamenti dinamici per ciascun Effetto e per ciascun Equalizzatore, esattamente come avviene normalmente per gli strumenti della base musicale.

Ad esempio: potete avere una canzone nella quale la vostra voce venga trattata nelle strofe con un Echo breve, nel ritornello con un Echo lungo e nell'inciso con un'Equalizzazione "effetto megafono" e con un Riverbero lunghissimo, seguita da una canzone con un'equalizzazione Loudness e con effetti vocali completamente diversi. Il tutto in completo automatismo, senza dover muovere un dito...

### Come editare un processore

EQ/EFX

#### Premete il tasto EQ/EFX

A seconda delle condizioni di esecuzione della song, l'ambiente EQ/EFX mostra pagine con o senza il testo della canzone. Cambia solo l'aspetto: le procedure di Editing rimangono comunque le stesse.

|                   | Feel-Robbie Williams<br>I JUST WANT TO FEEL<br>REAL LOVE IN THE HOME<br>THAT I LIVE IN | MIC REV<br>→ PRES:<br>SEND:<br>TIME: | ERB<br>Medium Ha<br>074<br>085 | 11      |
|-------------------|----------------------------------------------------------------------------------------|--------------------------------------|--------------------------------|---------|
|                   | MIC REVERB<br>→PRES: Medium Hall<br>SEND: 074<br>TIME: 085                             |                                      |                                |         |
|                   | Select REVERB PRESET                                                                   | Select                               | REVERB PRI                     | ESET    |
| r⊛ Per selezionar | e il processore desiderato preme                                                       | te ripetutamente il                  | tasto EQ/EF                    |         |
| জ Per spostare il | cursore sul parametro desiderate                                                       | o usate i tasti UP e                 |                                |         |
| Per modificare    | il valore del parametro seleziona                                                      | to usate i tasti - e -               | REW <                          | FFWD ►► |

Esempio: per cambiare il Preset dell'equalizzazione usata per la vostra voce, premete ripetutamente il tasto EQ/EFX fino a far apparire la pagina MIC EQ, quindi usate i tasti UP e DOWN per posizionare il cursore sul parametro MIC EQ PRESET, infine usate i tasti - e + per far scorrere l'elenco dei Presets fino a raggiungere il Preset desiderato. Il Preset è immediatamente attivo.

Æ

FEEDBK: 052

DISABLED

MIC ECHO

SEND: 074

TIME: 070

SYNCtoMIDI:

Select ECHO PRESET

## Mic Echo

L'Echo dedicato al microfono consente di aggiungere alla vostra voce varie modalità di effetto eco dalle ripetizioni sincronizzabili con il ritmo delle basi musicali.

#### PRES

#### Preset attivo.

Nella configurazione di default sono disponibili 8 Presets. <u>NOTA</u>: attraverso il software per PC fornito in dotazione potete realizzare i vostri Presets e aggiungerli alla libreria di Presets memorizzata nella Compact Flash.

Il nome del Preset preceduto da un simbolo grafico indica che il Preset ha subito modifiche.
 <u>NOTA</u>: le modifiche non salvate producono effetti temporanei, utili ad esempio per effettuare cambiamenti "al volo" richiesti nel corso di una performance live. Caricando un nuovo Preset (incluso lo stesso Preset recentemente modificato) questo presenterà i valori che aveva in memoria <u>prima</u> dell'editing appena effettuato.

#### <u>SEND</u>

#### Mandata del microfono verso l'effetto Echo.

Regola la quantità di segnale microfonico da inviare all'effetto.

NOTA: il controllo SEND è l'esatto equivalente di una mandata effetti di un normale mixer audio e non va confuso con il volume dell'effetto, che viene invece regolato dal potenziometro MIC EFX, posto sul lato desto di **OkyWeb3**. In altre parole, il parametro SEND controlla quanto segnale entra nell'effetto, il potenziometro MIC EFX quanto ne esce.

#### TIME

Tempo di Ritardo.

Agendo su questo controllo potete modificare il tempo della ripetizione principale dell'effetto.

In pratica potete rendere il ritardo dell'Echo più o meno breve, a seconda delle vostre esigenze.

Il valore MIDI 1..127 viene espresso a piè pagina in millisecondi.

#### **FEEDBK**

#### Feedback ovvero rigenerazione del Ritardo.

Agendo su questo controllo potete determinare la quantità di segnale da inviare nuovamente al processore. In altre parole, potete modificare la persistenza dell'effetto.

Il valore MIDI 1..127 viene espresso a piè pagina in centesimi (percentuale).

#### SYNCtoMIDI

#### Modalità di Sincronizzazione dell'Echo.

Questo controllo consente di scegliere se sincronizzare le ripetizioni dell'Echo al tempo della song in esecuzione.

In altre parole, consente di disporre di un Echo in grado di *"andare a tempo"* con qualsiasi base musicale.

L'impostazione di questo controllo modifica significativamente il comportamento dell'effetto e determina il cambiamento di nome e di funzione di uno degli altri parametri:

DISABLED=I valori delle ripetizioni sono stabiliti dal controllo EchoTIME.

Le ripetizioni dell'Echo funzionano per valori fissi, indipendenti dal tempo musicale delle songs.

**ENABLED** =Le ripetizioni vengono sincronizzate al tempo della song in esecuzione.

Le ripetizioni dell'Echo seguono il tempo effettivo di esecuzione di ciascuna song. Il parametro EchoTIME viene sostituito dal controllo **SYNCto** (*Sincronizza a...*).

#### SYNCto

#### Valore di sincronizzazione.

Consente di indicare il valore della nota musicale alla quale sincronizzare le ripetizioni dell'Echo: 1/2, 1/4, 1/8, 1/16, 1/32.

Il valore temporale corrispondente viene espresso a piè pagina in millisecondi. Ovviamente, in virtù della natura dinamica della funzione SYNCtoMIDI, questo valore varia al variare della velocità delle songs (ad es, in STOP = 0 ms).

I valori di nota ed i millisecondi corrispondenti sono soggetti ad alcune ottimizzazioni automatiche, che prevengono tempi di sincronizzazione musicalmente incongrui.

| MIC ECHO                |
|-------------------------|
| PRES: Stereo Echo 03    |
| SEND: 074               |
| →SYNCto:1/4 FEEDBK: 052 |
| SYNCtoMIDI: ENABLED     |
| ECHO TIME= 316 ms       |

| MIC ECHO               |
|------------------------|
| PRES:-Stereo Echo 03   |
| SEND: 074              |
| →TIME: 127 FEEDBK: 052 |
| SYNCtoMIDI: DISABLED   |
| ECHO TIME= 446 ms      |

PRES: Stereo Echo 03

| MIC ECHO                |
|-------------------------|
| PRES: Stereo Echo 03    |
| S <u>END: 074</u>       |
| SYNCto: 1/2 FEEDRK: 052 |
| → SYNCTOMIDI: ENABLED   |
| Select SYNC MODE        |

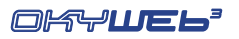

## Mic Reverb

Il Riverbero dedicato al microfono consente di aggiungere un effetto ambiente alla vostra voce, amalgamandola perfettamente ai suoni delle basi musicali.

#### <u>PRES</u>

#### Preset attivo.

Nella configurazione di default sono inizialmente disponibili 8 Presets. <u>NOTA</u>: attraverso il software per PC fornito in dotazione potete realizzare i vostri Presets e aggiungerli alla libreria di Presets memorizzata nella Compact Flash.

| MIC REV | ERB    |      |
|---------|--------|------|
| →PRES:  | Medium | Hall |
| SEND:   | 074    |      |
| TIME:   | 085    |      |
|         |        |      |

REVERB

PRESE

Select

 Il nome del Preset preceduto da un simbolo grafico indica che il Preset ha subito modifiche.
 <u>NOTA</u>: le modifiche non salvate producono effetti temporanei, utili ad esempio per effettuare cambiamenti "al volo" richiesti nel corso di una performance live. Caricando un nuovo Preset (incluso lo stesso Preset recentemente modificato) questo presenterà i valori che aveva in memoria <u>prima</u> dell'editing appena effettuato.

#### <u>SEND</u>

#### Mandata del microfono verso l'effetto Riverbero.

Regola la quantità di segnale microfonico da inviare all'effetto.

NOTA: il controllo SEND è l'esatto equivalente di una mandata effetti di un normale mixer audio e non va confuso con il volume dell'effetto, che viene invece regolato dal potenziometro MIC EFX, posto sul lato desto di **OkyWeb3**. In altre parole, il parametro SEND controlla quanto segnale entra nell'effetto, il potenziometro MIC EFX quanto ne esce.

#### TIME

#### Tempo di riverberazione.

Agendo su questo controllo potete modificare la durata dell'effetto, adattandola alle vostre esigenze.

| MIC REVERB   |      |
|--------------|------|
| PRES:-Medium | Hall |
| SEND: 074    |      |
| →TIME: 085   |      |
| → 11ME: 085  |      |

REVERB TIME= 127

## Controlli Audio di Mic Echo e Mic Reverb

I tre potenziometri posti sulla destra di **OkyWeb3** vi permettono di intervenire facilmente e in tempo reale sui parametri audio più indispensabili per la gestione dell'esecuzione.

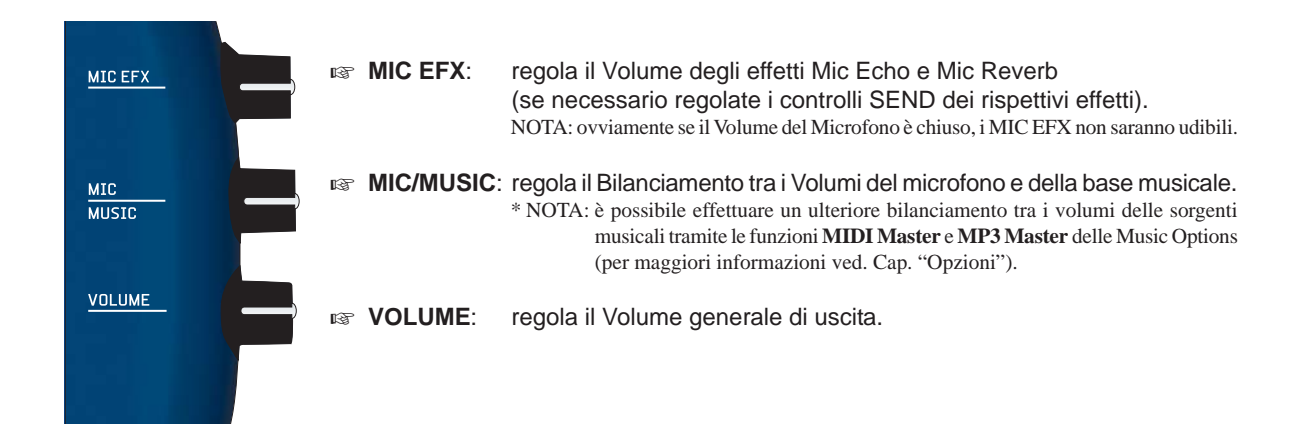

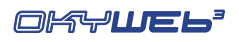

## Mic EQ

L'Equalizzatore dedicato al microfono è uno strumento potente e versatile che consente di controllare l'impasto sonoro della vostra voce, perfezionandone l'integrazione con i suoni delle basi musicali.

#### <u>PRES</u>

#### Preset attivo.

Nella configurazione di default sono disponibili 8 Presets, già ottimizzati per diverse applicazioni.

I Presets sono modificabili, ma non sovrascrivibili.

Attraverso il software per PC fornito in dotazione potete realizzare vostri Presets e aggiungerli alla libreria di Presets memorizzata nella Compact Flash.

 Il nome del Preset preceduto da un simbolo grafico indica che il Preset ha subito modifiche.

<u>NOTA</u>: Le modifiche non salvate producono effetti temporanei, utili ad esempio per effettuare cambiamenti "al volo" richiesti nel corso di una performance live. Caricando un nuovo Preset (incluso lo stesso Preset recentemente modificato) questo presenterà i valori che aveva in memoria <u>prima</u> dell'editing appena effettuato.

#### **TYPE**

#### Tipo di Equalizzatore.

I Presets sono originariamente realizzati con un EQ parametrico a 4 Bande, uno strumento potente, ma piuttosto impegnativo da gestire.

Agendo sul controllo EQ TYPE potete scegliere un set di controlli più immediato col quale modificare il Preset caricato.

<u>NOTA</u>: la configurazione "EQ Parametrico a 4 bande" è disponibile attraverso il software per PC fornito in dotazione.

Sono disponibili le seguenti configurazioni:

#### **4BAND GRAPHIC**

EQ Grafico a 4 bande, dotato dei controlli:

- HI guadagno delle frequenze Alte.
- **HMID** guadagno delle frequenze Medio-Alte.
- LMID guadagno delle frequenze Medio-Basse.
- **LO** guadagno sulle frequenze Basse.

#### **3BAND GRAPHIC**

EQ Grafico a 3 bande, dotato dei controlli:

- HI guadagno delle frequenze Alte.
- MID guadagno delle frequenze Medie.
- **LO** guadagno sulle frequenze Basse.

#### 3BAND + MID Freq

EQ Semi-Parametrico a 3 bande, dotato dei controlli:

- HI guadagno delle frequenze Alte.
- FREQ frequenza centrale delle frequenze Medie.
- MID guadagno delle frequenze Medie.
- LO guadagno sulle frequenze Basse.

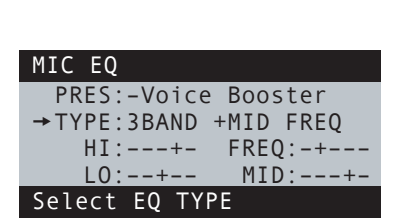

PRES: Voice Booster TYPE:4BAND PARAMETRIC

Select EQ PRESET

MIC EQ

| MIC EQ              |
|---------------------|
| PRES:-Voice Booster |
| TYPE:4BAND GRAPHIC  |
| HI:+- HMID:+        |
| LO:+ → LMID:+-      |
| LOW-MID Gain= +4dB  |

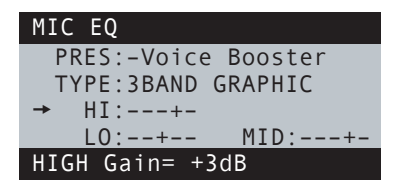

| MIC EQ               |
|----------------------|
| PRES:-Voice Booster  |
| TYPE:3BAND +MID FREQ |
| HI:+- →FREQ:-+       |
| LO:+ MID:+-          |
| MID Freq= 508 Hz     |

Il controlli di guadagno o **Gain** agiscono con un'ampiezza di ±12dB (decibell) e consentono di enfatizzare o di ridurre le rispettive frequenze.

Ad. Esempio: L0 = -6dB equivale al dimezzamento del volume delle frequenze Basse.

Il controllo **FREQ** determina la frequenza centrale della fascia di frequenze sulle quali agisce il rispettivo guadagno. Ad Esempio: agendo su controllo (MID)-FREQ si sposta la fascia di frequenze sulle quali agire con il controllo MID.

Il valore in dB (Gain) o in Hz (Freq) di ciascuna rappresentazione grafica viene indicato a piè pagina.

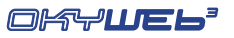

### Music EFX

#### NOTA: questa sezione non agisce sui file MP3.

La pagina Music EFX contiene il set di processori dedicati al generatore sonoro di **OkyWeb3** cioè riservati alla sezione MIDI che produce le basi musicali.

Ciascun processore dispone di una serie di Presets già ottimizzati per diverse applicazioni.

Attraverso il software per PC fornito in dotazione potete realizzare vostri Presets e aggiungerli alla libreria di Presets memorizzata nella Compact Flash.

#### REVERB / EFX1

#### Preset attivo del Riverbero.

Nella configurazione di default sono disponibili 16 Presets:

- 8 Presets GM effetti in standard General MIDI.
- 8 Presets X-tra effetti extra GM, in grado di offrire ulteriori ambienti per i suoni delle basi musicali.

#### CHORUS / EFX1

#### Preset attivo del Chorus.

Nella configurazione di default sono disponibili 16 Presets:

- 8 Presets GM effetti in standard General MIDI.
- 8 Presets X-tra effetti extra GM, in grado di apportare un ulteriore arricchimento dei suoni delle basi musicali.

#### <u>EQ / 3D</u>

#### Preset attivo dell'Equalizzatore parametrico a 4 bande.

Nella configurazione di default sono disponibili 10 Presets, attraverso i quali potete controllare la sonorità complessiva delle basi musicali.

Il processore include anche un trattamento 3D, che conferisce un effetto di maggior spazializzazione.

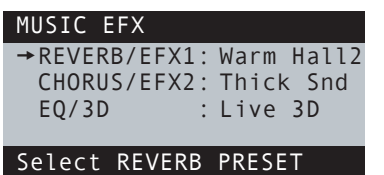

7.5

## Per memorizzare EQ e EFX nella song

Attraverso **OkyWeb3** i Presets possono essere modificati, ma non sovrascritti o memorizzati come nuovi Presets. NOTA: ricordate che potete sempre realizzare i vostri Presets e aggiungerli alla libreria di Presets memorizzata nella Compact Flash attraverso il software per PC fornito in dotazione.

<u>Presets e le loro eventuali modifiche possono però essere memorizzati direttamente nelle singole songs</u>, in modo che ciascuna base musicale possa avere il proprio specifico effetto (Preset + modifiche).

La memorizzazione si effettua processore per processore, consentendo così di scegliere quale effetto o quale equalizzatore tra quelli in uso salvare nella base musicale.

#### Per salvare le regolazioni di un processore nella song selezionata

#### Selezionare il processore desiderato premendo ripetutamente il tasto EQ/EFX

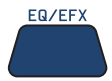

Per i processori **MIC** è sufficiente selezionare la pagina del processore (indipendentemente dal parametro); per i processori **MUSIC EFX**, invece, selezionate anche il processore desiderato usando i **tasti UP e DOWN** 

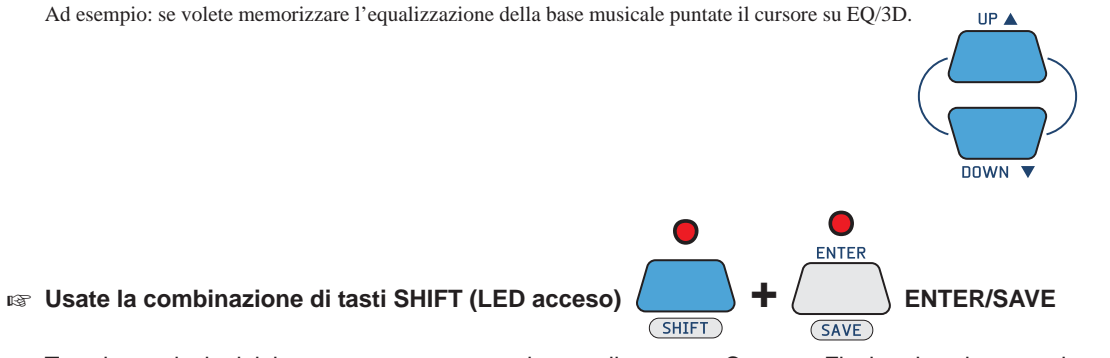

Tutte le regolazioni del processore vengono salvate nella song su Compact Flash: ad ogni successiva esecuzione la song riprodurrà le regolazioni così come memorizzate.

<u>NOTA</u>: i dati vengono salvati nella inizializzazione della song, cioè memorizzati come dati statici, posti prima dell'esecuzione musicale. Questa modalità di memorizzazione è particolarmente adatta per basi musicali prive di tracce specificamente concepite per il trattamento dei processori: i cambiamenti dinamici eventualmente già contenuti nella song (come il cambiamento di effetto o di equalizzazione nelle varie fasi della song) non vengono infatti modificati.

## Per rimuovere EQ e EFX dalla song

Se desiderate rimuovere le regolazioni EQ / EFX che avete memorizzato nella song:

IS seguite la stessa identica procedura della memorizzazione, semplicemente scegliendo il Preset ======

Esempio: per cancellare le impostazioni dell'equalizzazione usata per la vostra voce, selezionate il processore MIC EQ, quindi il parametro MIC EQ PRESET, scegliete il Presets = = = = =, infine usate la combinazione Shift (LED acceso) + ENTER/SAVE.

<u>NOTA</u>: questa procedura elimina le istruzioni del processore solo nell'inizializzazione della song, lasciando inalterati gli eventuali cambiamenti dinamici in essa contenuti.

| MIC ECHO              |
|-----------------------|
| → PRES: ========      |
| SEND: 000             |
| TIME: 000 FEEDBK: 000 |
| SYNCtoMIDI: DISABLED  |
| Select ECHO PRESET    |

## Per uscire dall'ambiente EQ/EFX

Ref Per uscire dall'ambiente EQ/EFX premete il tasto EXIT

NOTA: rientrando nell'ambiente EQ/EFX, il cursore si posiziona direttamente sull'ultimo controllo editato

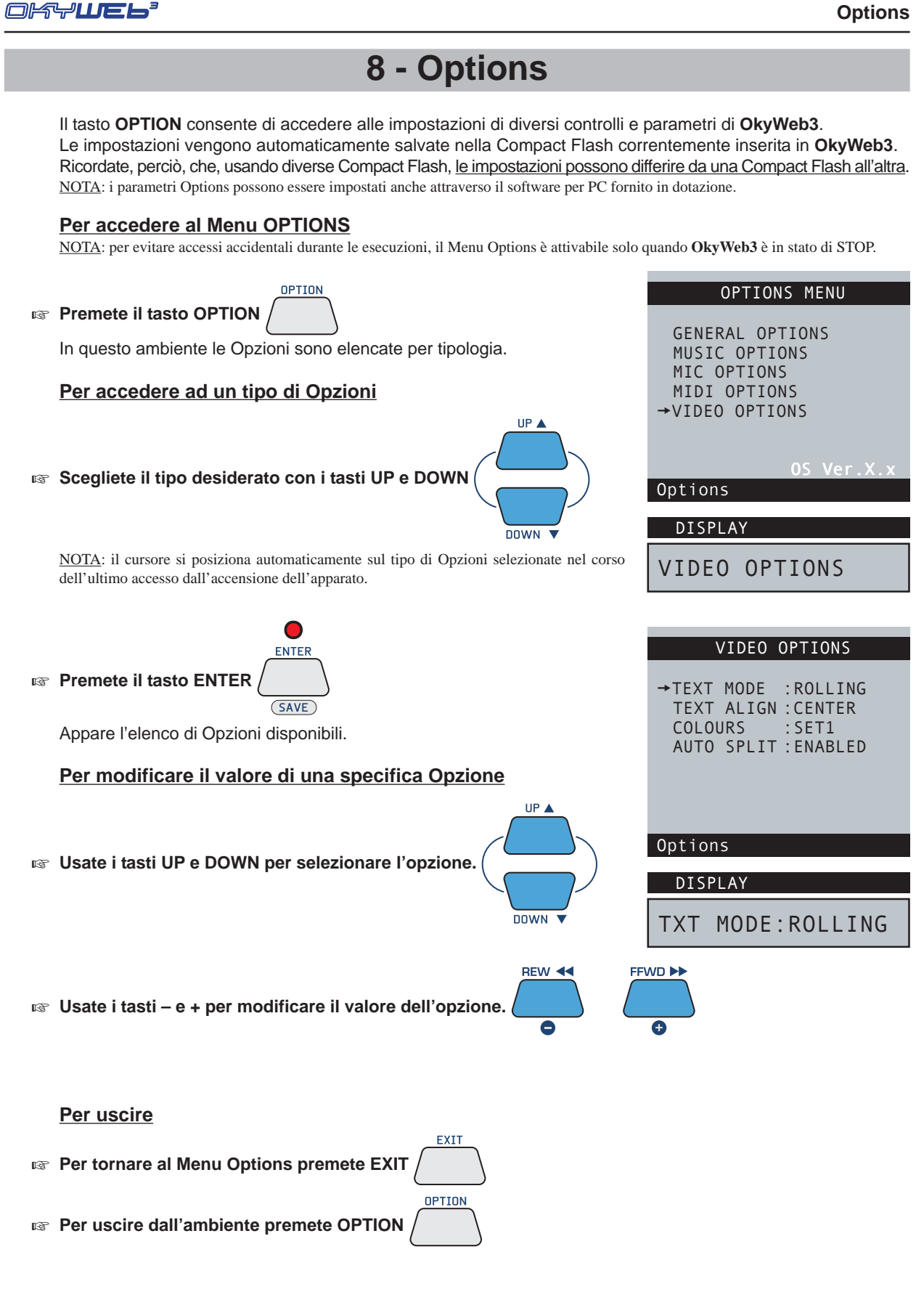

#### Short-Cut

Per saltare i passaggi intermedi e raggiungere direttamente l'ultima Opzione editata (da quando è stato acceso l'apparato):

OPTION

**Premete e mantenete premuto OPTION** 

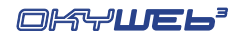

## **General Options**

| PEDAL    | Con questo parametro si può decidere quale funzione assegnare al pedale collegato a <b>OkyWeb3</b> . |                                                                                                    | GENERAL OPTIONS      |
|----------|----------------------------------------------------------------------------------------------------|----------------------------------------------------------------------------------------------------|----------------------|
|          |                                                                                                    |                                                                                                    |                      |
|          | Le funzioni impo                                                                                     | stabili sono:                                                                                                    | → PEDAL : PLAY/PAUSE |
|          | DISABLED                                                                                             | Il pedale è inattivo.                                                                                                    | PLAYLIST: AUTO       |
|          | PLAY/PAUSE                                                                                           | Fa partire la Song e la mette in pausa.                                                                                       |                      |
|          | EFX ON/OFF                                                                                           | Attiva o esclude gli effetti del microfono.                                                                                   |                      |
|          | MIC ON/OFF                                                                                           | Attiva o esclude il microfono.                                                                                                |                      |
|          | NEXT SONG                                                                                            | Fa partire la Song successiva di una Playlist.                                                                                |                      |
|          | Imposto il comp                                                                                      | ortamente in riproduzione delle Blauliet:                                                                                     |                      |
| PLAYLIST | AUTO                                                                                                 |                                                                                                    | Options              |
|          | MANUAL                                                                                               | La Playlist si interrompe alla fine di ogni<br>Song e attende un comando manuale (Play)<br>per riprodurre la Song successiva. |                      |
|          |                                                                                                    |                                                                                                    | DISPLAY              |
|          |                                                                                                    |                                                                                                    | PEDAL:PLAY/PAUSE     |

## **Music Options**

| MELODY TRACK | uesta opzione è collegata alla funzione Melody Mute.<br>ermette di indicare in quale traccia del File è<br>ontenuta la melodia del brano. La traccia impostata<br>quella che verrà esclusa o abbassata di volume<br>uando si preme il tasto MELODY MUTE.<br>DTA: questa funzione può essere vantaggiosamente utilizzata<br>che per porre in mute una qualsiasi traccia, ad esempio quella<br>uno strumento che preferite suonare live o quella di una parte<br>lla quale vi state esercitando.<br>MUSIC OPTIONS<br>MUSIC OPTIONS<br>MUSIC OPTIONS<br>MUSIC OPTIONS<br>MUSIC OPTIONS<br>MUSIC OPTIONS<br>MUSIC OPTIONS | D<br>T. |  |
|--------------|----------------------------------------------------------------------------------------------------|---------|--|
| EQ/3D TRACK  | uesta opzione consente di abilitare od escludere esecuzione della traccia riservata all'Equalizzatore musicale memorizzata nel File.       Options         USABLED       Esecuzione della traccia disabilitata. Funziona solo il controllo manuale.       DISPLAY         NABLED       Esecuzione della traccia abilitata. Funziona parallelamente al controllo manuale.       MELODY TRACK:4                                                                                                    |         |  |
| CHORDS       | Impostazione della notazione degli accordi sul video:DISABLEDVisualizzazione accordi disabilitata.INTERNAT.Notazione internazionale (C, D,).ITALIANNotazione Italiana (Do, Re,).NOTA: nella notazione degli accordi il diesis (#) viene indicato con il carattere ***.NOTA: la visualizzazione degli accordi non è disponibile nella modalità Rolling, concepita per usi Karaoke.                                                                                                    |         |  |
| MIDI Master  | Questa funzione controlla il volume generale dei file MIDI, nell'intervallo 0÷127.<br>Pertanto, unitamente al controllo MP3 Master, questa funzione può essere usata per impostare il bilanciamento<br>tra i volumi delle sorgenti musicali.                                                                                                    |         |  |
| MP3 Master   | Questa funzione controlla il volume generale dei file MP3, nell'intervallo 0÷127.<br>Pertanto, unitamente al controllo MIDI Master, questa funzione può essere usata per impostare il bilanciamento<br>tra i volumi delle sorgenti musicali.                                                                                                    |         |  |
| Global Key   | Questa funzione controlla la trasposizione generale di tutti i file MIDI, nell'intervallo ±12 semitoni.<br>ad es. "Global Key: +2" comporta che tutti i file MIDI vengano trasposti di due semitoni sopra la tonalità originale<br>o sopra la trasposizione temporanea effettuata tramite i tasti Key– e Key+.                                                                                                    |         |  |

## Mic Options

| MIC CHANNEL    | Questa opzione consente di abilitare o di escludere il MIC OPTIONS                                                                                                    |                                                                                                    |                                                                                                    |
|----------------|----------------------------------------------------------------------------------------------------|----------------------------------------------------------------------------------------------------|----------------------------------------------------------------------------------------------------|
|                | canale del Mi<br>Qualora si p<br>microfonici at<br>esterno, l'esc<br>utile per ren<br>vantaggio de<br><u>ATTENZION</u><br>processori cor<br>forti picchi d<br>modificarne | Icrotono.<br>preferisca trattare uno o più segnali<br>traverso un mixer audio o un processore<br>clusione del canale microfonico si rivela<br>idere disponibile ulteriore polifonia a<br>lla sezione musicale di <b>OkyWeb3</b> .<br><u>E</u> : l'attivazione/disattivazione di tutti i<br>introllati da questa opzione può determinare<br>li segnale. Pertanto, si suggerisce di<br>le impostazioni solo se necessario e | →MIC CHANNEL :ENABLED<br>MIC EQ TRACK:ENABLED<br>MIC REV TRACK:ENABLED<br>MIC ECHO TRACK:ENABLEDOptions |
|                | comunque a s                                                                                                    | sistema di amplificazione spento.                                                                                                    | DISPLAY                                                                                                 |
|                | DISABLED                                                                                                    | Non essendo in uso, l'accesso a tutte le<br>opzioni e a tutti i controlli audio relativi al<br>microfono viene automaticamente inibito.                                                                                                    | MIC CH:ENABLED                                                                                          |
|                |                                                                                                    | La sezione musicale guadagna 18 note                                                                                                    | di polifonia.                                                                                           |
|                | ENADLED                                                                                                    | Carlaie del microlono abilitato (condizio                                                                                                    | ne di deladit).                                                                                         |
| MIC EQ TRACK   | Questa opzio<br>all'Equalizzat<br><b>DISABLED</b>                                                                                                    | one consente di abilitare od escludere l<br>ore del microfono memorizzata nel File.<br>Esecuzione della traccia disabilitata.<br>Funziona solo il controllo manuale.                                                                                                    | 'esecuzione della traccia riservata                                                                     |
|                | ENABLED                                                                                                    | Esecuzione della traccia abilitata.                                                                                                    |                                                                                                    |
|                |                                                                                                    | Funziona parallelamente al controllo ma                                                                                                    | anuale.                                                                                                 |
| MIC REV TRACK  | Questa opzione consente di abilitare od escludere l'esecuzione della traccia riservata al                                                                                 |                                                                                                    |                                                                                                    |
|                | Reverb del m                                                                                                    | nicrofono memorizzata nel File.                                                                                                    |                                                                                                    |
|                | DISABLED                                                                                                    | Esecuzione della traccia disabilitata.                                                                                                    |                                                                                                    |
|                |                                                                                                    | Funziona solo il controllo manuale.                                                                                                    |                                                                                                    |
|                | ENABLED                                                                                                    | Esecuzione della traccia abilitata.<br>Funziona parallelamente al controllo ma                                                                                                    | anuale                                                                                                  |
|                |                                                                                                    |                                                                                                    |                                                                                                    |
| MIC ECHO TRACK | Questa opzione consente di abilitare od escludere l'esecuzione della traccia riservata all'Echo                                                                           |                                                                                                    |                                                                                                    |
|                | del microtono                                                                                                    | memorizzata nel File.                                                                                                    |                                                                                                    |
|                | DISABLED                                                                                                    | Esecuzione della traccia disabilitata.                                                                                                    |                                                                                                    |
|                |                                                                                                    | Esecuzione della traccia abilitata                                                                                                    |                                                                                                    |
|                |                                                                                                    | Funziona parallelamente al controllo ma                                                                                                    | anuale.                                                                                                 |

## **MIDI Options**

| MIDI IN  | Questa opzi-<br>inviati alla po<br><u>NOTA</u> : Questa<br>MULTIPORT/M<br>in dotazione, M<br>simultaneo a tut<br><b>DISABLED</b><br>CH 1-16 | one consente di controllare gli eventi<br>rta MIDI IN di <b>OkyWeb3</b> .<br>a option si riferisce solo all'uso del cavo<br>IIDI fornito in dotazione. Infatti, l'altro cavo fornito<br>AULTIPORT/USB, consente sempre l'accesso<br>ti i 32 Ch MIDI.<br>Porta MIDI IN disabilitata.<br>Gli eventi inviati alla porta MIDI IN<br>vengono indirizzati normalmente ai Canali<br>MIDI di <b>OkyWeb3</b> compresi tra 1 e 16 | MIDI OPTIONS<br>→MIDI IN : CH 17-32<br>FAST RUN: ENABLED                                                           |
|----------|----------------------------------------------------------------------------------------------------|----------------------------------------------------------------------------------------------------|----------------------------------------------------------------------------------------------------|
|          | CH 17-32                                                                                                    | Gli eventi inviati alla porta MIDI IN<br>vengono rimappati ed indirizzati ai<br>Canali MIDI di <b>OkyWeb3</b> compresi tra<br>17 e 32 (1=17; 2=18; 16=32)<br>In pratica, i Ch 17-32 rappresentano<br>l'equivalente di un secondo modulo MIDI.                                                                                                    | Options<br>DISPLAY<br>MIDI IN:CH 17-32                                                                             |
| FAST RUN | Questa Optic<br>tastiere meno<br>di <b>OkyWeb3</b><br><b>DISABLED</b>                                                                       | on consente di ottimizzare la compatibilità<br>o recenti. Se, ad esempio, una vecchia tas<br>non esegue la song correttamente, potete<br>funzione Fast Run disabilitata.                                                                                                    | di <b>OkyWeb3</b> con le generazioni di<br>stiera collegata all'uscita MIDI OUT<br>e disabilitare questa funzione. |

**ENABLED** funzione Fast Run abilitata.

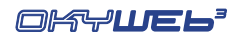

## **Video Option**

**TEXT MODE** Questa Option determina l'impostazione generale della videata principale di **OkyWeb3**:

#### <u> Modalità Txt + Search</u>

La modalità TXT+SEARCH divide lo schermo in due parti principali e consente di visualizzare il testo della canzone nella finestra superiore, di visualizzare gli accordi nella fascia centrale e di effettuare contemporaneamente la ricerca di altre canzoni nella finestra inferiore.

Le frasi della canzone **già eseguite** o di **imminente esecuzione** sono scritte in MAIUSCOLO. Le frasi di **esecuzione vicina, ma non immediata** (frasi *anticipate*) sono scritte in minuscolo.

<u>NOTA</u>: le frasi *anticipate* possono essere collocate sia prima che dopo il testo maiuscolo, a seconda delle caratteristiche del testo.

#### Modalità Text Only

La modalità TEXT ONLY utilizza l'intero schermo per visualizzare testo e accordi.

Le frasi della canzone **già eseguite** o di **imminente esecuzione** sono scritte in MAIUSCOLO. Le frasi di **esecuzione vicina, ma non immediata** (frasi *anticipate*) sono scritte in minuscolo.

<u>NOTA</u>: le frasi *anticipate* possono essere collocate sia prima che dopo il testo maiuscolo, a seconda delle caratteristiche del testo.

Se l'opzione "Auto Split" è abilitata, potete cercare altre canzoni anche mentre una base musicale è in esecuzione.

Infatti, usando i tasti **UP** e **DOWN** la finestra video viene temporaneamente divisa in due parti, come nella modalità TXT+SEARCH.

#### Modalità Rolling

La modalità ROLLING utilizza l'intero schermo per visualizzare solo il testo della canzone in esecuzione.

Il testo scorre in modo continuo, come su un rullo.

Se l'opzione "Auto Split" è abilitata, potete cercare altre canzoni anche mentre una base musicale è in esecuzione.

Infatti, usando i tasti **UP** e **DOWN** la finestra video viene temporaneamente divisa in due parti, come nella modalità TXT+SEARCH.

NOTA: in questa modalità, concepita principalmente per funzioni Karaoke, gli accordi non vengono visualizzati.

| TEXT ALIGN | Questa Opti<br>CENTER<br>LEFT                   | on consente di scegliere l'allineamento del testo delle canzoni.<br>Testo centrato.<br>Testo allineato a sinistra.                                                                                                    |
|------------|-------------------------------------------------|----------------------------------------------------------------------------------------------------|
| COLOURS    | Questa Opti                                     | on permette di scegliere una delle quattro impostazioni per i colori del video.                                                                                                    |
| AUTO SPLIT | Se <b>ENABL</b><br>l'esecuzione<br>usando i tas | <b>ED</b> (attivata), questa opzione consente di cercare altre canzoni durante<br>e di una base musicale anche con le modalità video <b>Text Only</b> e <b>Rolling</b> . Infatti,<br>sti <b>UP</b> e <b>DOWN</b> la finestra video viene temporaneamente divisa in due parti,<br>modalità <b>TXT+SEARCH</b> |

→TEXT MODE :ROLLING TEXT ALIGN :CENTER COLOURS :SET1 AUTO SPLIT :ENABLED

VIDEO OPTIONS

Options

DISPLAY

TXT MODE:ROLLING

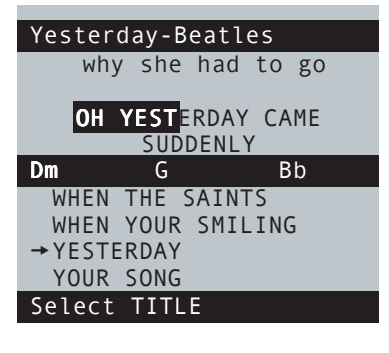

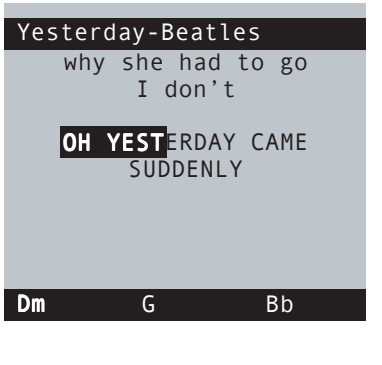

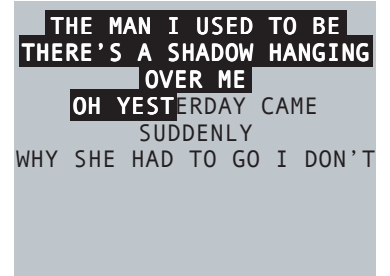

## 9 - Compact Flash & Software

**OkyWeb3** utilizza le piccolissime **Compact Flash** come memorie di massa per conservare migliaia di basi musicali ed altri importanti dati indispensabili al suo funzionamento.

<u>NOTA</u>: OkyWeb3 è compatibile con le specifiche  $\langle CF \rangle$  CompactFlash<sup>TM</sup> ed è stato testato con successo con un vastissimo numero di Compact Flash realizzate da Case Costruttrici diverse. Tuttavia **M-Live** declina ogni responsabilità per eventuali malfunzionamenti o perdite di dati con Compact Flash diverse da quelle commercializzate con marchio **M-Live**.

### Formattazione della Compact Flash

Per poter essere usate con **OkyWeb3**, le Compact Flash <u>devono prima essere formattate</u> <u>opportunamente</u>. Potete eseguire la formattazione collegando **OkyWeb3** al computer ed utilizzando l'apposita funzione del software fornito in dotazione.

### Capacità della Compact Flash

Le Compact Flash sono disponibili in diversi formati con diversa quantità di memoria. La quantità di basi memorizzabili in una Compact Flash dipende sia dal formato della card, sia dalle dimensioni dei files.

Indicativamente, una Compact Flash da 1GB può contenere 32.000/45.000 basi MIDI o 150/250 basi MP3 di alta qualità o l'equivalente mix dei due tipi; una card da 4GB 128.000/180.000 basi MIDI o 600/1000 basi MP3 di alta qualità o l'equivalente mix dei due tipi.

Considerato che le cards sono facilmente e velocemente intercambiabili, avete un'idea della quantità di materiale che questa tecnologia vi permette di utilizzare in modo comodo e veloce.

### Inserimento e sostituzione della Compact Flash

La Compact Flash va inserita nell'apposito Slot posto sul pannello frontale.

Una volta inserita, la card si comporta come un hard disk: brani e dati memorizzati al suo interno saranno immediatamente disponibili.

Ogni Compact Flash contiene basi, opzioni e dati propri. Pertanto, sostituendo una card, ricordate che le impostazioni del menu OPTIONS, le librerie EQ/EFX ed altri parametri possono differire da Compact Flash a Compact Flash. IMPORTANTE: la Compact Flash opportunamente formattata, anche se "vuota", contiene dati indispensabili per

alcune funzioni di **OkyWeb3**. Pertanto, per assicurare un corretto funzionamento, è necessario che la Compact Flash sia sempre inserita, anche quando **OkyWeb3** viene utilizzato come expander.

#### Messaggi sullo stato della Compact Flash

All'accensione o all'inserimento **OkyWeb3** controlla la Compact Flash inserita e il suo contenuto. In caso di anomalie viene visualizzato un avvertimento:

Int error Flash not ready

Flash not inserted

Warning no songs

#### Memorizzazione dei dati nella Compact Flash

Le operazioni effettuabili sulla Compact Flash direttamente dall'interno di OkyWeb3 sono:

- Bedit: modifica dei suoni e dei parametri delle tracce delle Song.
- IN EQ/EFX: memorizzazione nelle song di effetti ed equalizzatori per la voce e per la basi musicali.
- Playlist: creazione ed editing delle Playlist.
- IN Options: memorizzazione delle opzioni del menu Options.

#### Memorizzazione delle Song nella Compact Flash

La memorizzazione delle Song nella Compact Flash può essere effettuata in vari modi:

- Caricando la Card presso una postazione Song Service M-Live.
- IN Utilizzando un drive **OkyWrite** per Compact Flash collegato a un PC.
- Collegando **OkyWeb3** al PC tramite la Multiport e il cavo Multiport/USB fornito in dotazione e utilizzando il software fornito in dotazione.

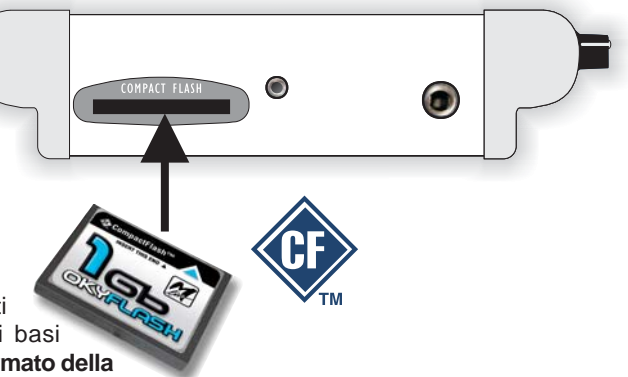

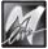

Nessuna Card inserita. Lo slot è vuoto.

La Card è vuota e non contiene alcuna Song.

La Card è illeggibile (probabilmente danneggiata).

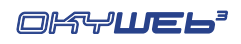

MULTIPORT / USB

## **Software**

Tutte le operazioni che prevedono l'impiego del PC possono essere eseguite utilizzando il software fornito in dotazione, che vi permette di gestire in modo semplice grandi librerie di brani musicali e di programmare in modo più rapido diverse funzioni di **OkyWeb3**:

USB port

- Memorizzazione su hard disk di un numero illimitato di brani.
- Trasferimento delle basi musicali sulla Compact Flash di OkyWeb3.
- Programmazione delle Playlist.
- Collegamento con il sito Internet di OkyWeb3 per il download delle basi musicali dalla libreria M-Live.
- Trasformazione dei MIDI File Standard in file MF3.
- Gestione dei file MF5.
- Gestione dei file MP3 e MP3 Karaoke.
- Editing e trasferimento dei presets EQ/EFX.
- Aggiornamento on-line del sistema operativo di OkyWeb3.
- **Esecuzione** delle basi musicali memorizzate su hard disk utilizzando **OkyWeb3** anziché il player del PC.

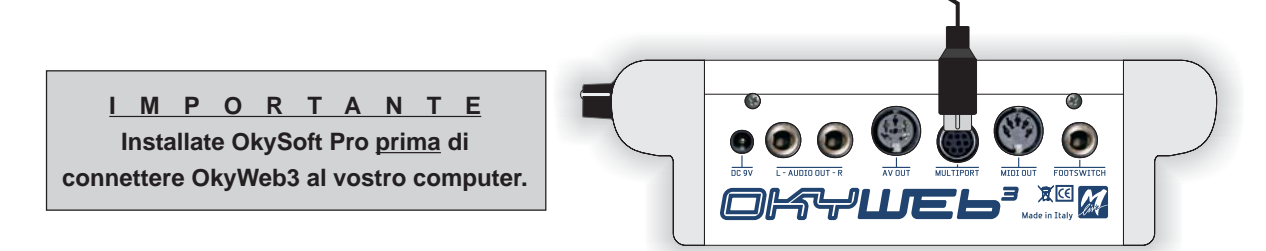

#### Per installare il software nel vostro PC

- Inserite CD fornito in dotazione nel lettore del computer e seguite le istruzioni di installazione.
- Al termine, se disponete di un collegamento Internet, potrete utilizzare l'apposita funzione contenuta nel programma e scaricare l'ultimo aggiornamento disponibile.

#### **Aggiornamenti**

Potete trovare aggiornamenti del software ed eventuale altra documentazione nel sito Internet www.okyweb.com

## **OkyWrite / Compact Flash Drive**

La tecnologia MP3 comprime i dati audio in modo considerevole, permettendo di ridurre significativamente le dimensioni dei file. Tuttavia, la differenza di dimensioni (e quindi di memoria occupata) tra i vari formati di file è consistente:

- MF5 e MF3: decine di KB:
  - MIDI standard: decine/centinaia di KB;
  - MP3: migliaia di KB.

Per trasferire più agevolmente su Compact Flash i file MP3, specialmente se in grandi quantità, vi suggeriamo di utilizzare un drive per Compact Flash card (ad esempio **OkyWrite** by **M-Live**), in grado di offrire notevoli velocità di trasferimento.

NOTA: ricordate che la Compact Flash contenuta nel drive va formattata utilizzando **OkySoft Pro**. In alternativa, si consiglia di usare le **OkyFlash**, le Compact Flash già formattate, controllate e garantite da **M-Live**.

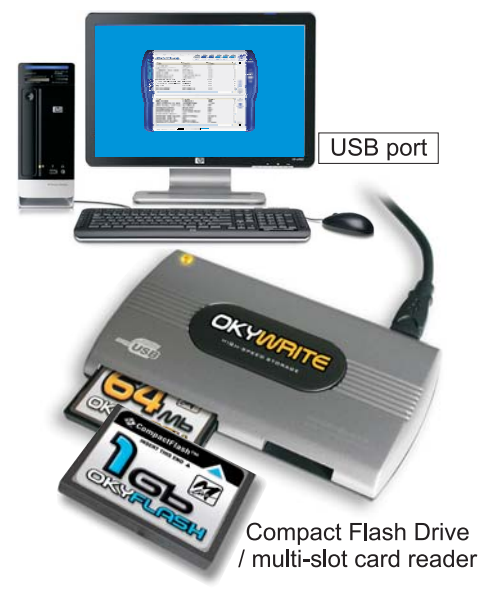

# Appendice A - Esempi di Collegamento

### Collegamenti del Pannello frontale

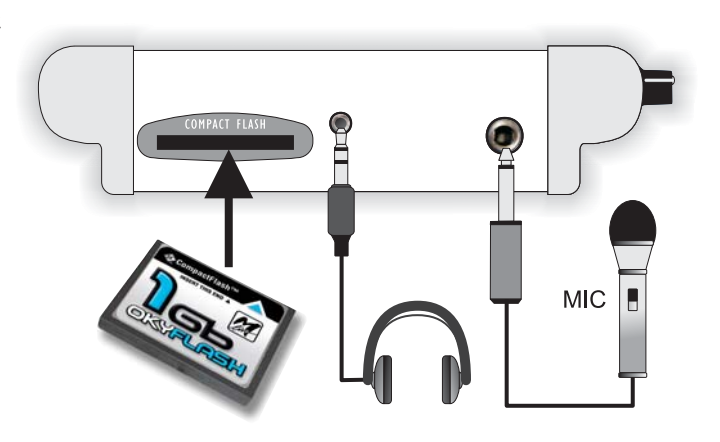

### Audio + Video col solo TV

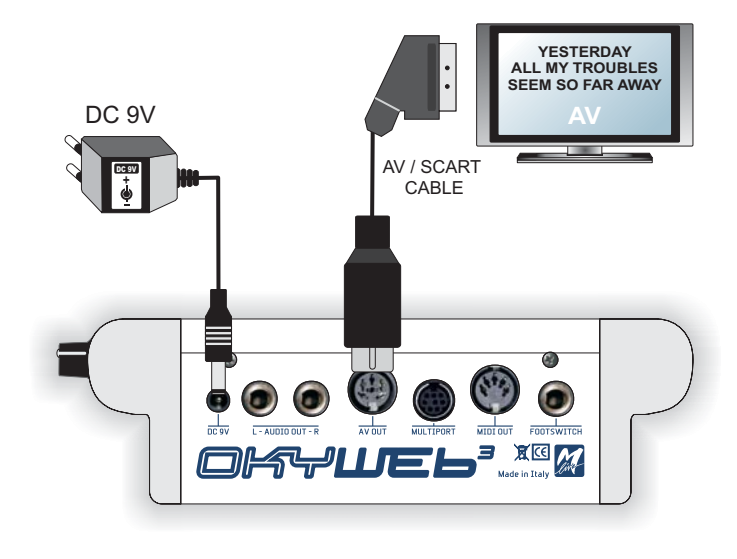

#### TV + Sistema Audio Compatto

M

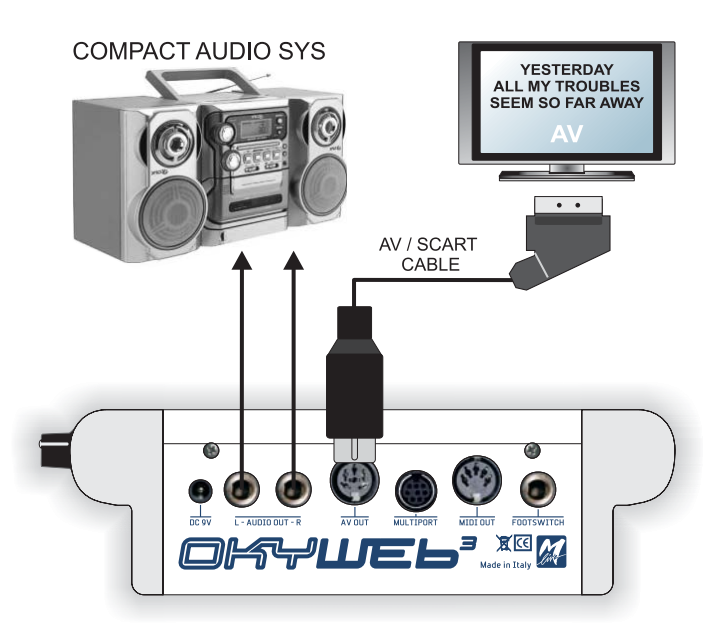

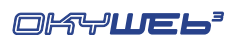

### TV + Sistema di amplificazione

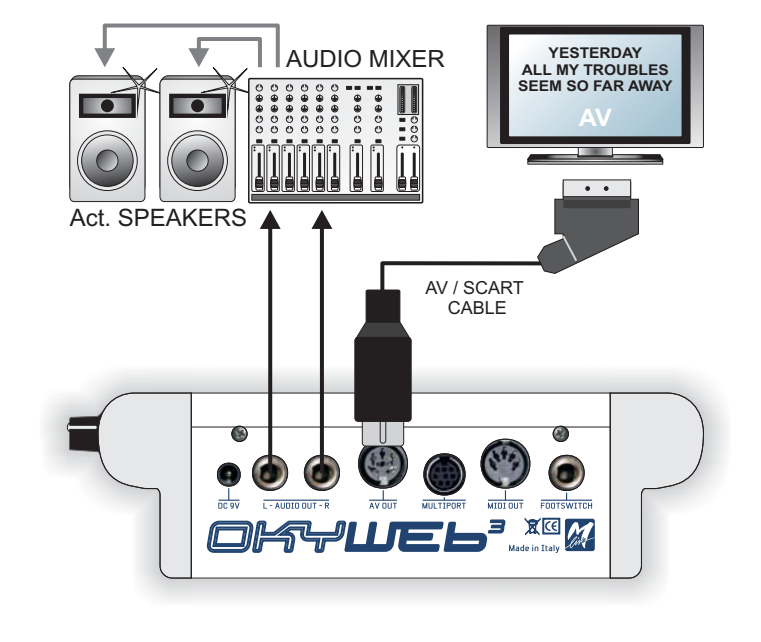

### Esibizioni Live con uso di tastiera MIDI

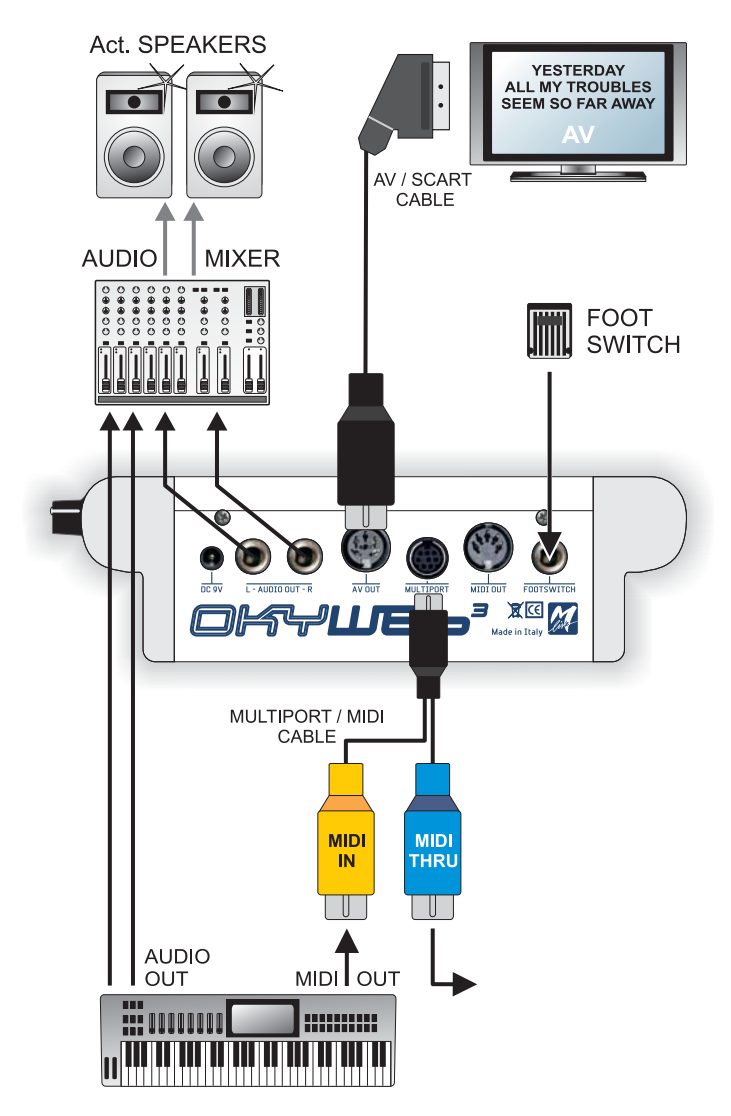

M

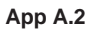

### Personal Computer

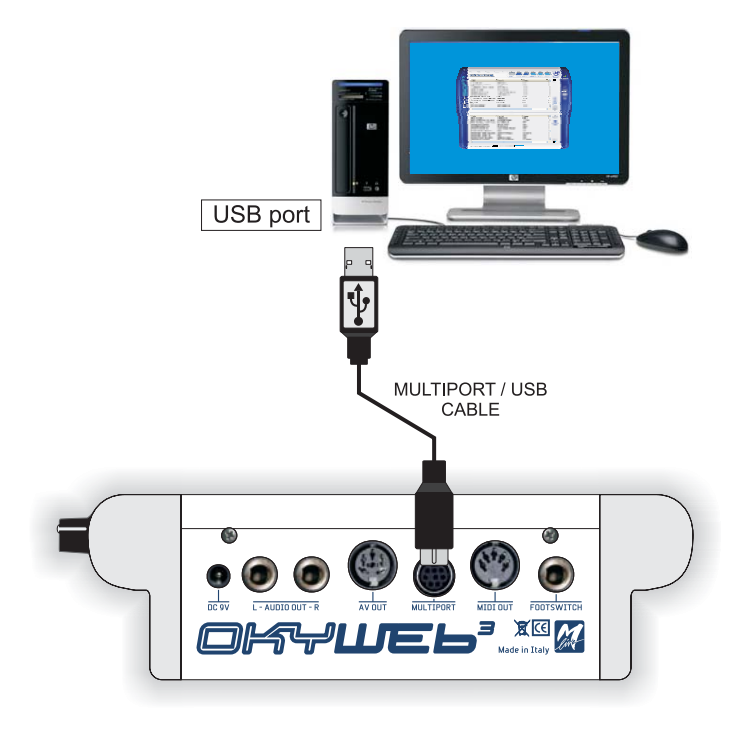

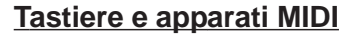

M

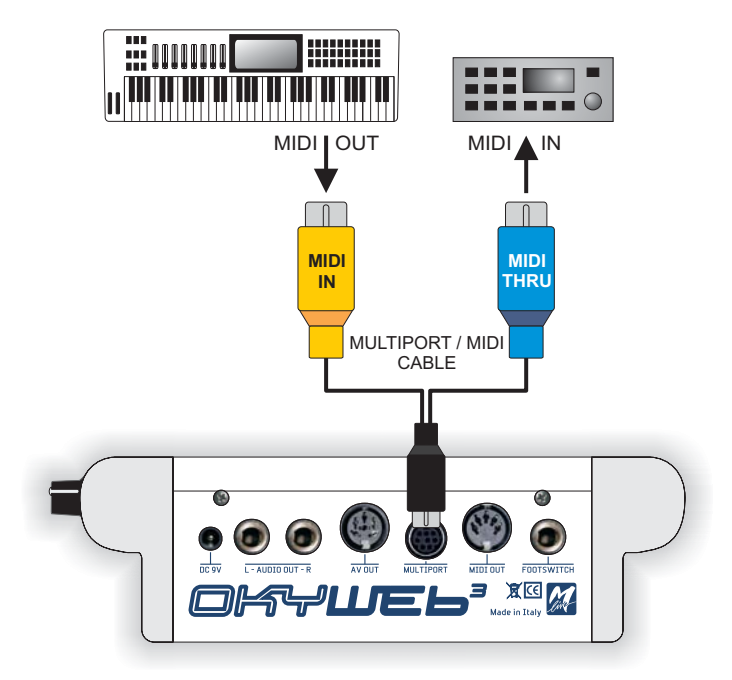

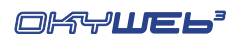

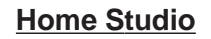

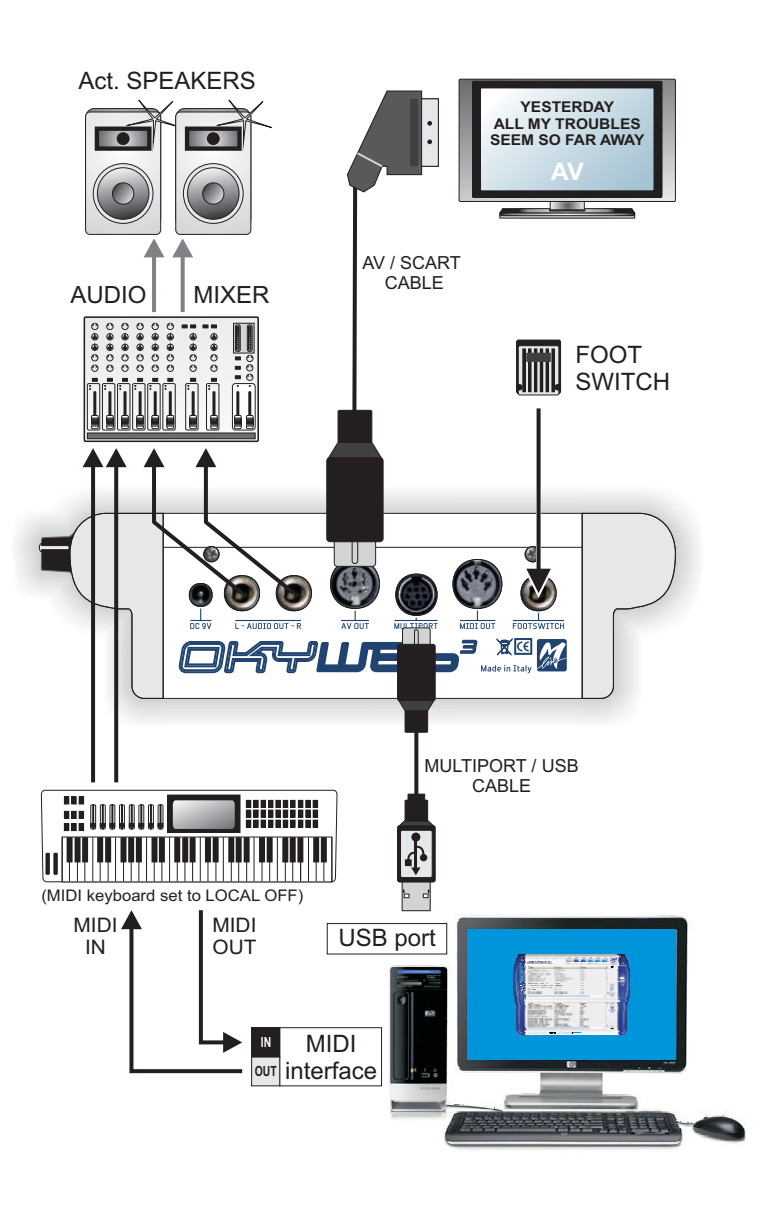

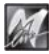

M

#### **Home Theater**

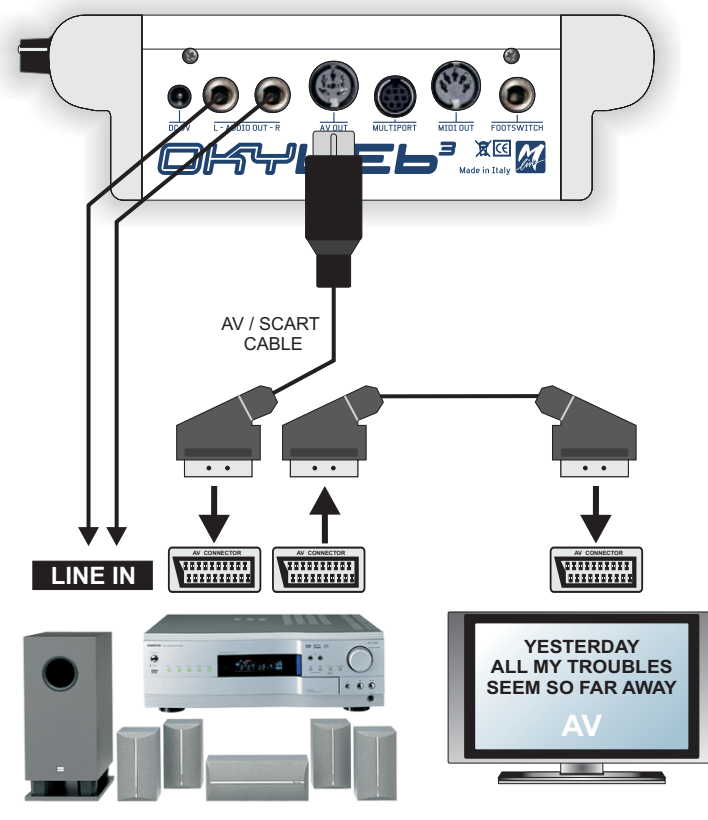

HOME THEATER SYSTEM

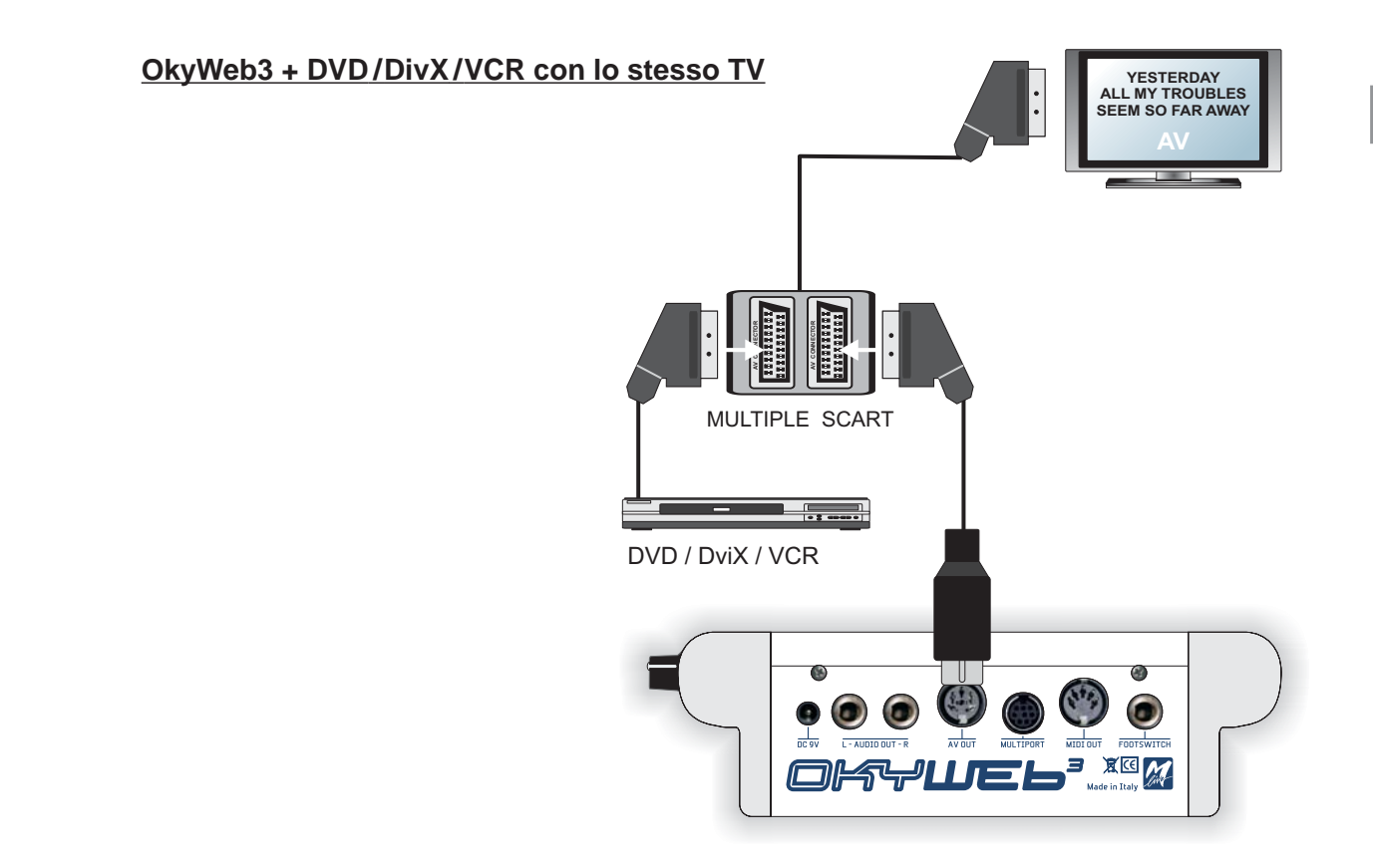

A

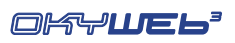

#### ┛ POWER AMP 00.... AUDIO MIXER SPEAKERS 0 0 $\mathbf{O}$ FOOTSWITCH L - AUDIO OUT - R VIDEO MIXER / SWITCHER AV / SCART CABLE П YESTERDAY ALL MY TROUBLES YESTERDAY ALL MY TROUBLES SEEM SO FAR AWAY RDAY OUBLES SEEM SO FAR AWAY \_\_\_\_ VIDEO MONITORS / TV MAIN VIDEO MONITOR

### Karaoke Club

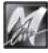

## Appendice B - Compatibilità Testo & Accordi

#### Formati supportati e specifiche di compatibilità

Parametri da utilizzare nei MIDI-files per garantire la compatibilità con il software su PC di OkyWeb3 fornito in dotazione e permettere l'importazione di Testo e Accordi.

NOTA: i MIDI files possono essere indifferrentemente di Tipo 0 o di Tipo 1.

| FORMAT0                 | Carattere che<br><u>DEVE</u><br>precedere<br>il Messaggio | Tipo di MESSAGGIO                                            | LIMITAZIONI                                         |
|-------------------------|-----------------------------------------------------------|--------------------------------------------------------------|-----------------------------------------------------|
|                         | т                                                         | ЕХТ                                                          |                                                     |
| System Exclusive M-LIVE |                                                           | System Exclusive M-Live                                      | Nessuna limitazione alla<br>lunghezza delle sillabe |
| LYRICS                  |                                                           | Meta-Event Lyrics(FF 05)                                     | Nessuna limitazione alla<br>lunghezza delle sillabe |
| KAR                     |                                                           | Meta-Event Text(FF 01)                                       | Nessuna limitazione alla<br>lunghezza delle sillabe |
| SOLTON                  | <                                                         | Meta-Event Lyrics(FF 05)                                     | Nessuna limitazione alla<br>lunghezza delle sillabe |
|                         | СН                                                        | ORDS                                                         |                                                     |
| System Exclusive M-LIVE |                                                           | System Exclusive M-Live                                      | MAX 14 caratteri                                    |
| LYRICS                  | %                                                         | Meta-Event Lyrics(FF 05)<br>oppure<br>Meta-Event Text(FF 01) | MAX 14 caratteri                                    |
| KAR                     | %                                                         | Meta-Event Lyrics(FF 05)<br>oppure<br>Meta-Event Text(FF 01) | MAX 14 caratteri                                    |
| SOLTON                  | %                                                         | Meta-Event Lyrics(FF 05)<br>oppure<br>Meta-Event Text(FF 01) | MAX 14 caratteri                                    |

**IMPORTANTE:** al pari della maggior parte degli strumenti MIDI, il software fornito in dotazione non supporta caratteri speciali, come i caratteri accentati o come quelli specifici della nazionalità: questi caratteri vengono di norma sostituiti (se riconosciuti) oppure ignorati (se non riconosciuti).

Per assicurare una perfetta compatibilità, il codice ASCII del carattere deve essere compreso fra 1 e 127.

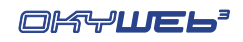

| OKYNOTES |
|----------|
|          |
|          |
|          |
|          |
|          |
|          |
|          |
|          |
|          |
|          |
|          |
|          |
|          |
|          |
|          |
|          |
|          |
|          |
|          |
|          |
|          |

# Appendice C - Problemi & Soluzioni

## Errori indicati nella riga di base delle schermate

| messaggio                   | Descrizione                                                                            | Cosa fare                                                                                                    |
|-----------------------------|----------------------------------------------------------------------------------------|----------------------------------------------------------------------------------------------------|
| Int. Error 0103             | Errore interno nella<br>lettura della card.                                            | Spegnere OkyWeb3, sfilare la Compact Flash e<br>reinserirla. Riaccendere OkyWeb3. Se il problema<br>scompare non occorre fare ulteriori operazioni.<br>Se invece persiste provare con una nuova Flash Card<br>M-Live. Nel caso il problema persista contattare<br>l'assistenza M-Live |
| Int. Error 04               | Richiesta d'accesso ad<br>un'area non valida della<br>card.                            | Questo problema può verificarsi durante l'utilizzo del<br>software su PC.<br>Se il problema persiste formattare la Compact Flash.<br>Se persiste ancora, contattare l'assistenza M-Live.                                                                                              |
| Flash not<br>inserted       | Card non inserita o<br>inserita in modo non<br>corretto.                               | Inserire correttamente la Compact Flash.                                                                                                    |
| Error 01                    | Alterazione dei files<br>necessari per le ricerche<br>in OkyWeb3 oppure card<br>vuota. | Utilizzare la funzione "Ottimizza Compact Flash"<br>del software su PC o inserire delle song nella<br>Compact Flash.                                                                                                    |
| Error 02                    | Card non inizializzata.                                                                | Si consiglia di formattare e riscrivere la Compact<br>Flash con il software su PC.                                                                                                    |
| Error 03                    | Errore nel file system                                                                 | Si consiglia di formattare e riscrivere la Compact<br>Flash con il software su PC.                                                                                                    |
| Error 04                    | File non trovato.                                                                      | Utilizzare la funzione "Ottimizza Compact Flash"<br>del software su PC.<br>Se il problema persiste cancellare dalla Compact<br>Flash la canzone che presenta questo difetto, quindi<br>ritrasferire la canzone dall'hard disk alla Compact<br>Flash.                                  |
| Error 05                    | Card non valida.                                                                       | Si consiglia di formattare e riscrivere la Compact<br>Flash con il software su PC. Se il problema persiste<br>utilizzare una Compact Flash M-Live.                                                                                                    |
| MF3 err. (0106)<br>pos: 234 | File danneggiato.                                                                      | Usare il software su PC per cancellare dalla<br>Compact Flash la canzone che presenta questo<br>difetto. Quindi ritrasferire la canzone dall'hard disk<br>alla Compact Flash.                                                                                                    |
| Playlist not created        | Tentativo di accesso al<br>menù delle Playlist<br>quando è privo di Playlist.          | Creare le Playlist con il software su PC.                                                                                                    |
| Error 99                    | Errore Generale                                                                        | Staccare l'alimentatore di OkyWeb3 e reinserirlo<br>dopo alcuni secondi. Se il problema persiste<br>contattare l'assistenza M-Live.                                                                                                    |

## Altri errori non espliciti

| Cosa accade su OkyWeb3                                                                   | Cosa fare                                                                                 |
|------------------------------------------------------------------------------------------|-------------------------------------------------------------------------------------------|
| Su OkyWeb3 appaiono dei punti interrogativi al posto delle parole                        | Il file utilizzato è privo di testo.                                                      |
| Si sente la musica,<br>ma non appare il testo                                            | Probabilmente il file è privo di testo.<br>Verificare il contenuto del file.              |
| L'audio si sente,<br>ma l'immagine su TV è disturbata.                                   | Staccare l'alimentatore di OkyWeb3 e reinserirlo dopo alcuni secondi.                     |
| Si sente la voce, il testo appare su TV,<br>ma non si sente la musica.                   | Ruotare il potenziometro del bilanciamento<br>MIC/MUSIC nella posizione centrale.         |
| Si sente la musica,<br>il torto apparo su TV                                             | Ruotare il potenziometro del bilanciamento<br>MIC/MUSIC nella posizione centrale.         |
| ma non si sente la voce.                                                                 | Attivare il canale del microfono<br>con Options/Mic Options/Mic Channel.                  |
| Non si sentono né la voce,                                                               | Ruotare il potenziometro Volume.                                                          |
| né la musica.                                                                            | Controllare i collegamenti o il volume del TV o del sistema di amplificazione usato.      |
| Si sente la voce,                                                                        | Ruotare il potenziometro MIC EFX.                                                         |
| ma non gli effetti.                                                                      | Regolare le mandate SEND del menu EQ/EFX.                                                 |
| Si sentono i file MIDI,<br>ma non i file MP3.                                            |                                                                                           |
| Si sentono i file MP3,<br>ma non i file MIDI.                                            | Regolate i controlli MIDI Master e MP3 Master delle Music Options.                        |
| La differenza di volume<br>tra file MIDI e file MP3 è eccessiva.                         |                                                                                           |
| OkyWeb3 non esegue gli eventi inviati via<br>MIDI.                                       | Impostate la porta MIDI IN nel menu Options / MIDI<br>Options                             |
| OkyWeb3 non esegue gli eventi del<br>processamento del microfono contenuti<br>nei files. | Abilitare la lettura delle MIC Track<br>con Options/Mic Options/Mic EQ, Rev e Echo Track. |

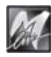

| PC | Bnk GM | Sound                   | Bnk | Sound               | Bnk | Sound               | Bnk | Sound             | Bnk | Sound          | Bnk | Sound          | Bnk | Sound        |
|----|--------|-------------------------|-----|---------------------|-----|---------------------|-----|-------------------|-----|----------------|-----|----------------|-----|--------------|
| •  | 0      | Grand Piano             |     |                     |     |                     |     |                   |     |                |     |                |     |              |
| -  | 0      | Bright Piano            |     |                     |     |                     |     |                   |     |                |     |                |     |              |
| 2  | 0      | El. Grd Piano           |     |                     |     |                     |     |                   |     |                |     |                |     |              |
| ო  | •      | Honky-Tonky Piano       |     |                     |     |                     |     |                   |     |                |     |                |     |              |
| 4  | 0      | El. Piano 1             | œ   | Detuned El.Piano 1  | 6   | Soft El.Piano       | 16  | FM + SA El. Mano  | 24  | 60's El.Mano   | 32  | Hard Rhodes    | 4   | Rhodes       |
| Ŋ  | 0      | El. Piano 2             | œ   | Detuned El. Piano 3 | 6   | Detuned El.Piano 2  | 16  | FM Soft El. Pano  | 24  | Hard FM EP     | 32  | El. Piano 3    |     |              |
| 9  | 0      | Harpsichord             | ∞   | Coupled Harpsi      |     |                     |     |                   |     |                |     |                |     |              |
| ~  | •      | Clavinet                |     |                     |     |                     |     |                   |     |                |     |                |     |              |
| ∞  | 0      | Celesta                 |     |                     |     |                     |     |                   |     |                |     |                |     |              |
| ი  | •      | Glockenspiel            |     |                     |     |                     |     |                   |     |                |     |                |     |              |
| 9  | 0      | Music Box               |     |                     |     |                     |     |                   |     |                |     |                |     |              |
| 7  | 0      | Vibraphone              |     |                     |     |                     |     |                   |     |                |     |                |     |              |
| 12 | 0      | Marimba                 | ∞   | Balafon             |     |                     |     |                   |     |                |     |                |     |              |
| 13 | •      | Xylophone               |     |                     |     |                     |     |                   |     |                |     |                |     |              |
| 14 | 0      | <b>Tubular bells</b>    | œ   | Church Bell         | 6   | Carillon            |     |                   |     |                |     |                |     |              |
| 15 | 0      | Santur                  |     |                     |     |                     |     |                   |     |                |     |                |     |              |
| 16 | 0      | Draw bar Organ          | œ   | Detuned Organ 1     | 6   | Organ 109           | 16  | 60's Organ        | 24  | Organ Bass     | 32  | Even Bar       | 40  | Organ 1      |
| 17 | 0      | Percussive Organ        | œ   | Detuned Organ 2     | ი   | Organ 201           | 16  | Detuned Organ 3   | 24  | Organ 2        | 32  | Organ 101      |     |              |
| 18 | 0      | Rock Organ              | œ   | Rotary Organ Slow   | 16  | Rotary Organ Perc.  | 24  | Rotary Organ Fast |     |                |     |                |     |              |
| 19 | 0      | Church Organ            | œ   | Church Organ 2      |     |                     |     |                   |     |                |     |                |     |              |
| 20 | 0      | Reed Organ              |     |                     |     |                     |     |                   |     |                |     |                |     |              |
| 2  | 0      | French Accordion        | œ   | Italian Accordion   |     |                     |     |                   |     |                |     |                |     |              |
| 22 | 0      | Harmonica               |     |                     |     |                     |     |                   |     |                |     |                |     |              |
| 23 | 0      | Bandoneon               |     |                     |     |                     |     |                   |     |                |     |                |     |              |
| 24 | 0      | Nylon Guitar            | 8   | Ukulele             | 6   | VeloHarmnix         | 16  | Nylon Gt.o        |     |                |     |                |     |              |
| 25 | 0      | Steel Guitar            | 2   | Steelstrings Guitar |     |                     |     |                   |     |                |     |                |     |              |
|    |        |                         | œ   | 12-Strings Guitar   | 6   | 12-Strings Guitar 2 | 16  | Mandolin          | 24  | Steel Guitar 2 | 32  | Steel Guitar 3 | 40  | Nylon + Stee |
| 26 | 0      | Jazz Guitar             | œ   | Haw aiian Guitar    |     |                     |     |                   |     |                |     |                |     |              |
| 27 | 0      | Clean Guitar            | œ   | Chorus Guitar 2     | ი   | Chorus Funk         | 16  | Clean Guitar 2    |     |                |     |                |     |              |
| 28 | 0      | <b>Muted Guitar</b>     |     |                     |     |                     |     |                   |     |                |     |                |     |              |
| 29 | 0      | <b>Overdrive Guitar</b> | œ   | Overdrive Guitar 2  |     |                     |     |                   |     |                |     |                |     |              |
| 30 | •      | <b>Distorted Guitar</b> | ∞   | Feedback Guitar 1   |     |                     |     |                   |     |                |     |                |     |              |
| સ  | 0      | Guitar Harmonix         | ∞   | Feedback Guitar 2   | 16  | Ac. Guitar Harmonix |     |                   |     |                |     |                |     |              |

# **Appendice D - Suoni MIDI**

|    |        | I                      |     | I                  |     | I Sounds     | <u>ک</u><br>مح | 'ariations       |     | I              |     | I              |     | I            |
|----|--------|------------------------|-----|--------------------|-----|--------------|----------------|------------------|-----|----------------|-----|----------------|-----|--------------|
| ပူ | Bnk GM | Sound                  | Bnk | Sound              | Bnk | Sound        | Bnk            | Sound            | Bnk | Sound          | Bnk | Sound          | Bnk | Sound        |
| 32 | 0      | Acoustic Bass          |     |                    |     |              |                |                  |     |                |     |                |     |              |
| 33 | 0      | Fingered Bass          | œ   | Fingered Bass 2    | 16  | Dynamic Bass |                |                  |     |                |     |                |     |              |
| 34 | 0      | Picked Bass            |     |                    |     |              |                |                  |     |                |     |                |     |              |
| 35 | 0      | Fretless Bass          |     |                    |     |              |                |                  |     |                |     |                |     |              |
| 36 | 0      | Slap Bass 1            | 16  | Slap Bass 3        |     |              |                |                  |     |                |     |                |     |              |
| 37 | 0      | Slap Bass 2            |     |                    |     |              |                |                  |     |                |     |                |     |              |
| 38 | 0      | Synth Bass 1           |     |                    |     |              |                |                  |     |                | S   | Reso SH Bass   | 9   | Synbass 5    |
|    |        |                        | œ   | Synth Bass 3       | 6   | TB 303 Bass  | 16             | Tekno Bass 1     | 24  | Tekno Bass 2   | 32  | Sq 303         | 40  | Sq 303 ovd   |
| 39 | 0      | Synth Bass 2           | -   | Syn bass 201       | 2   | Modular Bass | e              | Seq Bass         | 4   | Analogic Bass  | S   | Subsonic Bass  | 9   | Synbass 6    |
|    |        |                        | œ   | Synth Bass 4       | 6   | Smooth Bass  | 16             | Rubber Bass      | 24  | 80's Bass      | 32  | SH101 Bass 1   | 40  | SH101 Bass 2 |
| 40 | 0      | Violin                 |     |                    |     |              |                |                  |     |                |     |                |     |              |
| 41 | 0      | Viola                  |     |                    |     |              |                |                  |     |                |     |                |     |              |
| 42 | •      | Cello                  |     |                    |     |              |                |                  |     |                |     |                |     |              |
| 43 | •      | Contrabass             |     |                    |     |              |                |                  |     |                |     |                |     |              |
| 44 | 0      | Tremolo strings        |     |                    |     |              |                |                  |     |                |     |                |     |              |
| 45 | 0      | Pizzicato strings      |     |                    |     |              |                |                  |     |                |     |                |     |              |
| 46 | 0      | Harp                   |     |                    |     |              |                |                  |     |                |     |                |     |              |
| 47 | 0      | Timpani                |     |                    |     |              |                |                  |     |                |     |                |     |              |
| 48 | 0      | Strings Ensemble       | œ   | Orchestra Ensemble |     |              |                |                  |     |                |     |                |     |              |
| 49 | 0      | Slow Strings Ensemb    | e   |                    |     |              |                |                  |     |                |     |                |     |              |
| 50 | 0      | Synth Strings 1        | œ   | Synth Strings 3    |     |              |                |                  |     |                |     |                |     |              |
| 51 | 0      | Synth Strings 2        |     |                    |     |              |                |                  |     |                |     |                |     |              |
| 52 | 0      | Choir Aahs             |     |                    |     |              |                |                  |     |                |     |                |     |              |
| 53 | 0      | Voice Oohs             |     |                    |     |              |                |                  |     |                |     |                |     |              |
| 54 | •      | Synvox                 |     |                    |     |              |                |                  |     |                |     |                |     |              |
| 55 | 0      | Orchestra Hit          | 8   | Impact Hit         | 6   | Philly Hit   |                |                  |     |                |     |                |     |              |
| 56 | 0      | <b>Classic Trumpet</b> | 8   | Flugel Horn        | 6   | Trumpet 2    | 16             | Mariachi Trumpet | 24  | Bright Trumpet | 32  | Sharp Trumpets | 40  | Trumpet 3    |
| 57 | 0      | Trombone               |     |                    |     |              |                |                  |     |                |     |                |     |              |
| 58 | 0      | Tuba                   |     |                    |     |              |                |                  |     |                |     |                |     |              |
| 59 | 0      | <b>Muted Trumpet</b>   | ∞   | Muted Trumpet 2    |     |              |                |                  |     |                |     |                |     |              |
| 09 | 0      | French Horns           |     |                    |     |              |                |                  |     |                |     |                |     |              |
| 61 | 0      | Brass Section          | ∞   | Brass Section 2    | 16  | Brass Fall   |                |                  |     |                |     |                |     |              |
| 62 | 0      | Synth Brass 1          | œ   | Synth Brass 3      |     |              |                |                  |     |                |     |                |     |              |
| 63 | 0      | Synth Brass 2          | œ   | Synth Brass 4      |     |              |                |                  |     |                |     |                |     |              |

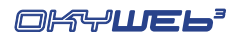
|    |        |                           |     |                   |          | I Sounds            | <u>ک</u><br>ک | ariations   |     |       |     |       |     |       |
|----|--------|---------------------------|-----|-------------------|----------|---------------------|---------------|-------------|-----|-------|-----|-------|-----|-------|
| PC | 3nk GM | Sound                     | Bnk | Sound             | Bnk      | Sound               | Bnk           | Sound       | Bnk | Sound | Bnk | Sound | Bnk | Sound |
| 64 | 0      | Soprano Sax               | œ   | Soprano Sax 2     |          |                     |               |             |     |       |     |       |     |       |
| 65 | 0      | Alto Sax                  | œ   | Hyper Alto Sax    | <u>б</u> | Alto Sax 2          | 16            | Vibrato Sax |     |       |     |       |     |       |
| 99 | 0      | Tenor Sax                 | œ   | Breathy Tenor Sax |          |                     |               |             |     |       |     |       |     |       |
| 67 | 0      | Baritone Sax              | œ   | Baritone Sax 2    |          |                     |               |             |     |       |     |       |     |       |
| 68 | 0      | Oboe                      |     |                   |          |                     |               |             |     |       |     |       |     |       |
| 69 | 0      | English horn              | œ   | English Horn 2    |          |                     |               |             |     |       |     |       |     |       |
| 70 | 0      | Bassoon                   | œ   | Bassoon 2         |          |                     |               |             |     |       |     |       |     |       |
| 7  | 0      | Clarinet                  | œ   | Bass Clarinet     |          |                     |               |             |     |       |     |       |     |       |
| 72 | 0      | Piccolo                   |     |                   |          |                     |               |             |     |       |     |       |     |       |
| 73 | 0      | Flute                     |     |                   |          |                     |               |             |     |       |     |       |     |       |
| 74 | 0      | Recorder                  |     |                   |          |                     |               |             |     |       |     |       |     |       |
| 75 | 0      | Pan Flute                 |     |                   |          |                     |               |             |     |       |     |       |     |       |
| 76 | 0      | Bottle Blown              |     |                   |          |                     |               |             |     |       |     |       |     |       |
| 4  | 0      | Shakuhaci                 |     |                   |          |                     |               |             |     |       |     |       |     |       |
| 78 | 0      | Whistle                   |     |                   |          |                     |               |             |     |       |     |       |     |       |
| 79 | 0      | Ocarina                   |     |                   |          |                     |               |             |     |       |     |       |     |       |
| 80 | 0      | Square Synwave            | 8   | Sine Wave         | 16       | Square Synw ave 2   |               |             |     |       |     |       |     |       |
| 81 | 0      | Saw Synwave               | ∞   | Saw Synwave 2     | 16       | Killer Techno Synth |               |             |     |       |     |       |     |       |
| 82 | 0      | Syn Calliope              |     |                   |          |                     |               |             |     |       |     |       |     |       |
| 83 | 0      | <b>Chiffer Lead Synth</b> |     |                   |          |                     |               |             |     |       |     |       |     |       |
| 84 | 0      | Charang                   |     |                   |          |                     |               |             |     |       |     |       |     |       |
| 85 | 0      | Solo Vox                  |     |                   |          |                     |               |             |     |       |     |       |     |       |
| 86 | 0      | 5th Saw Synth             |     |                   |          |                     |               |             |     |       |     |       |     |       |
| 87 | 0      | Bass & Lead               |     |                   |          |                     |               |             |     |       |     |       |     |       |
| 88 | 0      | Fantasia Pad              |     |                   |          |                     |               |             |     |       |     |       |     |       |
| 89 | 0      | Warm Pad                  | œ   | Rotary Strings    |          |                     |               |             |     |       |     |       |     |       |
| 06 | 0      | Poly Synth Pad            |     |                   |          |                     |               |             |     |       |     |       |     |       |
| 91 | 0      | Space Voice Pad           |     |                   |          |                     |               |             |     |       |     |       |     |       |
| 92 | 0      | Bowed Glass Pad           |     |                   |          |                     |               |             |     |       |     |       |     |       |
| 93 | 0      | Metal Pad                 |     |                   |          |                     |               |             |     |       |     |       |     |       |
| 94 | 0      | Halo Pad                  |     |                   |          |                     |               |             |     |       |     |       |     |       |
| 95 | 0      | Sweep Pad                 |     |                   |          |                     |               |             |     |       |     |       |     |       |

M

|      | pur   |      |        | I          |            |          |          |        |          |     |     |        |        |         |        |         |        |         |        |         | Г      |        |                  |          |          |         |            |         |          |         |          |           |          |          |         |
|------|-------|------|--------|------------|------------|----------|----------|--------|----------|-----|-----|--------|--------|---------|--------|---------|--------|---------|--------|---------|--------|--------|------------------|----------|----------|---------|------------|---------|----------|---------|----------|-----------|----------|----------|---------|
|      | Sol   |      |        |            | its        | Kit      |          | _      |          |     |     |        |        | ţ       |        |         |        |         |        | t       |        |        |                  |          |          |         |            |         |          |         |          |           |          |          |         |
|      | Bnk   |      |        |            | n<br>K     | Drim     |          |        | rd Set 2 | 100 |     | Set    | Set    | nic Se  | Set    | Set     | Set    | et      | Set    | stra Se | pt -   | D.Set  |                  |          | 32 261   |         |            |         |          |         |          |           |          |          |         |
|      | pu    |      |        |            | Jrur       | L        |          | standa | Standal  |     |     | Room   | Power  | Electro | TR-808 | Dance ( | Techno | Jazz So | Brush  | Orches  |        |        |                  |          | - M - 04 |         |            |         |          |         | me       | en        |          |          |         |
|      | Sou   |      |        |            |            | ank      |          | 5 0    |          |     |     |        | 0      | 0       | 0      | 0       |        | 0       | 0      | 0       | С      | , c    |                  |          | 5        |         |            |         | ubbles   |         | /ind Chi | olice Sir |          | ootstep  |         |
|      | Bnk   |      |        |            | M          | ۲<br>۲   | 5<br>> _ | _      |          |     |     | ~      | 0      | 4       | 5      | 9       | 7      | 2       | 0      | 00      | 0 0    | ~ ~    | , 4              | 0        |          |         |            |         | <b>2</b> |         | 5<br>2   | ъ<br>Ъ    |          | 2<br>2   |         |
|      | Ρ     |      |        |            |            |          | -  `     |        |          |     |     | ~  .   |        | 5       | 2      | 2       | 2      | ς<br>Γ  | 4      | 4       |        |        | о <mark>п</mark> | ן<br>ט ( |          |         | e          |         |          |         |          |           | Ð        |          |         |
|      | Soun  |      |        |            |            |          |          |        |          |     |     |        |        |         |        |         |        |         |        |         |        |        |                  |          |          |         | k Scrap    |         | eam      |         | atch     | . Crash   | st Nois  | art Beat |         |
|      | ž     |      | _      | _          |            |          |          |        |          |     |     |        |        | -       | +      | +       | _      | _       | +      |         | _      | _      |                  |          |          | _       | 6 Pol      |         | 4 Stre   |         | 4<br>Scr | 4<br>Car  | 9 Bur    | 4 He     |         |
| 6    |       |      |        |            |            |          |          |        |          |     |     |        |        |         |        | +       | -      |         | +      | -       | _      | _      |                  |          |          | _       |            |         |          |         |          |           |          |          |         |
| ions | punc  |      |        |            |            |          |          |        |          |     |     |        |        |         |        |         |        |         |        |         |        |        |                  |          |          |         | de         |         |          |         | sing     |           |          |          | c       |
| riat | Ň     |      |        |            |            |          |          |        |          |     |     |        |        |         |        |         |        |         |        |         |        |        |                  |          |          |         | ass Sli    |         | Vind     | ird 2   | oor Clo  | ar Pase   | tarship  | unch     | xplosio |
| k Va | Bnk   |      |        |            |            |          |          |        |          |     |     |        |        |         |        |         |        |         |        |         | _      |        |                  |          |          |         | <b>5</b> B |         | 3        | с<br>В  | с<br>С   | 0<br>8    | 80<br>80 | с<br>С   | с<br>С  |
| ds 8 |       |      |        |            |            |          |          |        |          |     |     |        |        |         |        |         |        |         |        |         |        |        |                  |          |          |         |            |         |          |         |          |           |          |          |         |
| nnc  | Sound |      |        |            |            |          |          |        |          |     |     |        |        |         |        |         |        |         |        |         |        |        |                  |          | ussions  |         | lap        |         | -        | sallop  | eaking   | aking     | soff     | ing      | un      |
| I So |       |      |        |            |            |          |          |        |          |     |     |        |        |         |        |         |        |         |        |         |        |        |                  |          | E. Perci |         | String S   |         | Thunde   | Horse G | Door Cr  | Car Bre   | let Take | Scream   | aser G  |
| MID  | Bnk   |      |        |            |            |          |          |        |          |     |     |        |        |         |        |         |        |         |        |         |        |        |                  |          | 6        |         | 2          |         | 2        | 2       | 7        | 2         | 7        | 2        | 2       |
|      |       |      |        |            |            |          |          |        |          |     |     |        |        |         |        |         |        |         |        |         |        |        | E                |          |          |         |            |         |          |         | g 2      | t         |          |          |         |
|      | Sound |      |        |            |            |          |          | u      |          |     |     |        | Koto   |         |        |         |        |         |        |         |        | ets    | t B-drui         | ms 2     | Toms     |         | noise      | Ckick   |          |         | one Rinç | jine Sta  |          | g        | e Gun   |
|      |       |      |        |            |            |          |          | Echo P |          |     |     |        | Taisho |         |        |         |        |         |        |         |        | Castan | Concer           | Melo Tc  | TR-808   |         | Gt. Out    | FI. Key | Rain     | Dog     | Telepho  | Car Enç   | Train    | Laughir  | Machin  |
|      | Bnk   |      |        |            |            |          |          | œ      |          |     |     |        | ω      | •       |        |         |        |         |        |         |        | ∞      | œ                | œ        | œ        |         | ٢          | -       | -        | -       | -        | -         | 9        | -        | -       |
|      |       |      |        |            |            |          |          |        |          |     |     |        |        |         |        |         |        |         |        |         |        |        |                  |          |          | I       |            |         |          |         |          |           |          |          |         |
|      | puno  |      | ÷      | ad         | ere        | s        |          | S      | Je       |     |     | _      |        |         |        |         |        |         | _      |         | ms     | ×      |                  | s        | sm       | Cymba   | oise       | ise     |          |         | e Ring   |           |          |          |         |
|      | S     | Rain | undtra | rstal Pa   | hqson      | ghtnes   | olin     | o Drop | r Then   | ar  | of  | amiser | 0      | mha     |        |         | 2 I.   |         | Kle Be | oĝo     | el Dru | odbloo | ¢<br>V           | lo Ton   | nth Dru  | /erse ( | Fret N     | ath No  | ashore   | 5       | ephon    | icopte    |          | plause   | n Shot  |
|      | Ň     | lce  | Sol    | ç          | Atn        | <u>B</u> | 8        | Ш<br>Ц | Sta      | Sit | Bar | Shé    | Kot    | Kal     |        |         | 2 2    | ő i     | = .    | βğ      | Ste    | Ň      | Tai              | Me       | Syr      | Rev     | ų.<br>G    | Bre     | Sei      | Bir     | Tel      | ЧЧ        |          | Ap       | Ū       |
|      | Bnk   | •    | •      | •          | •          | 0        | •        | •      | •        | 0   | •   | •      | 0      | C       |        |         |        |         |        | •       | •      | •      | •                | •        | •        | 0       | 0          | •       | 0        | •       | •        | •         |          | 0        | •       |
|      | Ч     | 96   | 97     | <b>8</b> 6 | <b>6</b> 6 | 100      | 10       | 102    | 103      | 104 | 105 | 106    | 107    | 108     | 8      | 3 2     |        |         | 211    | 113     | 114    | 115    | 116              | 117      | 118      | 119     | 120        | 121     | 122      | 123     | 124      | 125       |          | 126      | 127     |

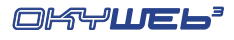

# Appendice E - Famiglie dei Suoni

|    | PIA                  | NO         |    |      |
|----|----------------------|------------|----|------|
| #  | Extended Name        | Short Name | PC | Bank |
| 1  | Grand Piano          | GrandPiano | 0  | 0    |
| 2  | Bright Piano         | BrghtPiano | 1  | 0    |
| 3  | Electric Grand Piano | El.G.Piano | 2  | 0    |
| 4  | Honky Tonky Piano    | HonkyPiano | 3  | 0    |
| 5  | Electric Piano 1     | El.Piano1  | 4  | 0    |
| 6  | Electric Piano 2     | El.Piano2  | 5  | 0    |
| 7  | Electric Piano 3     | El.Piano3  | 5  | 32   |
| 8  | Rhodes Vintage       | Rhodes     | 4  | 40   |
| 9  | Hard Rhodes          | HardRhodes | 4  | 32   |
| 10 | 60's Electric Piano  | 60 E.Piano | 4  | 24   |
| 11 | FM+SA ElectricPiano  | FM+SA EP   | 4  | 16   |
| 12 | FM Hard Elec.Piano   | FM Hard EP | 5  | 24   |
| 13 | FM Soft Elec.Piano   | FM Soft EP | 5  | 16   |
| 14 | Soft Electric Piano  | SoftEI.Pno | 4  | 9    |
| 15 | Detuned Elec.Piano1  | Det.Piano1 | 4  | 8    |
| 16 | Detuned Elec.Piano2  | Det.Piano2 | 5  | 9    |
| 17 | Detuned Elec.Piano3  | Det.Piano3 | 5  | 8    |
| 18 | Harpsichord          | Harpsi 1   | 6  | 0    |
| 19 | Coupled Harpsi       | Harpsi 2   | 6  | 8    |
| 20 | Clavinet             | Clavinet   | 7  | 0    |

|    | ORG                | AN         |    |      |
|----|--------------------|------------|----|------|
| #  | Extended Name      | Short Name | PC | Bank |
| 1  | Drawbar Organ      | DrawbOrgan | 16 | 0    |
| 2  | Even Bar Organ     | Even Bar   | 16 | 32   |
| 3  | Organ 1            | Organ 1    | 16 | 40   |
| 4  | Organ 2            | Organ 2    | 17 | 24   |
| 5  | 60's Organ         | 60's Organ | 16 | 16   |
| 6  | Organ 109          | Organ 109  | 16 | 9    |
| 7  | Organ 101          | Organ 101  | 17 | 32   |
| 8  | Organ 201          | Organ 201  | 17 | 9    |
| 9  | Percussive Organ   | Perc.Organ | 17 | 0    |
| 10 | Rock Organ         | Rock Organ | 18 | 0    |
| 11 | Rotary Organ       | RotaryOrg1 | 18 | 8    |
| 12 | Rotary Organ Perc. | RotaryOrg2 | 18 | 16   |
| 13 | Rotary Organ Fast  | RotaryOrg3 | 18 | 24   |
| 14 | Organ Bass         | OrganBass  | 16 | 24   |
| 15 | Detuned Organ 1    | Det.Org.1  | 16 | 8    |
| 16 | Detuned Organ 2    | Det.Org.3  | 17 | 8    |
| 17 | Detuned Organ 3    | Det.Org.2  | 17 | 16   |
| 18 | Church Organ 1     | ChurchOrg1 | 19 | 0    |
| 19 | Church Organ 2     | ChurchOrg2 | 19 | 8    |
| 20 | Reed Organ         | Reed Organ | 20 | 0    |
| 21 | French Accordion   | Musette    | 21 | 0    |
| 22 | Italian Accordion  | Fisa       | 21 | 8    |
| 23 | Bandoneon          | Bandoneon  | 23 | 0    |
| 24 | Harmonica          | Harmonica  | 22 | 0    |

|   | CHROM         | PERC       |    |      |
|---|---------------|------------|----|------|
| # | Extended Name | Short Name | PC | Bank |
| 1 | Celesta       | Celesta    | 8  | 0    |
| 2 | Glockenspiel  | Glockensp. | 9  | 0    |
| 3 | Music Box     | Music Box  | 10 | 0    |
| 4 | Vibraphone    | Vibes      | 11 | 0    |
| 5 | Marimba       | Marimba    | 12 | 0    |
| 6 | Balafon       | Balafon    | 12 | 8    |
| 7 | Xylophone     | Xylophone  | 13 | 0    |
| 8 | Tubular Bells | Tub.Bells  | 14 | 0    |
| 9 | Church Bell   | ChurchBell | 14 | 8    |

Carillon

Santur 1

Santur 2

14

15

15

9

0

1

10 Carillon

11 Santur 1

12 Santur 2

| ľ | i |   |
|---|---|---|
| Ì |   | ĺ |
|   |   |   |

|    | GUIT                | AR         |    |      |
|----|---------------------|------------|----|------|
| #  | Extended Name       | Short Name | PC | Bank |
| 1  | Nylon Guitar        | Nylon Gtr  | 24 | 0    |
| 2  | Nylon Guitar.o      | NylonGtr.o | 24 | 16   |
| 3  | Nylon+Steel Guitar  | NylonSteel | 25 | 40   |
| 4  | Ukulele             | Ukulele    | 24 | 8    |
| 5  | Steel Guitar 1      | Steel Gtr1 | 25 | 0    |
| 6  | Steel Guitar 2      | Steel Gtr2 | 25 | 24   |
| 7  | Steel Guitar 3      | Steel Gtr3 | 25 | 32   |
| 8  | Steelstrings Guitar | SteelStGtr | 25 | 5    |
| 9  | 12-Strings Guitar1  | 12Str.Gtr1 | 25 | 8    |
| 10 | 12-Strings Guitar2  | 12Str.Gtr2 | 25 | 9    |
| 11 | Mandolin            | Mandolin   | 25 | 16   |
| 12 | Velocity Harmonics  | GtrHarmonx | 24 | 9    |
| 13 | Jazz Guitar         | Jazz Gtr   | 26 | 0    |
| 14 | Hawaiian Guitar     | Hawaii Gtr | 26 | 8    |
| 15 | Clean Guitar 1      | Clean Gtr1 | 27 | 0    |
| 16 | Clean Guitar 2      | Clean Gtr2 | 27 | 16   |
| 17 | Chorus Guitar 1     | ChorusGtr1 | 27 | 9    |
| 18 | Chorus Guitar 2     | ChorusGtr2 | 27 | 8    |
| 19 | Muted Guitar        | Muted Gtr  | 28 | 0    |
| 20 | Funk Guitar         | Funk Gtr   | 28 | 8    |
| 21 | Overdrive Guitar 1  | OvrdrvGtr1 | 29 | 0    |
| 22 | Overdrive Guitar 2  | OvrdrvGtr2 | 29 | 8    |
| 23 | Distorted Guitar    | DistortGtr | 30 | 0    |
| 24 | Feedback Guitar 1   | FeedBkGtr1 | 30 | 8    |
| 25 | El. Guitar Harmonix | EI.GtrHarm | 31 | 0    |
| 26 | Feedback Guitar 2   | FeedBkGtr2 | 31 | 8    |
| 27 | Ac. Guitar Harmonix | Ac.GtrHarm | 31 | 16   |

| PC Ba                | ank<br>0                                                                                                    |
|----------------------|----------------------------------------------------------------------------------------------------|
| 32 (<br>33 (<br>33 ( | 0                                                                                                    |
| 33                   | ~                                                                                                    |
| 13                   | 0                                                                                                    |
| ··· ·                | 8                                                                                                    |
| 34 (                 | 0                                                                                                    |
| 35 (                 | 0                                                                                                    |
| 36 0                 | 0                                                                                                    |
| 36 1                 | 6                                                                                                    |
| 37 (                 | 0                                                                                                    |
| 38                   | 0                                                                                                    |
| 39                   | 0                                                                                                    |
| 38 8                 | 8                                                                                                    |
| 39 8                 | 8                                                                                                    |
| 38 (                 | 6                                                                                                    |
| 39 (                 | 6                                                                                                    |
| 38 1                 | 6                                                                                                    |
| 38 2                 | 24                                                                                                    |
| 38 9                 | 9                                                                                                    |
| 39                   | 1                                                                                                    |
| 39 3                 | 32                                                                                                    |
| 39 4                 | -0                                                                                                    |
| 39                   | 5                                                                                                    |
| 39 2                 | 24                                                                                                    |
| 39 9                 | 9                                                                                                    |
| 39 2                 | 2                                                                                                    |
| 39 3                 | 3                                                                                                    |
| 39 4                 | 4                                                                                                    |
| 39 1                 | 6                                                                                                    |
| 38                   | 5                                                                                                    |
| 38 3                 | 32                                                                                                    |
|                      |                                                                                                    |
|                      | 38   39   39   38   39   38   39   39   39   39   39   39   39   39   39   39   39   39   39   39   39   39   39   39   39   39   39   39   39   39   39   39   39   39   39   39 |

|   | ORCHE             | STRA       |    |      |
|---|-------------------|------------|----|------|
| # | Extended Name     | Short Name | PC | Bank |
| 1 | Violin            | Violin     | 40 | 0    |
| 2 | Viola             | Viola      | 41 | 0    |
| 3 | Cello             | Cello      | 42 | 0    |
| 4 | Contrabass        | Contrabass | 43 | 0    |
| 5 | Tremolo Strings   | TremoloStr | 44 | 0    |
| 6 | Pizzicato Strings | Pizzicato  | 45 | 0    |
| 7 | Harp              | Harp       | 46 | 0    |
| 8 | Timpani           | Timpani    | 47 | 0    |

|    | ENSE                  | <b>IBLE</b> |    |      |
|----|-----------------------|-------------|----|------|
| #  | Extended Name         | Short Name  | PC | Bank |
| 1  | Strings Ensemble      | Strings     | 48 | 0    |
| 2  | Slow Strings Ensemble | SlowStrngs  | 49 | 0    |
| 3  | Orchestra Ensemble    | Orchestra   | 48 | 8    |
| 4  | Synth Strings 1       | SynStrngs1  | 50 | 0    |
| 5  | Synth Strings 3       | SynStrngs3  | 50 | 8    |
| 6  | Synth Strings 2       | SynStrngs2  | 51 | 0    |
| 7  | Choir Aahs            | ChoirAahs   | 52 | 0    |
| 8  | Voice Oohs            | VoiceOohs   | 53 | 0    |
| 9  | Synvox                | Synvox      | 54 | 0    |
| 10 | Orchestra Hit         | Orch.Hit    | 55 | 0    |
| 11 | Impact Hit            | Impact Hit  | 55 | 8    |
| 12 | Philly Hit            | Philly Hit  | 55 | 9    |

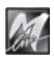

|    | BRA               | SS          |    |      |
|----|-------------------|-------------|----|------|
| #  | Extended Name     | Short Name  | PC | Bank |
| 1  | Classic Trumpet 1 | Trumpet 1   | 56 | 0    |
| 2  | Classic Trumpet 2 | Trumpet 2   | 56 | 9    |
| 3  | Classic Trumpet 3 | Trumpet 3   | 56 | 40   |
| 4  | Mariachi Trumpet  | Mariachi    | 56 | 16   |
| 5  | Sharp Trumpets    | Sharp Trps  | 56 | 32   |
| 6  | Bright Trumpet    | Bright Trp  | 56 | 24   |
| 7  | Muted Trumpet 1   | Muted Trp1  | 59 | 0    |
| 8  | Muted Trumpet 2   | Muted Trp2  | 59 | 8    |
| 9  | Flugel Horn       | FlugelHorn  | 56 | 8    |
| 10 | Trombone          | Trombone    | 57 | 0    |
| 11 | Tuba              | Tuba        | 58 | 0    |
| 12 | French Horns      | FrenchHrns  | 60 | 0    |
| 13 | Brass Section 1   | Brass 1     | 61 | 0    |
| 14 | Brass Section 2   | Brass 2     | 61 | 8    |
| 15 | Brass Fall        | Brass Fall  | 61 | 16   |
| 16 | Synth Brass 1     | Syn Brass 1 | 62 | 0    |
| 17 | Synth Brass 3     | Syn Brass 2 | 62 | 8    |
| 18 | Synth Brass 2     | Syn Brass 3 | 63 | 0    |
| 19 | Synth Brass 4     | Syn Brass 4 | 63 | 8    |

|    | RE                | ED         |    |      |
|----|-------------------|------------|----|------|
| #  | Extended Name     | Short Name | PC | Bank |
| 1  | Soprano Sax 1     | Soprano 1  | 64 | 0    |
| 2  | Soprano Sax 2     | Soprano 2  | 64 | 8    |
| 3  | Alto Sax 1        | Alto Sax 1 | 65 | 0    |
| 4  | Alto Sax 2        | Alto Sax 2 | 65 | 9    |
| 5  | Hyper Alto Sax    | HypAltoSax | 65 | 8    |
| 6  | Vibrato Sax       | VibratoSax | 65 | 16   |
| 7  | Tenor Sax         | Tenor Sax  | 66 | 0    |
| 8  | Breathy Tenor Sax | BrthyTenor | 66 | 8    |
| 9  | Baritone Sax 1    | Baritone 1 | 67 | 0    |
| 10 | Baritone Sax 2    | Baritone 2 | 67 | 8    |
| 11 | Oboe              | Oboe       | 68 | 0    |
| 12 | English Horn 1    | Engl.Horn1 | 69 | 0    |
| 13 | English Horn 2    | Engl.Horn2 | 69 | 8    |
| 14 | Bassoon 1         | Bassoon 1  | 70 | 0    |
| 15 | Bassoon 2         | Bassoon 2  | 70 | 8    |
| 16 | Clarinet          | Clarinet   | 71 | 0    |
| 17 | Bass Clarinet     | Bass Clar. | 71 | 8    |

|   | PIPE          |            |    |      |  |
|---|---------------|------------|----|------|--|
| # | Extended Name | Short Name | PC | Bank |  |
| 1 | Piccolo       | Piccolo    | 72 | 0    |  |
| 2 | Flute         | Flute      | 73 | 0    |  |
| 3 | Recorder      | Recorder   | 74 | 0    |  |
| 4 | Pan Flute     | Pan Flute  | 75 | 0    |  |
| 5 | Bottle Blown  | Bottle Bl. | 76 | 0    |  |
| 6 | Shakuhaci     | Shakuhaci  | 77 | 0    |  |
| 7 | Whistle       | Whistle    | 78 | 0    |  |

|    | SYN L               | .EAD       | _  |      |
|----|---------------------|------------|----|------|
| #  | Extended Name       | Short Name | PC | Bank |
| 1  | Square Synwave 1    | SquarWave1 | 80 | 0    |
| 2  | Square Synwave 2    | SquarWave2 | 80 | 16   |
| 3  | Saw Synwave 1       | Saw Wave 1 | 81 | 0    |
| 4  | Saw Synwave 2       | Saw Wave 2 | 81 | 8    |
| 5  | Sine Wave           | Sine Wave  | 80 | 8    |
| 6  | Killer Techno Synth | Kill Tsynt | 81 | 16   |
| 7  | Calliope Synth      | Calliope   | 82 | 0    |
| 8  | Chiffer Lead Synth  | ChifferSyn | 83 | 0    |
| 9  | Charang             | Charang    | 84 | 0    |
| 10 | Solo Vox            | Solo Vox   | 85 | 0    |
| 11 | 5th Saw Synth       | 5th Synth  | 86 | 0    |
| 12 | Bass & Lead         | Bass&Lead  | 87 | 0    |

|   | SYN PAD         |                       |    |      |  |
|---|-----------------|-----------------------|----|------|--|
| # | Extended Name   | Short Name            | PC | Bank |  |
| 1 | Fantasia Pad    | Fantasia              | 88 | 0    |  |
| 2 | Warm Pad        | Warm Pad              | 89 | 0    |  |
| 3 | Rotary Strings  | <b>Rotary Strings</b> | 89 | 8    |  |
| 4 | Poly Synth Pad  | PolySynPad            | 90 | 0    |  |
| 5 | Space Voice Pad | SpaceVxPad            | 91 | 0    |  |
| 6 | Bowed Glass Pad | BowGlasPad            | 92 | 0    |  |
| 7 | Metal Pad       | Metal Pad             | 93 | 0    |  |
| 8 | Halo Pad        | Halo Pad              | 94 | 0    |  |
| 9 | Sweep Pad       | Sweep Pad             | 95 | 0    |  |

|   | SYN SFX       |            |     |      |  |
|---|---------------|------------|-----|------|--|
| # | Extended Name | Short Name | PC  | Bank |  |
| 1 | Ice Rain      | Ice Rain   | 96  | 0    |  |
| 2 | Soundtrack    | Soundtrack | 97  | 0    |  |
| 3 | Crystal Pad   | CrystalPad | 98  | 0    |  |
| 4 | Atmosphere    | Atmosphere | 99  | 0    |  |
| 5 | Brightness    | Brightness | 100 | 0    |  |
| 6 | Goblin        | Goblin     | 101 | 0    |  |
| 7 | Echo Drops    | Echo Drops | 102 | 0    |  |
| 8 | Echo Pan      | Echo Pan   | 102 | 8    |  |
| 9 | Star Theme    | Star Theme | 103 | 0    |  |

| ETHNIC |               |            |     |      |
|--------|---------------|------------|-----|------|
| #      | Extended Name | Short Name | PC  | Bank |
| 1      | Sitar         | Sitar      | 104 | 0    |
| 2      | Banjo         | Banjo      | 105 | 0    |
| 3      | Shamisen      | Shamisen   | 106 | 0    |
| 4      | Koto          | Koto       | 107 | 0    |
| 5      | Taisho Koto   | TaishoKoto | 107 | 8    |
| 6      | Kalimba       | Kalimba    | 108 | 0    |
| 7      | Bagpipes      | Bagpipes   | 109 | 0    |
| 8      | Fiddle        | Fiddle     | 110 | 0    |
| 9      | Shanai        | Shanai     | 111 | 0    |

|    | PERCUSSIVE           |            |     |      |
|----|----------------------|------------|-----|------|
| #  | Extended Name        | Short Name | PC  | Bank |
| 1  | Tinkle Bell          | TinkleBell | 112 | 0    |
| 2  | A Go-Go Bell         | Agogo      | 113 | 0    |
| 3  | Steel Drums          | SteelDrums | 114 | 0    |
| 4  | Woodblock            | Woodblock  | 115 | 0    |
| 5  | Castanets            | Castanets  | 115 | 8    |
| 6  | Taiko                | Taiko      | 116 | 0    |
| 7  | Concert B-Drum       | ConcrtDrum | 116 | 8    |
| 8  | Melodic Toms 1       | MeloToms 1 | 117 | 0    |
| 9  | Melodic Toms 2       | MeloToms 2 | 117 | 8    |
| 10 | Synth Drums          | SynthDrums | 118 | 0    |
| 11 | TR-808 Toms          | TR808 Toms | 118 | 8    |
| 12 | Electric Percussions | EI.Percuss | 118 | 9    |

| #Extended NameShort NamePCBank1Reverse CymbalRevCymbal11902Guitar Fret NoiseFret Noise12003Guitar Cut noiseCut Noise12014String SlapStringSlap12025Bass SlideBass Slide12056Pick ScrapePickScrape12067Breath NoiseBreathNois12108Flute Key ClickFluteClick12119SeashoreSeashore122010RainRain122111ThunderThunder122212WindWind122313StreamStream122515Birds 1Birds 1123016Birds 2Birds 2123317DogDog123118Horse GallopHorseGalop123219Telephone Ring 1Tel Ring 1124020Telephone Ring 2Tel Ring 2124121Door CreakingDoorClosin124323ScratchScratch124424Wind ChimesWindChimes125121Door CreakingDoorClosin124322Door ClosingDoorClosin124424Wind ChimesScratch1244 </th <th colspan="4">SFX</th>                                                                                                    | SFX |                   |             |     |      |
|----------------------------------------------------------------------------------------------------|-----|-------------------|-------------|-----|------|
| 1     Reverse Cymbal     RevCymbal     119     0       2     Guitar Fret Noise     Fret Noise     120     0       3     Guitar Cut noise     Cut Noise     120     1       4     String Slap     String Slap     120     2       5     Bass Slide     Bass Slide     120     5       6     Pick Scrape     Pick Scrape     120     6       7     Breath Noise     BreathNois     121     0       8     Flute Key Click     FluteClick     121     1       9     Seashore     Seashore     122     0       10     Rain     Rain     122     1       11     Thunder     Thunder     122     2       12     Wind     Wind     122     3       13     Stream     Stream     122     5       15     Birds 1     123     0     16       14     Bubbles     Bub2     122     5       15     Birds 2 <t< th=""><th>#</th><th>Extended Name</th><th>Short Name</th><th>PC</th><th>Bank</th></t<> | #   | Extended Name     | Short Name  | PC  | Bank |
| 2Guitar Fret NoiseFret Noise12003Guitar Cut noiseCut Noise12014String SlapString Slap12025Bass SlideBass Slide12067Breath NoiseBreathNois12108Flute Key ClickFlute Click12119SeashoreSeashore122010RainRain122111ThunderThunder122212WindWind122313StreamStream122414BubblesBubbles122515Birds 1Birds 1123016Birds 2Birds 2123317DogDog123118Horse GallopHorseGalop124020Telephone Ring 1Tel Ring 1124021Door CreakingDoorCreakin124122Door ClosingDoorClosin124323ScratchScratch124424Wind ChimesWindChimes125125HelicopterHelicopter125026Car Engine StatEnginStatt125127Car BreakingBreaking125328Car CrashCar Crash125429Car CrashCar Crash1253 <td< td=""><td>1</td><td>Reverse Cymbal</td><td>RevCymbal</td><td>119</td><td>0</td></td<>                                                                                                    | 1   | Reverse Cymbal    | RevCymbal   | 119 | 0    |
| 3Guitar Cut noiseCut Noise1201204String SlapString Slap12055Bass SlideBass Slide12067Breath NoiseBreathNois12108Flute Key ClickFlute Click12119SeashoreSeashore122010RainRain122111ThunderThunder122212WindWind122313StreamStream122414BubblesBubbles122515Birds 11230116Birds 2Birds 1123017DogDog123118Horse GallopHorseGalop123219Telephone Ring 1Tel Ring 1124020Telephone Ring 2Tel Ring 2124121Door CreakingDoorClosin124222Door ClosingDoorClosin124323ScratchScratch125124Wind ChimesWindChimes125125HelicopterHelicopter125126Car Engine StartEnginStart125127CarshCar Crash125128Car PassCar Crash125129Car CrashScratch125131T                                                                                                    | 2   | Guitar Fret Noise | Fret Noise  | 120 | 0    |
| 4String SlapString Slap12025Bass SlideBass Slide12067Pick ScrapePick Scrape12067Breath NoiseBreathNois12119SeashoreSeashore122010RainRain122111ThunderThunder122212WindWind122313StreamStream122414BubblesBubbles122515Birds 11230116Birds 2Birds 1123017DogDog123118Horse GallopHorseGalop123219Telephone Ring 1Tel Ring 1124020Telephone Ring 2Tel Ring 2124121Door CreakingDoorClosin124222Door ClosingDoorClosin124323ScratchScratch124424Wind ChimesWindChimes125125HelicopterHelicopter1250226Car Engine StartEnginStart125127CarshCar Crash1253329Car CrashCar Crash125531TrainTrainTrain125632Jet TakeoffJet Takoff1257                                                                                                    | 3   | Guitar Cut noise  | Cut Noise   | 120 | 1    |
| 5     Bass Slide     Bass Slide     120     5       6     Pick Scrape     Pick Scrape     120     6       7     Breath Noise     BreathNois     121     0       8     Flute Key Click     Flute Click     121     1       9     Seashore     Seashore     122     0       10     Rain     Rain     122     2       12     Wind     Thunder     122     3       13     Stream     Stream     122     5       15     Birds 1     123     0     1       16     Birds 2     Birds 1     123     3       17     Dog     Dog     123     1       18     Horse Gallop     HorseGalop     124     0       20     Telephone Ring 2     Tel Ring 1     124     0       21     Door Creaking     DoorClosin     124     1       22     Door Closing     DoorClosin     124     5       23     Scratch                                                                                              | 4   | String Slap       | StringSlap  | 120 | 2    |
| 6     Pick Scrape     120     6       7     Breath Noise     BreathNois     121     0       8     Flute Key Click     Flute Click     121     1       9     Seashore     Seashore     122     0       10     Rain     Rain     122     1       11     Thunder     Thunder     122     2       12     Wind     Wind     122     3       13     Stream     Stream     122     4       4     Bubbles     Bubbles     122     5       15     Birds 1     123     0     1       16     Birds 2     Birds 1     123     0       17     Dog     Dog     123     1       18     Horse Gallop     HorseGalop     124     0       20     Telephone Ring 1     Tel Ring 1     124     0       21     Door Creaking     DoorClosin     124     1       22     Door Closing     DoorClosin     124                                                                                                   | 5   | Bass Slide        | Bass Slide  | 120 | 5    |
| 7   Breath Noise   BreathNois   121   0     8   Flute Key Click   Flute Click   121   1     9   Seashore   Seashore   122   0     10   Rain   Rain   122   2     11   Thunder   Thunder   122   2     12   Wind   Wind   122   3     13   Stream   Stream   122   5     15   Birds 1   Birds 1   123   0     16   Birds 2   Birds 2   123   3     17   Dog   Dog   123   1     18   Horse Gallop   HorseGalop   123   2     19   Telephone Ring 1   Tel Ring 1   124   0     20   Telephone Ring 2   Tel Ring 2   124   1     21   Door Creaking   DoorClosin   124   2     22   Door Closing   DoorClosin   124   3     23   Scratch   Scratch   125   1     24   Wind Chimes   Car Pass                                                                                                    | 6   | Pick Scrape       | PickScrape  | 120 | 6    |
| 8Flute Key ClickFlute Click12119SeashoreSeashore122010RainRain122111ThunderThunder122212WindWind122313StreamStream122414BubblesBubbles122515Birds 1Birds 1123016Birds 2Birds 2123317DogDog123218Horse GallopHorseGalop123219Telephone Ring 1Tel Ring 1124020Telephone Ring 2Tel Ring 2124121Door CreakingDoorClosin124323ScratchScratch124424Wind ChimesWindChimes125025HelicopterHelicopter125026Car Engine StartEnginStart125127Car BreakingBreaking125228Car PassCar Crash125531TrainTrain125632Jet TakeoffJet Takoff125933StarshipStarship125834Burst NoiseBurst Noise126935ApplauseApplauseApplause126139Heart BeatHeartbeat126139 </td <td>7</td> <td>Breath Noise</td> <td>BreathNois</td> <td>121</td> <td>0</td>                                                                                                    | 7   | Breath Noise      | BreathNois  | 121 | 0    |
| 9     Seashore     122     0       10     Rain     Rain     122     1       11     Thunder     Thunder     122     2       12     Wind     Wind     122     3       13     Stream     Stream     122     5       14     Bubbles     Bubbles     122     5       15     Birds 1     123     0     1       16     Birds 2     Birds 2     123     3       17     Dog     Dog     123     2       18     Horse Gallop     HorseGalop     123     2       19     Telephone Ring 1     Tel Ring 1     124     0       20     Telephone Ring 2     Tel Ring 2     124     1       21     Door Creaking     DoorClosin     124     3       22     Door Closing     DoorClosin     124     4       24     Wind Chimes     WindChimes     124     5       25     Helicopter     Helicopter     125                                                                                               | 8   | Flute Key Click   | FluteClick  | 121 | 1    |
| 10   Rain   122   1     11   Thunder   Thunder   122   2     12   Wind   Wind   122   3     13   Stream   Stream   122   4     14   Bubbles   Bubbles   122   5     15   Birds 1   123   0     16   Birds 2   Birds 2   123   3     17   Dog   Dog   123   2     18   Horse Gallop   HorseGalop   123   2     19   Telephone Ring 1   Tel Ring 1   124   0     20   Telephone Ring 2   Tel Ring 2   124   1     21   Door Creaking   DoorCreakin   124   2     22   Door Closing   DoorClosin   124   4     24   Wind Chimes   WindChimes   124   5     25   Helicopter   Helicopter   125   0     26   Car Engine Start   EnginStart   125   1     27   Car Grash   Car Crash   125   5 <td>9</td> <td>Seashore</td> <td>Seashore</td> <td>122</td> <td>0</td>                                                                                                    | 9   | Seashore          | Seashore    | 122 | 0    |
| 11ThunderThunder122212WindWind122313StreamStream122514BubblesBubbles122515Birds 1Birds 1123016Birds 2Birds 2123317DogDog123118Horse GallopHorseGalop123219Telephone Ring 1Tel Ring 1124020Telephone Ring 2Tel Ring 2124121Door CreakingDoorClosin124323ScratchScratch124424Wind ChimesWindChimes124525HelicopterHelicopter125026Car Engine StartEnginStart125127Car BreakingBreaking125328Car PassCar Crash125531TrainTrain125532JetTakeoffJetTakoff125733StarshipStarship125834Burst NoiseBurstNoise126135ApplauseApplauseApplause126136PunchPunch1263339Heart BeatHeartbeat1263339Heart BeatHeartbeat126440FootstepFootstep1265 <td< td=""><td>10</td><td>Rain</td><td>Rain</td><td>122</td><td>1</td></td<>                                                                                                    | 10  | Rain              | Rain        | 122 | 1    |
| 12Wind122313StreamStream122414BubblesBubbles122515Birds 1Birds 1123016Birds 2Birds 2123317DogDog123218Horse GallopHorseGalop123219Telephone Ring 1Tel Ring 1124020Telephone Ring 2Tel Ring 2124121Door CreakingDoorCreakin124323ScratchScratch124424Wind ChimesWindChimes124525HelicopterHelicopter125026Car Engine StartEnginStart125127Car BreakingBreaking125228Car PassCar Pass125329Car CrashCar Crash125430Police SirenPol.Siren125531TrainTrain125632Jet TakeoffJet Takoff125733StarshipStarship126035ApplauseApplause126139Heart BeatHeartbeat126339Heart BeatHeartbeat126541Gun Shot1270442Machine GunMachineGun1270                                                                                                    | 11  | Thunder           | Thunder     | 122 | 2    |
| 13StreamStream122414BubblesBubbles122515Birds 1Birds 1123016Birds 2Birds 2123317DogDog123118Horse GallopHorseGalop123219Telephone Ring 1Tel Ring 1124020Telephone Ring 2Tel Ring 2124121Door CreakingDoorCreakin124222Door ClosingDoorClosin124323ScratchScratch124424Wind ChimesWindChimes124525HelicopterHelicopter125026Car Engine StartEnginStart125127Car BreakingBreaking125228Car CrashCar Crash125329Car CrashCar Crash125430Police SirenPol.Siren125531TrainTrainTrain125632Jet TakeoffJetTakoff125935ApplauseApplause126036LaughingLaughing126137ScreamingScreaming126138PunchPunch126339Heart BeatHeartbeat126541Gun ShotHeartBeatIeaser Gun127<                                                                                                    | 12  | Wind              | Wind        | 122 | 3    |
| 14BubblesBubbles122515Birds 1Birds 1123016Birds 2Birds 2123317DogDog123218Horse GallopHorseGalop123219Telephone Ring 1Tel Ring 1124020Telephone Ring 2Tel Ring 2124121Door CreakingDoorCreakin124222Door ClosingDoorClosin124323ScratchScratch124424Wind ChimesWindChimes124525HelicopterHelicopter125026Car Engine StartEnginStart125127Car BreakingBreaking125328Car PassCar Crash125329Car CrashCar Crash125531TrainTrainTrain125632Jet TakeoffJetTakoff125733StarshipStarship126134Burst NoiseBurstNoise126135ApplauseApplause126339Heart BeatHeartbeat126339Heart BeatHeartbeat126541Gun Shot1270442Machine GunMachineGun1270                                                                                                    | 13  | Stream            | Stream      | 122 | 4    |
| 15Birds 1Birds 1123016Birds 2Birds 2123317DogDog123118Horse GallopHorseGalop123219Telephone Ring 1Tel Ring 1124020Telephone Ring 2Tel Ring 2124121Door CreakingDoorCreakin124222Door ClosingDoorClosin124323ScratchScratch124424Wind ChimesWindChimes124525HelicopterHelicopter125026Car Engine StartEnginStart125127Car BreakingBreaking125228Car PassCar Crash125329Car CrashCar Crash125531TrainTrainTrain125632Jet TakeoffJetTakoff125733StarshipStarship125834Burst NoiseBurstNoise126135ApplauseApplause126136PunchPunch126339Heart BeatHeartbeat126541Gun Shot1270442Machine GunMachineGun127143Laser GunMachineGun1271                                                                                                    | 14  | Bubbles           | Bubbles     | 122 | 5    |
| 16Birds 2Birds 2123317DogDog123118Horse GallopHorse Galop123219Telephone Ring 1Tel Ring 1124020Telephone Ring 2Tel Ring 2124121Door CreakingDoorCreakin124222Door ClosingDoorClosin124323ScratchScratch124424Wind ChimesWindChimes124525HelicopterHelicopter125026Car Engine StartEnginStart125127Car BreakingBreaking125228Car PassCar Crash125329Car CrashCar Crash125531TrainTrain125532Jet TakeoffJetTakoff125733StarshipStarship125834Burst NoiseBurstNoise126135ApplauseApplauseApplause126136PunchPunch1263339Heart BeatHeartbeat1265140FootstepFootstep1265141Gun ShotGun Shot1270442Kachine GunMachineGun1271143Laser GunKachine GunKachine Gun127                                                                                                    | 15  | Birds 1           | Birds 1     | 123 | 0    |
| 17DogDog123118Horse GallopHorse Galop123219Telephone Ring 1Tel Ring 1124020Telephone Ring 2Tel Ring 2124121Door CreakingDoorCreakin124222Door ClosingDoorClosin124323ScratchScratch124424Wind ChimesWindChimes124525HelicopterHelicopter125026Car Engine StartEnginStart125127Car BreakingBreaking125329Car CrashCar Crash125329Car CrashCar Crash125531TrainTrain125533StarshipStarship125834Burst NoiseBurstNoise125935ApplauseApplause126139Heart BeatHeartbeat126339Heart BeatHeartbeat126541Gun ShotGun Shot127042Machine GunMachineGun127143Laser GunLaser GunLaser Gun1272                                                                                                    | 16  | Birds 2           | Birds 2     | 123 | 3    |
| 18Horse GallopHorse Galop123219Telephone Ring 1Tel Ring 1124020Telephone Ring 2Tel Ring 2124121Door CreakingDoorCreakin124222Door ClosingDoorClosin124323ScratchScratch124424Wind ChimesWindChimes124525HelicopterHelicopter125026Car Engine StartEnginStart125127Car BreakingBreaking125228Car PassCar Crash125329Car CrashCar Crash125531TrainTrainTrain125632Jet TakeoffJetTakoff125834Burst NoiseBurstNoise125935ApplauseApplause126036LaughingLaughing126137ScreamingScreaming126238PunchPunch126339Heart BeatHeartbeat126541Gun ShotGun Shot127042Machine GunMachineGun127143Laser GunLaser GunLaser Gun1272                                                                                                    | 17  | Dog               | Dog         | 123 | 1    |
| 19Telephone Ring 1Tel Ring 1124020Telephone Ring 2Tel Ring 2124121Door CreakingDoorCreakin124222Door ClosingDoorClosin124323ScratchScratch124424Wind ChimesWindChimes124525HelicopterHelicopter125026Car Engine StartEnginStart125228Car PassCar Pass125329Car CrashCar Crash125430Police SirenPol.Siren125531TrainTrainTrain125632Jet TakeoffJetTakoff125733StarshipStarship125934Burst NoiseBurstNoise126035ApplauseApplauseApplause126139Heart BeatHeartbeat126339Heart BeatHeartbeat126440FootstepFootstep126541Gun ShotGun Shot127042Machine GunMachineGun127143Laser GunLaser GunLaser Gun1272                                                                                                    | 18  | Horse Gallop      | HorseGalop  | 123 | 2    |
| 20Telephone Ring 2Tel Ring 2124121Door CreakingDoorCreakin124222Door ClosingDoorClosin124323ScratchScratch124424Wind ChimesWindChimes124525HelicopterHelicopter125026Car Engine StartEnginStart125127Car BreakingBreaking125228Car PassCar Pass125329Car CrashCar Crash125430Police SirenPol.Siren125531TrainTrain125632Jet TakeoffJetTakoff125733StarshipStarship125834Burst NoiseBurstNoise125935ApplauseApplauseApplause126137ScreamingScreaming126238PunchPunch1263339Heart BeatHeartbeat126440FootstepFootstep126541Gun ShotGun Shot127042Machine GunMachineGun127143Laser GunLaser GunLaser Gun1272                                                                                                    | 19  | Telephone Ring 1  | Tel Ring 1  | 124 | 0    |
| 21Door CreakingDoorCreakin124222Door ClosingDoorClosin124323ScratchScratch124424Wind ChimesWindChimes124525HelicopterHelicopter125026Car Engine StartEnginStart125228Car PassCar Pass125329Car CrashCar Crash125430Police SirenPol.Siren125531TrainTrain125632Jet TakeoffJetTakoff125834Burst NoiseBurstNoise126035ApplauseApplause126137ScreamingScreaming126238PunchPunch126339Heart BeatHeartbeat126440FootstepFootstep126541Gun ShotGun Shot127042Machine GunMachineGun127143Laser GunLaser GunLaser Gun1272                                                                                                    | 20  | Telephone Ring 2  | Tel Ring 2  | 124 | 1    |
| 22Door ClosingDoorClosin124323ScratchScratch124424Wind ChimesWindChimes124525HelicopterHelicopter125026Car Engine StartEnginStart125127Car BreakingBreaking125228Car PassCar Pass125329Car CrashCar Crash125430Police SirenPol.Siren125531TrainTrain125632Jet TakeoffJetTakoff125733StarshipStarship125834Burst NoiseBurstNoise126935ApplauseApplause126137ScreamingScreaming126238PunchPunch126339Heart BeatHeartbeat126440FootstepFootstep126541Gun ShotGun Shot127042Machine GunMachineGun127143Laser GunLaser GunLaser Gun1272                                                                                                    | 21  | Door Creaking     | DoorCreakin | 124 | 2    |
| 23ScratchScratch124424Wind ChimesWindChimes124525HelicopterHelicopter125026Car Engine StartEnginStart125127Car BreakingBreaking125228Car PassCar Pass125329Car CrashCar Crash125430Police SirenPol.Siren125531TrainTrain125632Jet TakeoffJetTakoff125733StarshipStarship125834Burst NoiseBurstNoise125935ApplauseApplause126036LaughingLaughing126137ScreamingScreaming126238PunchPunch126339Heart BeatHeartbeat126440FootstepFootstep126541Gun ShotGun Shot127042Machine GunMachineGun127143Laser GunLaser GunLaser Gun1272                                                                                                    | 22  | Door Closing      | DoorClosin  | 124 | 3    |
| 24Wind ChimesWindChimes124525HelicopterHelicopter125026Car Engine StartEnginStart125127Car BreakingBreaking125228Car PassCar Pass125329Car CrashCar Crash125430Police SirenPol.Siren125531TrainTrainTrain125632Jet TakeoffJetTakoff125733StarshipStarship125834Burst NoiseBurstNoise125935ApplauseApplause126036LaughingLaughing126137ScreamingScreaming126238PunchPunch126339Heart BeatHeartbeat126440FootstepFootstep126541Gun ShotGun Shot127042Machine GunMachine Gun127143Laser GunLaser GunLaser Gun1272                                                                                                    | 23  | Scratch           | Scratch     | 124 | 4    |
| 25HelicopterHelicopter125026Car Engine StartEnginStart125127Car BreakingBreaking125228Car PassCar Pass125329Car CrashCar Crash125430Police SirenPol.Siren125531TrainTrainTrain125632Jet TakeoffJetTakoff125733StarshipStarship125834Burst NoiseBurstNoise126935ApplauseApplause126036LaughingLaughing126137ScreamingScreaming126238PunchPunch126339Heart BeatHeartbeat126541Gun ShotGun Shot127042Machine GunMachineGun127143Laser GunLaser GunLaser Gun1272                                                                                                    | 24  | Wind Chimes       | WindChimes  | 124 | 5    |
| 26Car Engine StartEnginStart125127Car BreakingBreaking125228Car PassCar Pass125329Car CrashCar Crash125430Police SirenPol.Siren125531TrainTrain125632Jet TakeoffJetTakoff125733StarshipStarship125834Burst NoiseBurstNoise125935ApplauseApplause126036LaughingLaughing126137ScreamingScreaming126238PunchPunch126339Heart BeatHeartbeat126440FootstepFootstep126541Gun ShotGun Shot127042Machine GunMachineGun127143Laser GunLaser GunLaser Gun1272                                                                                                    | 25  | Helicopter        | Helicopter  | 125 | 0    |
| 27Car BreakingBreaking125228Car PassCar Pass125329Car CrashCar Crash125430Police SirenPol.Siren125531TrainTrain125632Jet TakeoffJetTakoff125733StarshipStarship125834Burst NoiseBurstNoise125935ApplauseApplause126036LaughingLaughing126137ScreamingScreaming126238PunchPunch126339Heart BeatHeartbeat126440FootstepFootstep126541Gun ShotGun Shot127042Machine GunMachine Gun127143Laser GunLaser GunLaser Gun1272                                                                                                    | 26  | Car Engine Start  | EnginStart  | 125 | 1    |
| 28Car PassCar Pass125329Car CrashCar Crash125430Police SirenPol.Siren125531TrainTrainTrain125632Jet TakeoffJetTakoff125733StarshipStarship125834Burst NoiseBurstNoise125935ApplauseApplause126036LaughingLaughing126137ScreamingScreaming126238PunchPunch126339Heart BeatHeartbeat126440FootstepFootstep126541Gun ShotGun Shot127042Machine GunMachine Gun127143Laser GunLaser GunLaser Gun1272                                                                                                    | 27  | Car Breaking      | Breaking    | 125 | 2    |
| 29Car Crash125430Police SirenPol.Siren125531TrainTrainTrain125632Jet TakeoffJetTakoff125733StarshipStarship125834Burst NoiseBurstNoise125935ApplauseApplause126036LaughingLaughing126137ScreamingScreaming126238PunchPunch126339Heart BeatHeartbeat126440FootstepFootstep126541Gun ShotGun Shot127042Machine GunMachine Gun127143Laser GunLaser Gun1272                                                                                                    | 28  | Car Pass          | Car Pass    | 125 | 3    |
| 30Police SirenPol.Siren125531TrainTrain125632Jet TakeoffJetTakoff125733StarshipStarship125834Burst NoiseBurstNoise125935ApplauseApplause126036LaughingLaughing126137ScreamingScreaming126238PunchPunch126339Heart BeatHeartbeat126440FootstepFootstep126541Gun ShotGun Shot127042Machine GunMachine Gun127143Laser GunLaser Gun1272                                                                                                    | 29  | Car Crash         | Car Crash   | 125 | 4    |
| 31TrainTrain125632Jet TakeoffJetTakoff125733StarshipStarshipStarship125834Burst NoiseBurstNoise125935ApplauseApplause126036LaughingLaughing126137ScreamingScreaming126238PunchPunch126339Heart BeatHeartbeat126541Gun ShotGun Shot127042Machine GunMachine Gun127143Laser GunLaser Gun1272                                                                                                    | 30  | Police Siren      | Pol.Siren   | 125 | 5    |
| 32Jet TakeoffJet Takoff125733StarshipStarship125834Burst NoiseBurst Noise125935ApplauseApplause126036LaughingLaughing126137ScreamingScreaming126238PunchPunch126339Heart BeatHeartbeat126541Gun ShotGun Shot127042Machine GunMachine Gun127143Laser GunLaser Gun1272                                                                                                    | 31  | Train             | Train       | 125 | 6    |
| 33StarshipStarship125834Burst NoiseBurstNoise125935ApplauseApplause126036LaughingLaughing126137ScreamingScreaming126238PunchPunch126339Heart BeatHeartbeat126440FootstepFootstep126541Gun ShotGun Shot127042Machine GunMachine Gun127143Laser GunLaser Gun1272                                                                                                    | 32  | Jet Takeoff       | JetTakoff   | 125 | 7    |
| 34Burst NoiseBurstNoise125935ApplauseApplause126036LaughingLaughing126137ScreamingScreaming126238PunchPunch126339Heart BeatHeartbeat126440FootstepFootstep126541Gun ShotGun Shot127042Machine GunMachine Gun1272                                                                                                    | 33  | Starship          | Starship    | 125 | 8    |
| 35ApplauseApplause126036LaughingLaughing126137ScreamingScreaming126238PunchPunch126339Heart BeatHeartbeat126440FootstepFootstep126541Gun ShotGun Shot127042Machine GunMachine Gun127143Laser GunLaser Gun1272                                                                                                    | 34  | Burst Noise       | BurstNoise  | 125 | 9    |
| 36LaughingLaughing126137ScreamingScreaming126238PunchPunch126339Heart BeatHeartbeat126440FootstepFootstep126541Gun ShotGun Shot127042Machine GunMachine Gun127143Laser GunLaser Gun1272                                                                                                    | 35  | Applause          | Applause    | 126 | 0    |
| 37ScreamingScreaming126238PunchPunch126339Heart BeatHeartbeat126440FootstepFootstep126541Gun ShotGun Shot127042Machine GunMachine Gun127143Laser GunLaser Gun1272                                                                                                    | 36  | Laughing          | Laughing    | 126 | 1    |
| 38Punch126339Heart BeatHeartbeat126440FootstepFootstep126541Gun ShotGun Shot127042Machine GunMachineGun127143Laser GunLaser Gun1272                                                                                                    | 37  | Screaming         | Screaming   | 126 | 2    |
| 39Heart BeatHeartbeat126440FootstepFootstep126541Gun ShotGun Shot127042Machine GunMachineGun127143Laser GunLaser Gun1272                                                                                                    | 38  | Punch             | Punch       | 126 | 3    |
| 40FootstepFootstep126541Gun ShotGun Shot127042Machine GunMachine Gun127143Laser GunLaser Gun1272                                                                                                    | 39  | Heart Beat        | Heartbeat   | 126 | 4    |
| 41Gun ShotGun Shot127042Machine GunMachineGun127143Laser GunLaser Gun1272                                                                                                    | 40  | Footstep          | Footstep    | 126 | 5    |
| 42Machine GunMachine Gun127143Laser GunLaser Gun1272                                                                                                    | 41  | Gun Shot          | Gun Shot    | 127 | 0    |
| 43 Laser Gun Laser Gun 127 2                                                                                                    | 42  | Machine Gun       | MachineGun  | 127 | 1    |
|                                                                                                    | 43  | Laser Gun         | Laser Gun   | 127 | 2    |
| 44 Explosion Explosion 127 3                                                                                                    | 44  | Explosion         | Explosion   | 127 | 3    |

|    | DRUM           | KITS       |     |      |
|----|----------------|------------|-----|------|
| #  | Extended Name  | Short Name | PC  | Bank |
| 1  | Standard Set 1 |            | 0   | 0    |
| 2  | Standard Set 2 |            | 1   | 0    |
| 3  | R&B Set        |            | 2   | 0    |
| 4  | Hip-Hop Set    |            | 3   | 0    |
| 5  | Room Set       |            | 8   | 0    |
| 6  | Power Set      |            | 16  | 0    |
| 7  | Electronic Set |            | 24  | 0    |
| 8  | TR-808 Set     |            | 25  | 0    |
| 9  | Dance Set      |            | 26  | 0    |
| 10 | Techno Set     |            | 27  | 0    |
| 11 | Jazz Set       |            | 32  | 0    |
| 12 | Brush Set      |            | 40  | 0    |
| 13 | Orchestra Set  |            | 48  | 0    |
| 14 | Ethnic Set     |            | 49  | 0    |
| 15 | BD & SD Set    |            | 53  | 0    |
| 16 | SFX Set        |            | 56  | 0    |
| 17 | CM-64/32 Set   |            | 127 | 0    |

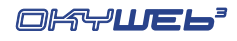

M

# Specifiche Tecniche

| INGRESSI - USCITE                                                       |                                                                          |  |  |
|-------------------------------------------------------------------------|--------------------------------------------------------------------------|--|--|
| MIC<br>Ingresso Microfono                                               | JACK sbilanciato40dB 1 k $\Omega$                                        |  |  |
| AUDIO OUT<br>Uscite Audio L-R                                           | 2 x JACK sbilanciato - +4dB                                              |  |  |
| PHONES<br>Uscita Cuffie                                                 | mini-JACK stereo<br>400mW @ 80hms 100mW @ 320hms                         |  |  |
| AV OUT<br>Uscita Audio/Video                                            | DIN 6 poli<br>video composito PAL / TV<br>(cavo AV / SCART in dotazione) |  |  |
| PORTE DI COMUNICAZIONE                                                  |                                                                          |  |  |
| MULTIPORT                                                               | MIDI IN + MIDI THRU<br>(cavo Multiport / MIDI in dotazione)              |  |  |
| Porta multifunzionale                                                   | Porta USB (standard USB 1.1)<br>(cavo Multiport / USB in dotazione)      |  |  |
| Compact Flash                                                           | Slot standard <cf> CompactFlash™</cf>                                    |  |  |
| FOOTSWITCH                                                              | JACK mono<br>Controllo a pedale (tipo n.o.)                              |  |  |
| SPECIFICHE GENERALI                                                     |                                                                          |  |  |
| Risposta in frequenza                                                   | 20Hz ÷ 20kHz ±3dB                                                        |  |  |
| Distorsione (THD + noise)                                               | <0,01% 20Hz ÷ 20kHz                                                      |  |  |
| Rapporto Segnale/Rumore                                                 | -80dB                                                                    |  |  |
| Alimentazione                                                           | 9V DC (+ centr.) 800mA                                                   |  |  |
| Adattatore/Alimentatore                                                 | PRI. 230V (±10%) AC 50Hz 14VA<br>SEC. 9V DC 800mA 7.2W                   |  |  |
| DIMENSIONI & PESO                                                       |                                                                          |  |  |
| Dimensioni L x A x P                                                    | 20,5 cm x 5,5 cm x 17 cm                                                 |  |  |
| Peso                                                                    | 1,20 Kg                                                                  |  |  |
| NORMATIVE                                                               |                                                                          |  |  |
| Conforme alla normativa 89/336/CEE sulla Compatibilità elettromagnetica |                                                                          |  |  |
| Conforme alla normativa 93/68/CEE Marcatura CEE                         |                                                                          |  |  |

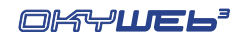

| OKYNOTES |
|----------|
|          |
|          |
|          |
|          |
|          |
|          |
|          |
|          |
|          |
|          |
|          |
|          |
|          |
|          |
|          |
|          |
|          |
|          |
|          |
|          |
|          |
|          |

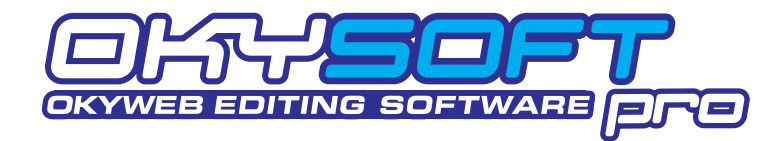

**OkySoft Pro** è il software fornito in dotazione con **OkyWeb3** che vi permette di gestire in modo semplice grandi librerie di brani musicali e di programmare in modo più rapido diverse funzioni di **OkyWeb3**:

- IN Memorizzazione su Hard Disk di un numero illimitato di brani.
- Programmazione delle Playlist.
- Collegamento con il sito Internet di OkyWeb3 per il download delle basi musicali dalla libreria M-Live.
- rest Trasformazione dei MIDI File Standard in file MF5.
- Gestione dei file MF5.
- Gestione dei file MP3 e MP3 Karaoke.

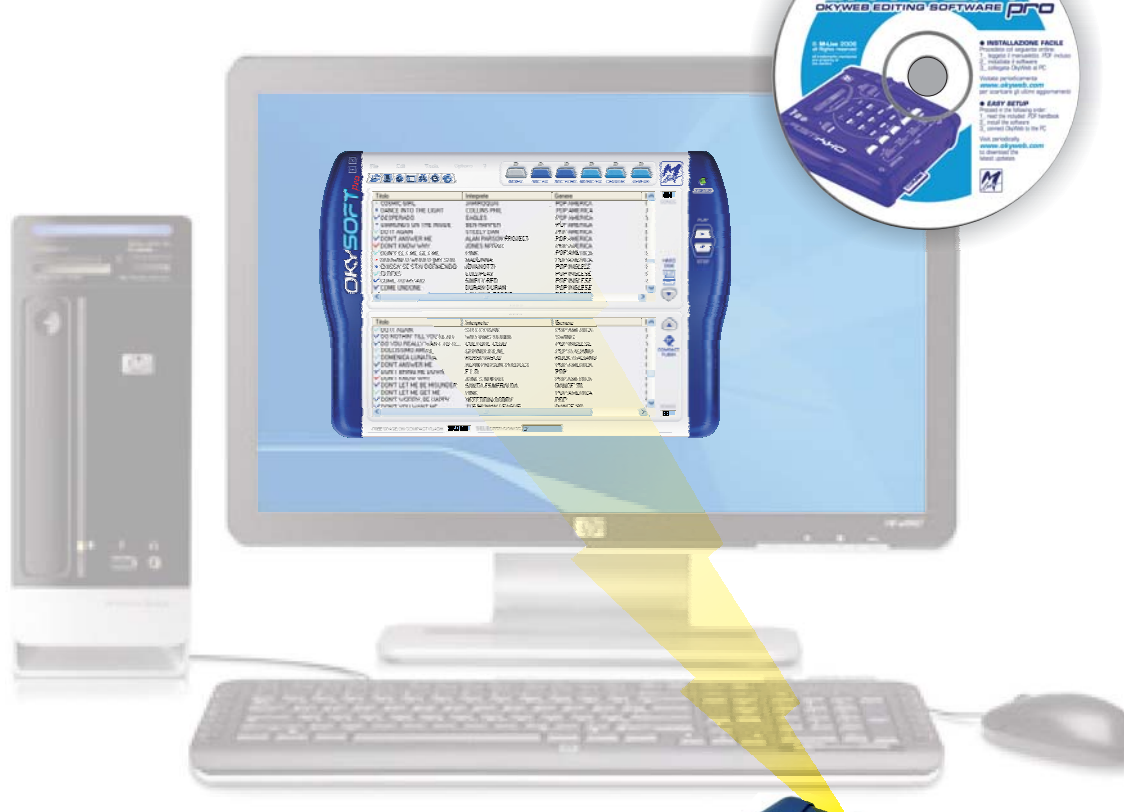

- Trasferimento delle basi musicali sulla Compact Flash di OkyWeb3.
- Bediting e trasferimento dei presets **EQ/EFX**.
- Aggiornamento on-line del sistema operativo di OkyWeb3.
- Riproduzione delle basi musicali memorizzate nel PC utilizzando il MIDI player del PC o direttamente OkyWeb3.

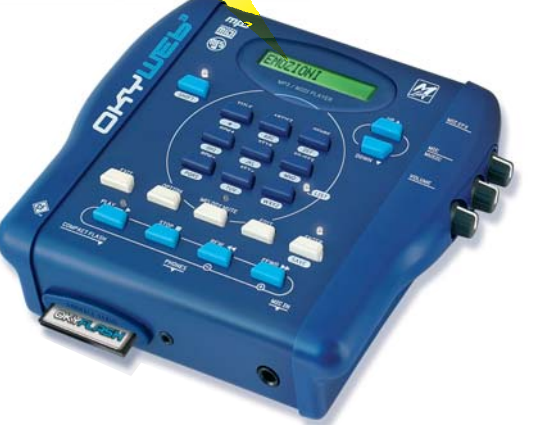

sw

## **Installazione**

## Requisiti minimi del computer

- PC Pentium II 300MHz (o equivalente)
- <u>MS-Windows</u><sup>®</sup>: <u>Win98SE/ME; 2K/XP; Vista (o successivi)</u>.
- NOTA: Win95 e Win98 non sono supportati per limiti di compatibilità con il sistema USB.
- <u>1 porta USB libera (versione 1.1 o successive).</u>
- NOTA: possono essere usati anche "hub" USB (dispositivi in grado di gestire più periferiche USB), purché di tipo attivo. Si consiglia di evitare l'uso di "hub" passivi o di "splitter" USB.

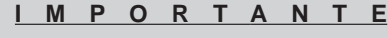

Installate OkySoft Pro <u>prima</u> di

connettere OkyWeb3 al vostro computer.

## Installazione Facile

Per un'installazione senza problemi, procedete nel seguente ordine:

- Inserite il CD fornito in dotazione nel lettore del computer. Automaticamente appare il pannello dal quale procedere con l'installazione. Qualora nel vostro sistema l'esecuzione automatica fosse disattivata, potete procedere sfogliando manualmente il contenuto del CD o agendo come segue: cliccate su <Avvio(/ Start)>; selezionate <Esegui:>; digitate "D:\SETUP.EXE" (dove D:\ sta per il drive nel quale avete inserito il CD-Rom); cliccate su <OK>
- Seguite le istruzioni che appaiono via via sul monitor del PC. Al termine, viene richiesto il riavvio del computer.
- Bopo il riavvio, potete iniziare ad utilizzare il programma.

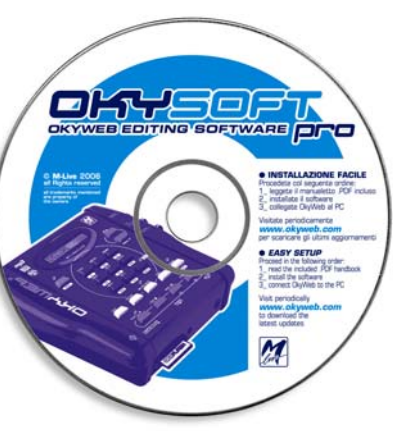

#### NOTA sul test "Windows Logo" di XP

Durante questa procedura, Windows XP<sup>®</sup> potrebbe avvisare che il software/driver che si sta installando non aderisce al programma "Windows Logo".

Nessun Problema! Procedete cliccando su "Continua" e completate l'installazione.

## **Aggiornamenti**

E' nella natura stessa del software evolversi, implementando funzioni nuove o migliorando quelle già esistenti. Pertanto, verificate periodicamente la disponibilità di aggiornamenti **OkySoft Pro**, del sistema operativo di **OkyWeb3** e delle relative documentazioni.

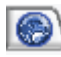

Potete cliccare sull'apposita icona di OkySoft Pro o visitare il sito Internet www.okyweb.com

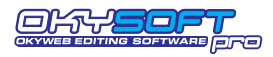

## Collegamento di OkyWeb3 al PC

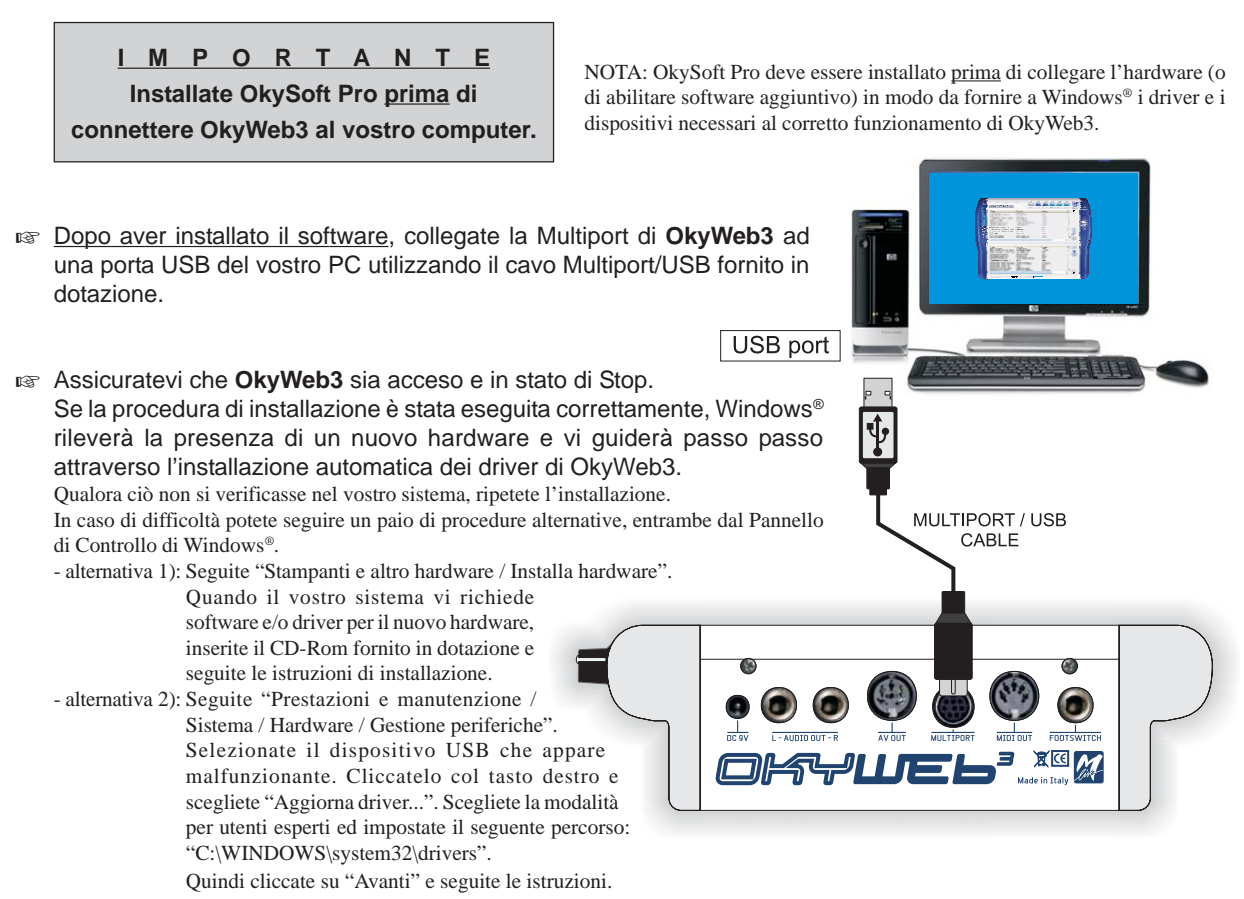

#### NOTA sul test "Windows Logo" di XP

Durante questa procedura, Windows XP<sup>®</sup> potrebbe avvisare che il software/driver che si sta installando non aderisce al programma "Windows Logo".

Nessun Problema! Procedete cliccando su "Continua" e completate l'installazione.

Una volta completata la procedura, Windows<sup>®</sup> indica che il nuovo hardware è installato e pronto per l'uso.

🖙 Avviate OkySoft Pro cliccando sull'icona del programma posta sul desktop. Se tutto OK, dopo una prima fase di scambio dati, il LED STATUS di OkySoft Pro diventa verde, indicando che la comunicazione tra OkySoft Pro e OkyWeb3 è attiva.

## **LED Status**

| II LED Status indica lo s | tato della comunicazione tra OkySoft Pro e OkyWeb3:                          |
|---------------------------|------------------------------------------------------------------------------|
| verde:                    | connessione presente - linea libera                                          |
| giallo:                   | connessione presente - OkyWeb3 occupato (ad es. song in esecuzione)          |
| rosso:                    | nessuna connessione / linea non accessibile                                  |
| rosso lampeggiante:       | connessione presente - OkyWeb3 privo di Sistema Operativo                    |
|                           | (va eseguita la funzione Strumenti / Aggiorna Sistema Operativo di OkyWeb3). |

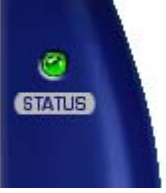

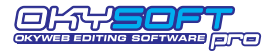

484

## Le due finestre di OkySoft Pro

Dopo il caricamento dei dati, il programma mostra: - nelle finestra superiore: la lista e il numero delle song disponibili nella Cartella di Download del PC;

- nelle finestra inferiore: la lista ed il numero dei brani contenuti nella <u>Compact Flash</u> di **OkyWeb3** (o nella Compact Flash del drive **OkyWrite**, se collegato).
- sul bordo inferiore:

la memoria libera della Compact Flash il numero di song correntemente selezionate

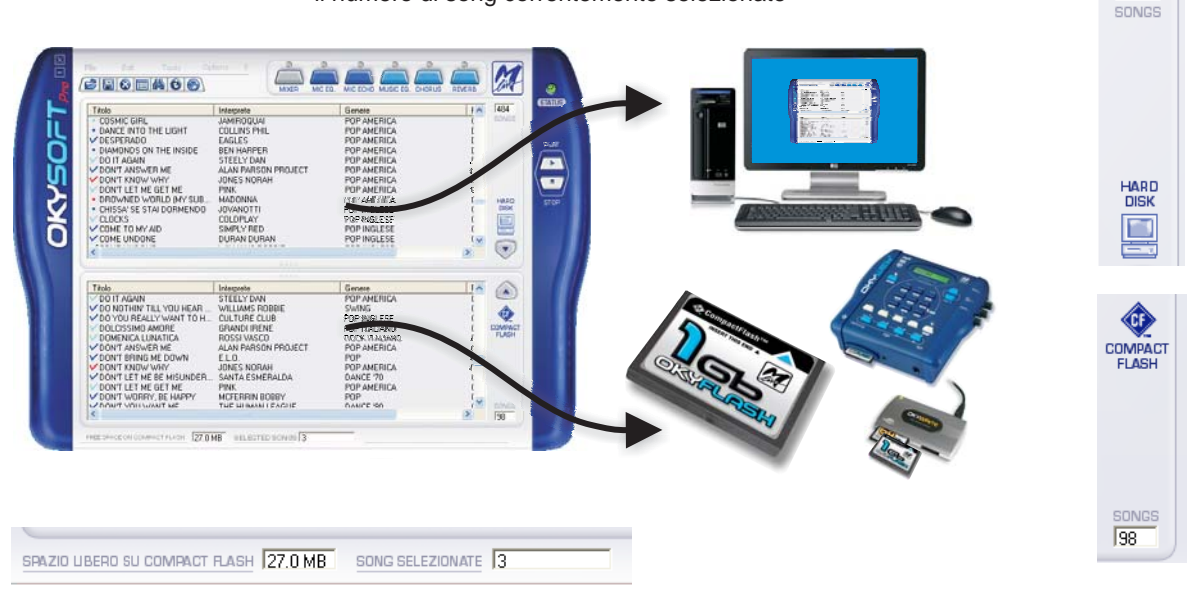

## Markers

I simboli colorati che spiccano posti sulla sinistra di ciascun titolo hanno i seguenti significati:

- = file presente solamente nella finestra corrente
- ✓ = file presente in entrambe le finestre
- azzurro : file MF5
- blu : file MF3 / MID / KAR
- rosso : file MP3 / MP3 Karaoke

## Cartella di Download

Il programma crea automaticamente nell'Hard Disk del PC una cartella di Download, che diventa la cartella di riferimento per il trasferimento dei brani da **OkyWeb3** al PC.

Per creare altre cartelle usate le procedure standard di Windows.

Per cambiare la cartella potete utilizzare la funzione "Seleziona la Cartella di Download" del menu File.

In questo modo potete organizzare il vostro archivio di basi anche in più di una cartella (ad esempio per avere a disposizione *immagini* di diverse Compact Flash).

## Importazione dei brani nella cartella di Download

- 🖙 Cliccate sulle icone / 😂 📳 corrispondenti alle funzioni "Importa da PC" e "Importa da Floppy" del menu File.
- Nella finestra standard di Windows che compare, cercate i file che volete importare quindi premete Apri. Le song importabili sono files in formato .MID (0 o 1), .KAR, .MF3 e MF5. NOTA: ricordate che alcuni MIDI File in commercio non contengono i dati di testo.

NOTA: durante l'importazione **OkySoft Pro** converte automaticamente i files, rendendoli così immediatamente trasferibili su **OkyWeb3**.

L'importazione dei brani è possibile anche utilizzando il classico metodo Drag & Drop. E' infatti sufficiente selezionare le songs in altre finestre (come Esplora Risorse) e trascinarle nella finestra di **OkySoft Pro**: le songs vengono automaticamente aggiunte nella lista dei brani disponibili nell'Hard Disk del PC (finestra superiore).

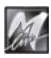

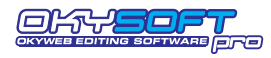

## Trasferimento brani tra PC e Compact Flash

Il trasferimento (o meglio la copia) di brani tra PC e Compact Flash avviene in modo molto semplice:

#### Per trasferire brani dal PC a OkyWeb3

Nella finestra Hard Disk (superiore) selezionate le songs che volete trasferire. NOTA: per la selezione utilizzate le consuete tecniche di Windows.

#### quindi:

IN Trascinate le song nella finestra Compact Flash (inferiore)

#### oppure

#### oppure

INF premete il tasto di trasferimento

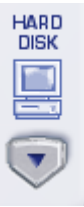

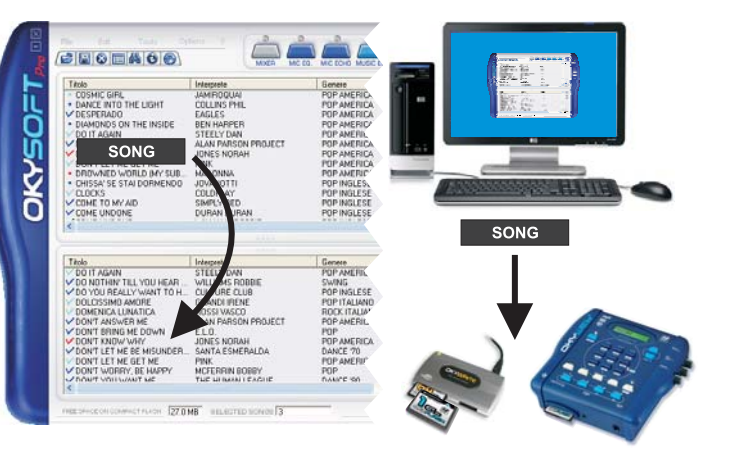

#### Per trasferire brani da OkyWeb3 al PC

Nella finestra Compact Flash (inferiore) selezionate le songs che volete trasferire. NOTA: per la selezione utilizzate le consuete tecniche di Windows.

#### quindi:

Trascinate le song nella finestra Hard Disk (superiore)

#### oppure

IS nel menu File selezionate la funzione "Trasferimento CompactFlash -> PC".

#### oppure

🖙 premete il tasto di trasferimento

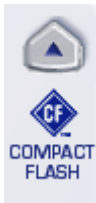

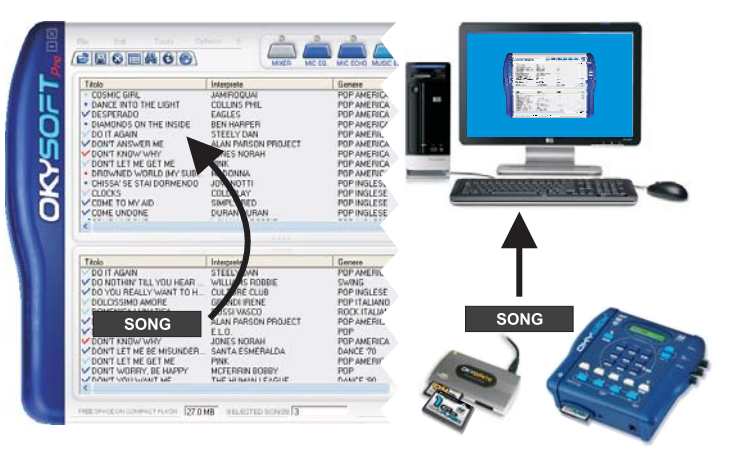

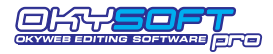

## <u>Playlist</u>

**OkySoft Pro** semplifica enormemente la programmazione delle Playlist di **OkyWeb3**. Le scalette di brani vengono visualizzate in un'apposita finestra ed è sufficiente trascinare i Titoli dei brani per inserire o eliminare le song dalla lista oppure per modificarne l'ordine di esecuzione.

IMPORTANTE: OkySoft Pro gestisce le Playlist di una specifica Compact Flash, cioè della Compact Flash collegata al computer attraverso OkyWeb3 (o attraverso il drive OkyWrite). Nella creazione delle Playlist il programma utilizza le Song contenute nella Compact Flash collegata. Ciò significa anche che se nessuna Compact Flash è collegata al computer la funzione Playlist non è operativa. NOTA: ricordate che la connessione di una Compact Flash è necessaria per il corretto funzionamento di OkyWeb3.

Ciascuna Compact Flash può contenere fino a 16 Playlist.

Compare la finestra Lista Playlist con le relative funzioni:

## Per attivare la funzione Playlist

🖙 Cliccate sul tasto Playlist 🛅 oppure selezionate la funzione "Playlist" del menu Strumenti.

OkyWeb - Lista Playlist Songs Nome Playlist ~ CLUBs and PUBs 14 DANCE 4 9 EASY LISTENING HIT 4 LATIN 2 MEDLEY 60s - 70s - 80s 13 New Playlist 0 0 PlayList 07 PlayList 08 0 PlayList 09 0 PlayList 10 0 0 PlayList 11 Nuova Apri Rinomina Elimina Esci

| Nuova    | Crea una nuova Playlist.<br>Il nome "New Playlist" viene assegnato di default da <b>OkySoft Pro</b> . E' già selezionato e può essere immediatamente modificato. Se lo desiderate inserite il nuovo nome e premete Invio o cliccate in un punto qualunque dello schermo.                                                                             |
|----------|----------------------------------------------------------------------------------------------------|
| Apri     | Apre la finestra di Edit della Playlist selezionata.<br>Selezionate una Playlist e cliccate Apri.<br><u>Un metodo più veloce per accedere all'edit della Playlist è fare doppio click sul nome</u> .                                                                                                    |
| Rinomina | Permette di modificare il nome della Playlist selezionata.<br>Selezionate una Playlist e cliccate Rinomina: il nome viene evidenziato e diventa modificabile.<br>Inserite il nuovo nome e premete Invio o cliccate in un punto qualunque dello schermo.                                                                                              |
| Elimina  | Cancella la Playlist selezionata.<br>Selezionate una Playlist e cliccate Elimina: una richiesta di conferma vi consente di convalidare o<br>annullare l'eliminazione della Playlist, proteggendovi da errori accidentali.<br>NOTA: naturalmente l'eliminazione della Playlist riguarda solo la lista di esecuzione, non delle song in essa elencate. |
| Esci     | Esce dalla funzione Playlist e torna alla finestra principale di OkySoft Pro.                                                                                                    |

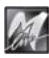

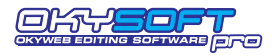

#### **Editing della Playlist**

Selezionando una Playlist e cliccando Apri oppure facendo doppio click sul nome di una Playlist potete accedere all'Editing della Playlist.

La finestra Edit contiene nella parte superiore la lista di tutte le Song contenute nella Card e in quella inferiore la lista della Song contenute nella Playlist selezionata.

×

Elimina

OkySoftPro - Edit Playlist:

Inizio Fine

**0**----<u>.</u>

Per inserire una Song cliccate sul nome nella lista superiore e trascinatela nella finestra inferiore al posto desiderato.

Per modificare la posizione di una Song già inserita nella lista cliccate sul nome e trascinatela al posto desiderato.

Per inserire una Song all'inizio della Playlist

100 selezionatela e cliccate su Inizio Inizio

Per inserire una Song alla fine della Playlist

selezionatela e cliccate su Fine

#### Per cancellare un Song dalla Playlist

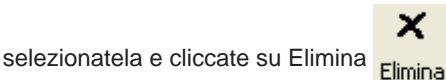

<u>a</u>

Fine

Genere POP POP POP POP POP POP AMERICA POP AMERICA POP AMERICA 
 Taolo

 DONT WORRY, BE HAPPY

 CORAZON ESPINADO

 DUE DESTINI

 COSA CONTA

 DIMM ICOME (TV VERSION)

 DOMM TANSWER ME

 DESPERADO

 DOME (TV VERSION)

 DOM (TANSWER ME

 DESPERADO

 DOM (TANSWER ME

 DESPERADO

 DO (T AGAIN)

 X
 TIROMANCINO USTMAMO' ZUCCHERO ALEXIA ALAN PARSON PROJECT EAGLES JONES NORAH STEELY DAN > Genere POP POP AMERICA REGGAE DANCE '90 POP STANDARD JAZZ POP SWING Titolo DON'T WORRY, BE HAPPY Interprete MCFERRIN BOBBY JARABE DE PALO DON'T WORRY, BE HAPPY DEPENDE DON'T KNOW WHY COULD YOU BE LOVED CHILLIN' CHRYSALIS DAY'S OF WINE AND ROSES DON'T BRING ME DOWN DO NOTHIN' TILL YOU HEAR FR JONES NORAH MARLEY BOB MODJO ANGGUN SINATRA FRANK E.L.O. WILLIAMS ROBBIE < Song su Card: Song su Playlist OKYWEB

Interprete MCFERRIN BOBBY SANTANA CARLOS TIROMANCINO

#### Per uscire dalla finestra di Edit della Playlist

| cliccate su Esci | Engi    |
|------------------|---------|
| CIICCALE SU LSCI | E SCI L |

M

o, semplicemente, chiudete la finestra con le consuete procedure di Windows®.

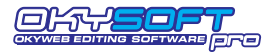

## MIDI Player

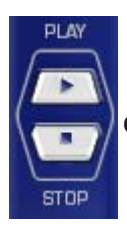

Controlli del Player.

I tasti **Play** e **Stop** consentono di avviare e interrompere la riproduzione delle song, permettendovi di ascoltare sia le canzoni contenute nella cartella di Download di **OkySoft Pro**, sia quelle contenute nella Compact Flash.

## Per impostare il MIDI Player di default

Potete scegliere il vostro dispositivo preferito attraverso la funzione Strumenti / Impostazioni MIDI Player.

Come riproduttore potete utilizzare il MIDI Player predefinito di Windows (in altre parole il dispositivo che utilizza i suoni della scheda audio del vostro PC o della periferica MIDI ad esso collegata) oppure direttamente **OkyWeb3**. Ovviamente, utilizzando **OkyWeb3** otterrete risultati ottimali, perché ne sfrutterete le qualità sonore e le specifiche prestazioni.

Cliccando su Imposta potete accedere alla finestra delle Proprietà di Windows nella quale impostare il MIDI Player del PC.

#### Per riprodurre song in formato MF5

Le song nel formato proprietario MF5 sono dotate di:

- 32 tracce musicali
- tracce extra per il processamento della voce
- suoni dedicati (cioè specifici di OkyWeb3), variabili da song a song
- testo
- info
- altri dati e impostazioni dedicate

Pertanto, <u>le song in formato MF5 possono essere riprodotte solo impostando</u> OkyWeb3 come MIDI Player preferito di OkySoft Pro.

## Per riprodurre una song

- Selezionate la song desiderata.
- Series Cliccate su **Play** per avviare la riproduzione, **Stop** per arrestarla.

I controlli del MIDI Player sono accessibili anche attraverso il menu Strumenti / Play - Stop.

| OkySoft3 MIDI Player                        | × |
|---------------------------------------------|---|
| Dispositivo di riproduzione MIDI preferito: |   |
| OkyWeb3                                     |   |
| Modifica C Dispositivo Predefinito del PC   |   |
| Annulla OK                                  |   |

| Proprietà - Suoni e periferiche audio 🛛 🛛 🔀 |
|---------------------------------------------|
| Volume Suoni Audio Voce Hardware            |
| Riproduzione suoni                          |
| Periferica predefinita:                     |
| Realtek AC97 Audio                          |
| ⊻olume Ava <u>n</u> zate                    |
| Registrazione suoni                         |
| Periferica predefinita:                     |
| Realtek AC97 Audio                          |
| Volume Avangate                             |
| Riproduzione musica MIDI                    |
| Periferica predefinita:                     |
| //////////////////////////////////////      |
| Volume [Informazioni su]                    |
| Utilizza solo periferiche predefinite       |
| OK Annulla Applica                          |

M

## Aggiornamento del Sistema Operativo di OkyWeb3

L'aggiornamento del Sistema Operativo di **OkyWeb3** si effettua normalmente via Internet ed avviene in modo altamente automatizzato. E' infatti sufficiente collegare **OkyWeb3** al computer e attivare la funzione "Strumenti / Aggiorna Sistema Operativo di **OkyWeb3**":

| Se disponete di una connessione ad Internet | <b>OkySoft Pro</b> procede al collegamento, al download e<br>all'aggiornamento in modo completamente automatico,<br>permettendovi di disporre con facilità della versione del Sistema<br>Operativo più recente.                                                                                                    |
|---------------------------------------------|----------------------------------------------------------------------------------------------------|
| Se non disponete di un accesso ad Internet  | potete usare un Floppy Disk o un CD di aggiornamento.<br>In questo caso, <b>OkySoft Pro</b> (verificata l'assenza di una connessione<br>Internet) vi propone di cercare il file <b>OKYWEB3.MHX</b> nel vostro PC:<br>non dovete far altro che rispondere affermativamente, inserire il<br>Floppy Disk o il CD e accedere al suo contenuto con le consuete<br>procedure di Windows.<br>(Ad esempio: selezionate <floppy a:\="" disk=""> o <cd-rom d:\="">,<br/>evidenziate il file <b>OKYWEB3.</b>MHX e cliccate su <ok>).</ok></cd-rom></floppy> |

Attendete il completamento dell'operazione. In caso di interruzione accidentale, ripetete l'operazione.

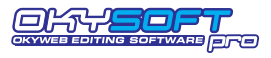

## Barra delle funzioni

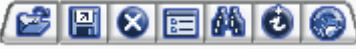

I vari tasti della barra consentono di attivare rapidamente le funzioni di uso più frequente. Le stesse funzioni sono comunque disponibili (assieme ad altre) attraverso i vari menu.

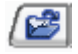

## Importa da PC

Permette di trasferire nella Cartella di Download i brani contenuti in altre cartelle del PC. La funzione è attivabile anche dal menu File / Importa da PC.

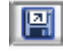

## Importa da Floppy

Permette di trasferire nella Cartella di Download i brani contenuti nel Floppy Disk del PC. La funzione è attivabile anche dal menu File / Importa da Floppy.

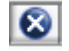

## Elimina Song

Cancella i brani selezionati. La funzione è attivabile anche dal menu Modifica / Elimina Song.

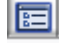

64

## Playlist

Permette di gestire le scalette di esecuzione dei brani. La funzione è attivabile anche dal menu Strumenti / Playlist.

## Trova

Attiva una ricerca tra i brani disponibili.

Attivando questa funzione appare la finestra Trova, attraverso la quale potete effettuare ricerche per Titolo, Interprete e/o Genere, sia sull'Hard Disk, sia nella Compact Flash di **OkyWeb3**.

- INF Digitate Titolo, Interprete o Genere da ricercare.
- Premete Invio.
- Cliccate su Successivo per selezionare una sola song alla volta procedendo secondo l'ordine dei risultati della ricerca
- Cliccate su Seleziona tutti per selezionare tutti i brani che rispondono ai termini di ricerca.

La funzione è attivabile anche dal menu Modifica / Trova.

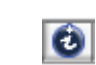

## Edit Info

Permette di visualizzare e modificare le informazioni del brano.

Quando selezionate questa funzione viene attivata una finestra all'interno della quale potete modificare o inserire i parametri del brano: Titolo, Interprete, Genere, Editore e Autore.

Solo le song prodotte da **M-Live** nei formati proprietari **MF3** e **MF5** contengono le informazioni di Interprete e Genere utilizzate dalle funzioni di ricerca di **OkyWeb3**.

In tutti gli altri MIDI File che importate all'interno delle cartelle di **OkySoft Pro** queste informazioni vanno inserite manualmente utilizzando la funzione Edit Info.

Per utilizzare i File con le sofisticate funzioni di ricerca di **OkyWeb3** è indispensabile inserire i dati di Interprete e Genere.

NOTA: potete liberamente modificare le classificazioni, in particolare quella di Genere, per adattarle ai vostri specifici criteri di ricerca. Il Titolo della song, inoltre, può essere scritto per "esteso". In questo modo potete modificare anche i nomi dei MIDI File di vecchia generazione, tipicamente limitati nel numero di caratteri.

Le voci Interprete e Genere sono impostate con menu a tendina che vi permettono di effettuare una scelta all'interno di un vasto archivio prememorizzato in **OkySoft Pro**. In questo modo le voci saranno inserite sempre con lo stesso formato, rendendo le operazioni di ricerca più precise ed efficaci.

| nformazioni sul     | file 🔀                                      |
|---------------------|---------------------------------------------|
|                     |                                             |
| Nome File           | C:\PROGRAMMI\OKYSOFTPRO\DOWNLOAD\DESERTRO.M |
| Titolo              | DESERT ROSE                                 |
| Interprete          | STING                                       |
| Genere              | POP                                         |
| Editore             | EMI MUSIC PUBL. ITALIA                      |
| Autore              | G.SUMMER                                    |
| MIDI File Copyright |                                             |
|                     | OK Annulla                                  |

La funzione è attivabile anche dal menu Modifica / Edit Info oppure facendo doppio click sul Titolo del brano.

#### www.okyweb.com

Apre il browser predefinito di Windows e, se disponibile una connessione Internet, lo collega automaticamente al sito **www.okyweb.com**, presso il quale potete scaricare basi musicali, nuove release di **OkySoft Pro**, aggiornamenti del sistema operativo di **OkyWeb3**, manuali e documentazioni varie.

| Trova                                |                         | X               |
|--------------------------------------|-------------------------|-----------------|
| FEEL                                 |                         | Successivo      |
| Cerca in<br>I Titolo<br>I Interprete | Lista<br>▼ PC<br>▼ Card | Seleziona tutti |
| Genere                               |                         | Annulla         |

 $(\mathbf{e})$ 

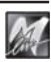

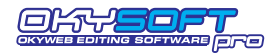

## <u>Menu</u>

| <u>Menu File</u>   |                                                                                                    |                                                                                                    | File Modifica Strumenti Opzioni ?                                                                                                    |
|--------------------|----------------------------------------------------------------------------------------------------|----------------------------------------------------------------------------------------------------|----------------------------------------------------------------------------------------------------|
|                    |                                                                                                    |                                                                                                    | Stampa                                                                                                    |
| Stampa             | Consente di stampa<br>Attivando guesta fur                                                                                                    | re l'elenco delle song.<br>nzione appare la finestra                                                                                                    | Salva Database (.CSV per Excel,Word)                                                                                                    |
|                    | "stampa" di Windo                                                                                                    | ws, nella quale potete                                                                                                    | Importa da PC                                                                                                    |
|                    | scegliere se stampa<br>di Download o quello                                                                                                    | re l'elenco della Cartella o della Compact Flash.                                                                                                    | Importa da Floppy                                                                                                    |
|                    |                                                                                                    |                                                                                                    | Trasferimento PC -> CompactFlash                                                                                                    |
| Salva Database     | Esporta l'elenco de                                                                                                    | elle song in un formato                                                                                                    | Trasferimento CompactFlash -> PC                                                                                                    |
|                    | NOTA: il file salvato è u                                                                                                    | n database con limitazioni dei                                                                                                    | Seleziona Cartella di Download                                                                                                    |
|                    | campi, con 5 cinque cam<br>Interprete; Genere.                                                                                                    | npi: Indice; Nome file; Titolo;                                                                                                    | Formatta CompactFlash                                                                                                    |
|                    | Attivando questa fur<br>"salva" di Window                                                                                                    | nzione appare la finestra<br>/s, nella quale potete                                                                                                    | Esci                                                                                                    |
|                    | scegliere se esporta                                                                                                    | re l'elenco della Cartella                                                                                                    |                                                                                                    |
|                    | di Download o quello                                                                                                    | o della Compact Flash.                                                                                                    |                                                                                                    |
| Importa da PC      | Permette di trasferire                                                                                                    | e nella Cartella di Downlo                                                                                                    | ad i brani contenuti nell'Hard Disk del PC.                                                                                                    |
|                    | La funzione è attivat                                                                                                    | oile anche tramite il tasto                                                                                                    | / 😂 della barra funzioni.                                                                                                    |
| Importa da Floppy  | Permette di trasferire                                                                                                    | e nella Cartella di Downlo                                                                                                    | ad i brani contenuti Floppy Disk del PC.                                                                                                    |
|                    | La funzione è attivat                                                                                                    | oile anche tramite il tasto                                                                                                    | 📳 della barra funzioni.                                                                                                    |
| Trasferimento PC - | > CompactFlash                                                                                                    | Copia le song seleziona<br>dall'Hard Disk alla Comp                                                                                                    | te (nella finestra superiore)<br>bact Flash.                                                                                                    |
| Trasferimento Com  | pactFlash -> PC                                                                                                    | Copia le song seleziona<br>dalla Compact Flash all'                                                                                                    | te (nella finestra inferiore)<br>Hard Disk.                                                                                                    |
| Seleziona Cartella | di Download                                                                                                    | Consente di definire la c<br>brani da <b>OkyWeb3</b> al P0                                                                                                    | cartella di riferimento per il trasferimento dei C.                                                                                                    |
| Formatta Compact   | Flash Esegue la foi<br>NOTA: OkyWel<br>con un vastissin<br>declina ogni resp<br>da quelle comme<br>Per poter essere u<br>In alternativa, po<br>da M-Live.<br>ATTENZIONI<br>Flash verrà in<br>NOTA: per evita | rmattazione della Compac<br>b3 è compatibile con le specifiche<br>no numero di Compact Flash re<br>ponsabilità per eventuali malfun<br>ercializzate con marchio M-Liv<br>usate con OkyWeb3, le Compac<br>otete usare le OkyFlash, ovvero<br>E: eseguendo la formattazi<br>rrimediabilmente cancellar<br>are formattazioni accidentali, l'a | et Flash inserita in OkyWeb3.<br>e <cf> CompactFlash<sup>™</sup> ed è stato testato con successo<br/>alizzate da Case Costruttrici diverse. Tuttavia M-Live<br/>zionamenti o perdite di dati con Compact Flash diverse<br/>e.<br/>It Flash <u>devono prima essere opportunamente formattate</u>.<br/>le Compact Flash già formattate, controllate e garantite<br/>one tutto l'eventuale contenuto della Compact<br/>to !<br/>uttivazione è preceduta da una richiesta di conferma.</cf> |
| Esci               | Esce dal programma                                                                                                    | а.                                                                                                    |                                                                                                    |

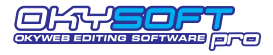

### Menu Modifica

Trova

Attiva una ricerca tra i brani disponibili. La funzione è attivabile anche

tramite il tasto 🧰 della barra funzioni.

| Modifica                         | Strumenti Opzioni ?                                                                                |  |
|----------------------------------|----------------------------------------------------------------------------------------------------|--|
| Trova                            |                                                                                                    |  |
| Selezior<br>Selezior<br>Selezior | na tutte le song su PC<br>na le song non presenti su CompactFlash<br>na le song non presenti su PC |  |
| Edit Inf                         | o                                                                                                  |  |
| Elimina                          | Song                                                                                               |  |
|                                  |                                                                                                    |  |

Seleziona tutte le song su PC

Seleziona contemporaneamente

tutte le song contenute nella Cartella di Download (finestra superiore).

## Seleziona le song non presenti su Compact Flash

Seleziona contemporaneamente tutte le song contenute nella Cartella di Download (finestra superiore), ma non contenute nella Compact Flash (finestra inferiore).

In pratica si tratta di tutte le song senza il segno di spunta  $\checkmark$ 

In questo modo potete facilmente selezionare e trasferire solo le songs non ancora memorizzate nella Compact Flash, evitando duplicati.

## Seleziona le song non presenti su PC

Seleziona contemporaneamente tutte le song contenute nella Compact Flash (finestra inferiore), ma non contenute nella Cartella di Download (finestra superiore).

In pratica si tratta di tutte le song senza il segno di spunta  $\checkmark$ 

In questo modo potete facilmente selezionare e trasferire solo le songs non ancora memorizzate nell'Hard Disk, evitando duplicati.

Edit Info Permette di visualizzare e modificare le informazioni del brano. Quando selezionate questa funzione viene attivata una finestra all'interno della quale potete modificare o inserire i parametri del brano: Titolo, Interprete, Genere, Editore e Autore.

La funzione è attivabile anche tramite il tasto 🚺 della barra funzioni.

Elimina Song Cancella le song selezionate.

La funzione è attivabile anche tramite il tasto 🔯 della barra funzioni.

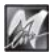

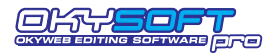

| <u>Menu Strum</u> | enti                 |                                                                                                    | Strumenti Opzioni ?                                                                                                    |
|-------------------|----------------------|----------------------------------------------------------------------------------------------------|----------------------------------------------------------------------------------------------------|
| Play - Stop       | Consento<br>riproduz | ono di avviare e interrompere la<br>ione della song selezionata.                                                                                                    | Play<br>Stop                                                                                                    |
|                   | Le IUNZIO            |                                                                                                    | Impostazione player midi                                                                                                    |
|                   |                      | STOP                                                                                                    | MIDI Mixer<br>MIcrophone Equalizer<br>Microphone Echo<br>Music Equalizer<br>Music Chorus<br>Music Reverb                                                                                                    |
| Impostazioni M    | IIDI Player          | Consente di impostare il dispositivo                                                                                                    | ottimizza CompactFlash                                                                                                    |
|                   |                      | di riproduzione delle song.<br>Potete utilizzare il MIDI Plaver                                                                                                    | Playlist                                                                                                    |
|                   |                      | predefinito di Windows oppure<br>direttamente <b>OkyWeb3</b> .                                                                                                    | Aggiorna Sistema Operativo di Okyweb                                                                                                    |
|                   |                      | MF5 è necessario impostare OkyWeb                                                                                                    | 3.                                                                                                    |
| MIDI Mixer        |                      | Attiva l'editor grafico del MIDI Mixer a<br>della song selezionata. E' l'equiva<br>L'editor è attivabile anche attraverso l'e                                                                                                    | traverso il quale potete controllare le tracce<br>lente della funzione <b>EDIT</b> di <b>OkyWeb3</b> .<br>omonimo tasto della barra strumenti.                                                                                                    |
| Microphone Ec     | qualizer             | Attiva l'editor grafico del <b>MIC EQ</b> di <b>OF</b><br>L'editor è attivabile anche attraverso l'                                                                                                    | <b>xyWeb3</b> .<br>omonimo tasto della barra strumenti.                                                                                                    |
| Microphone Ec     | cho                  | Attiva l'editor grafico del <b>MIC ECHO</b> di<br>L'editor è attivabile anche attraverso l'e                                                                                                    | <b>OkyWeb3</b> .<br>omonimo tasto della barra strumenti.                                                                                                    |
| Music Equalize    | er                   | Attiva l'editor grafico del <b>EQ/3D dei M</b><br>L'editor è attivabile anche attraverso l'e                                                                                                    | USIC EFX di OkyWeb3.<br>omonimo tasto della barra strumenti.                                                                                                    |
| Music Chorus      |                      | Attiva l'editor grafico del <b>CHORUS/EF</b><br>L'editor è attivabile anche attraverso l'                                                                                                    | X2 dei MUSIC EFX di OkyWeb3.<br>omonimo tasto della barra strumenti.                                                                                                    |
| Music Reverb      |                      | Attiva l'editor grafico del <b>REVERB/EF</b><br>L'editor è attivabile anche attraverso l'                                                                                                    | <b>K1 dei MUSIC EFX</b> di <b>OkyWeb3</b> .<br>omonimo tasto della barra strumenti.                                                                                                    |
| Ottimizza Com     | pactFlash            | Consente di riordinare il contenuto e<br>Compact Flash, che possono verificars<br>la rimozione di una Compact Flash du<br>NOTA: <b>OkyWeb3</b> è normalmente in grado di ri<br>e di proporne l'ottimizzazione. Potete comunqu<br>consente solitamente un perfetto ripristino delle<br>delle canzoni in esse contenute.<br>La durata dell'operazione dipende dalla capacità<br>in certi casi potrebbe richiedere alcuni minuti. | e/o di correggere eventuali anomalie delle<br>i in seguito ad operazioni errate (ad esempio<br>rante il trasferimento di song).<br>conoscere le eventuali anomalie di una Compact Flash<br>e procedere quando lo ritenete necessario: l'operazione<br>funzionalità delle Compact Flash ed un pieno recupero<br>della Compact Flash e dalla quantità di dati memorizzati: |
| Playlist          |                      | Consente di gestire con facilità le Playl<br>(o nel drive <b>OkyWrite</b> ).                                                                                                    | ist della Compact Flash inserita in <b>OkyWeb3</b>                                                                                                    |
|                   |                      | La funzione è attivabile anche tramite                                                                                                    | il tasto 🔲 della barra funzioni.                                                                                                    |
| Aggiorna Siste    | ema Operati          | ivo di OkyWeb3<br>Avvia la procedura che vi consente<br>aggiornato, anche dopo l'acquisto.                                                                                                    | di mantenere il vostro OkyWeb3 sempre                                                                                                    |
|                   |                      | NOTA: potete verificare quale versione sia im<br>all'accensione dell'apparato oppure accedendo                                                                                                    | plementata nel vostro <b>OkyWeb3</b> leggendo il display alla pagina principale del menu OPTIONS.                                                                                                    |

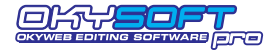

#### Opzioni

Menu Opzioni

Opzioni di OKYWEB

Impostazioni OkySoftPro

**Opzioni OkyWeb3** Consente di impostare in modo più comodo tutte le opzioni del menu Option di OkyWeb3.

| MIC CHANNEL    | ENABLED | - |  |
|----------------|---------|---|--|
| MICEQ          | ENABLED | - |  |
| MIC REV        | ENABLED | - |  |
| MIC ECHO TRACK | ENABLED | - |  |
|                | ,       |   |  |

Modificate i parametri agendo sui menu a discesa corrispondenti.

Ricordate che le opzioni vengono memorizzate nella Compact Flash: possono, pertanto, differire da una Compact Flash all'altra.

NOTA: per informazioni sui parametri Option potete consultare il manuale di OkyWeb3.

Impostazioni OkySoft Pro Attiva una finestra nella quale potete definire alcuni parametri del programma.

#### Drive Flash Card

Imposta il drive (es. OkyWrite) per Compact Flash utilizzato dal programma. NOTA: se il drive non viene indicato correttamente possono verificarsi malfunzionamenti di OkySoft Pro o del computer.

Controllo nuovi Generi musicali / nuovi Interpreti Attiva un controllo durante l'immissione di dati nella finestra Edit Info. Il programma avvisa se il genere o l'interprete immesso non sono contenuti nel Database di OkySoft Pro.

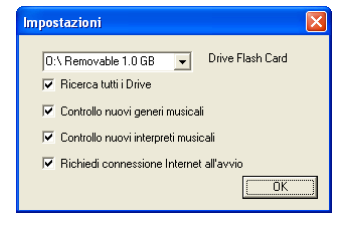

Richiedi connessione all'avvio

Attiva automaticamente la richiesta di connessione a www.okyweb.com al lancio del programma.

## Menu?

Informazioni su OkySoft Pro

Fornisce informazioni generali sul programma e sulla versione correntemente installata.

Informazioni su OkySoftPro

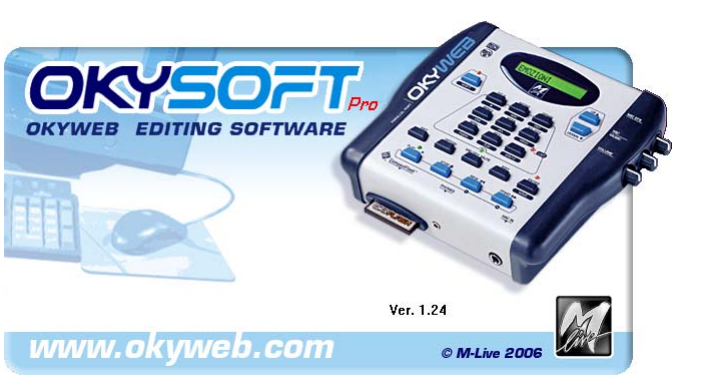

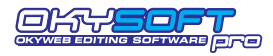

## Editors dei Processori e MIDI Mixer

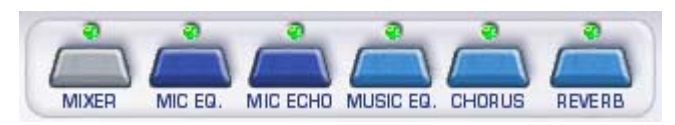

I tasti della barra consentono di attivare/disattivare rapidamente gli editors grafici dei processori e del MIDI Mixer di **OkyWeb3**. Le stesse funzioni sono comunque disponibili nel menu Strumenti.

Ciascun tasto dispone di un LED, che indica lo stato di attivazione dell'editor:

LED spento = editor disattivato

LED verde = editor attivato con processore in stato di ON (attivo)

- LED rosso = editor attivato con processore in stato di OFF (bypass)
  - NOTA: il MIDI Mixer non utilizza quest'ultima funzione

IMPORTANTE: ricordate che gli editors grafici di OkySoft Pro sono semplicemente dei controlli remoti. I processori veri e propri sono fisicamente contenuti in OkyWeb3. Per questo motivo, <u>quando OkyWeb3 non è collegato gli editors sono disabilitati.</u>

## Modalità operative comuni

Ciascun editor contiene ovviamente gli strumenti di controllo specifici per il rispettivo processore. Tuttavia i principi di funzionamento e l'interfaccia di gestione sono identici in tutti gli editors. Attraverso gli editors potete realizzare e gestire intere librerie di preset personalizzati, utilizzabili con tutte le songs. Il MIDI Mixer, invece, agisce direttamente sui parametri di una specifica song.

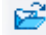

#### Carica Preset

Permette di caricare un preset.

A seconda della selezione PC o **OKYWEB3** la ricerca del preset da caricare avviene nell'Hard Disk del PC o nella Compact Flash di **OkyWeb3**.

Le modalità operative sono quelle standard di Windows.

Il nome del preset caricato appare nella finestra Presets.

Le eventuali modifiche apportate al preset dopo averlo caricato vengono indicate dalla comparsa di un asterisco aggiunto al nome.

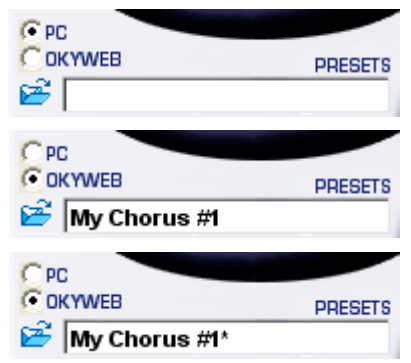

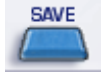

#### Salva Preset

Permette di memorizzare un preset con le regolazioni correnti del processore.

A seconda della selezione PC o **OKYWEB3** il preset può essere salvato nell'Hard Disk del PC o nella Compact Flash di **OkyWeb3**.

Le modalità operative sono quelle standard di Windows.

Il nome del preset salvato appare nella finestra Presets.

Le eventuali modifiche apportate al preset dopo averlo caricato vengono indicate dalla comparsa di un asterisco aggiunto al nome.

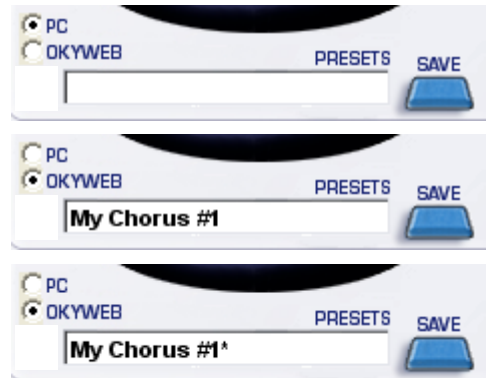

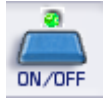

#### **ON/OFF**

Permette di attivare/disattivare il processore.

Questa funzione apparentemente banale si rivela invece assai utile in fase di messa a punto e di perfezionamento della song, poiché vi consente di effettuare con estrema facilità confronti tra segnale processato e segnale non processato e di attivare di volta in volta solo i processori desiderati per meglio valutarne gli effetti.

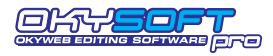

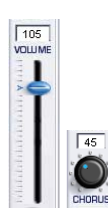

#### Potenziometri

Il controllo dei vari tipi di potenziometri (sliders verticali e orizzontali, rotativi) si effettua cliccando e mantenendo premuto il tasto del mouse sull'elemento desiderato e trascinando il mouse. Il valore della modifica viene indicato in tempo reale. Rilasciando il tasto del mouse si fissa il nuovo valore dell'elemento.

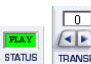

#### Altri Controlli

L'utilizzo di altri di controlli è piuttosto intuitivo e si effettua cliccando su frecce o altri indicatori autoesplicativi oppure cliccando direttamente sul valore indicato.

Ad esempio, per modificare il parametro Status del MIDI Mixer è sufficiente cliccare sul valore per modificarlo successivamente in PLAY, MUTE, Semi-Mute e Solo e quindi ripetere il ciclo da capo.

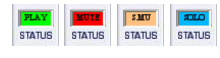

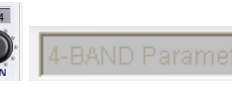

### Elementi in grigio

Gli elementi e i valori rappresentati in grigio (siano essi singoli parametri od interi processori), sono elementi temporaneamente disattivati, pertanto temporaneamente non editabili.

La disattivazione può dipendere nei processori dal tasto ON/OFF, nel MIDI Mixer dalla mancato utilizzo della traccia da parte della song selezionata.

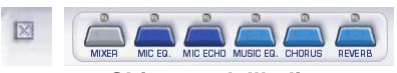

#### Chiusura dell'editor

L'editor può essere chiuso immediatamente cliccando sulla piccola icona X o cliccando nuovamente sul relativo tasto della barra degli editors.

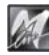

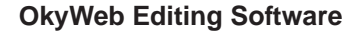

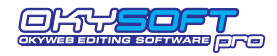

## **MIDI MIXER**

Il MIDI mixer è il controllo remoto della funzione EDIT di **OkyWeb3** e consente di gestire con estrema immediatezza tutti i principali parametri di esecuzione di una specifica song.

#### Per attivare il MIDI Mixer:

Selezionate la song desiderata.

NOTA: è necessario selezionare una song poiché, a differenza degli editors dei vari processori (che agiscono su effetti ed equalizzatori realizzando regolazioni e presets utilizzabili anche da più songs), il MIDI Mixer agisce direttamente ed esclusivamente sui parametri di una specifica song.

Cliccate sul tasto Mixer della barra degli editors oppure attivate la funzione MIDI Mixer del Menu Strumenti.

Per una descrizione dettagliata dei singoli parametri fate riferimento al capitolo "EDIT" del Manuale di **OkyWeb3**.

Per quanto riguarda il MIDI Mixer vanno segnalate le seguenti particolarità:

### Cambiamento dello strumento della traccia

- Cliccate sul nome dello strumento assegnato alla traccia.
- Ref Nella finestra che appare scegliete la famiglia di strumenti desiderata.
- Se necessario scorrete l'elenco degli strumenti appartenenti alla famiglia, quindi fate doppio click sul nome dello strumento desiderato.

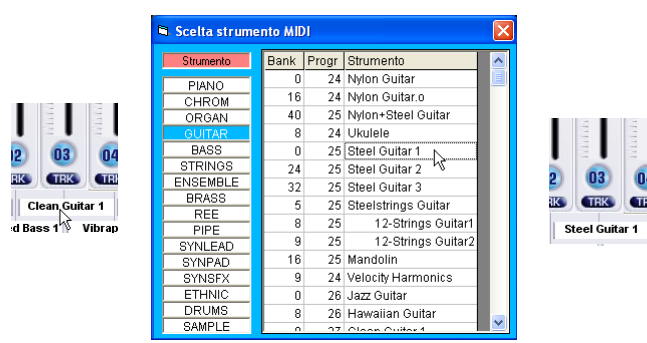

## Selezione delle tracce 17-32 nei file MF5

Le songs in formato MF5 dispongono di una serie di dati extra rispetto agli standard MIDI.

Una delle caratteristiche di maggior spicco sono le 32 tracce MIDI (contro le 16 dei comuni MIDI Files). Per accedere all'editing delle tracce 17-32, cliccate sulle freccette di selezione.

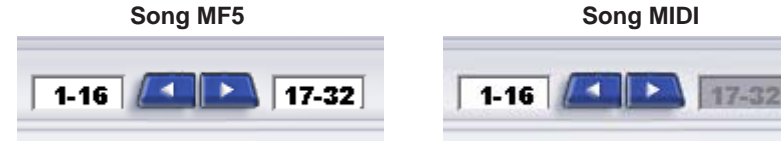

NOTA: la selezione delle tracce 17-32 è automaticamente disabilitata per le song che non dispongono di una struttura a 32 tracce.

## Memorizzazione delle modifiche

Per salvare le modifiche nella song selezionata premete SAVE.

## Player di OkyWeb3

I tasti PLAY e STOP consentono di riprodurre la song attraverso **OkyWeb3** ed ascoltare così il risultato dell'editing effettuato con il MIDI Mixer.

NOTA: <u>il Player del MIDI Mixer riproduce le song solo attraverso OkyWeb3</u>. Se OkyWeb3 non è collegato, dunque, potete modificare e salvare le song contenute nella cartella Download del PC, ma non ascoltarne il risultato dall'ambiente MIDI Mixer. Eventualmente potete riprodurle attraverso il Player predefinito di Windows, utilizzando il Tasti PLAY e STOP della finestra principale di OkySoft Pro. Ricordate, tuttavia, che molti <u>parametri, effetti e suoni sono esclusivi di OkyWeb3</u>: pertanto, usando altri sistemi di riproduzione, i risultati potrebbero essere molto diversi e non sempre attendibili.

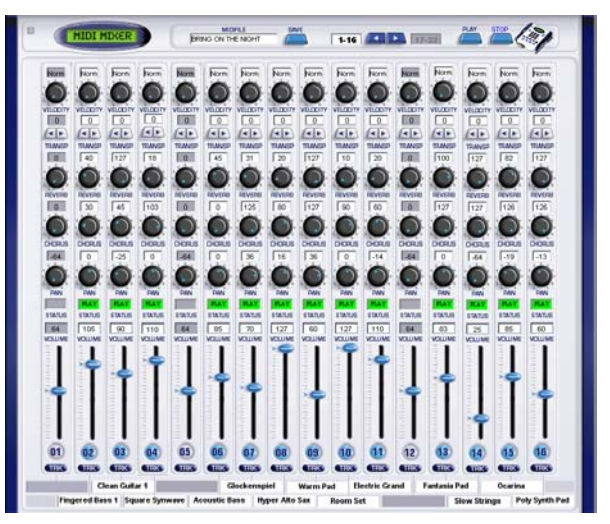

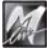

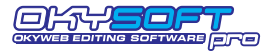

## MIC ECHO

Il MIC ECHO è il controllo remoto dell'ECHO dedicato al microfono di **OkyWeb3**.

#### ECHO TYPE

Consente di scegliere il tipo di Echo: MONO ECHO STEREO ECHO TRIPLE ECHO

## MASTER DELAY TIME

Tempo di ritardo principale.

Corrisponde al parametro EchoTIME di **OkyWeb3** e consente di modificare il tempo della ripetizione Master dell'effetto.

In pratica rende il ritardo dell'Echo più o meno lungo.

Dal tempo della ripetizione Master (principale) dipendono i tempi delle ripetizioni Slave1 e Slave2 (frazioni della principale), secondo il seguente schema automatico:

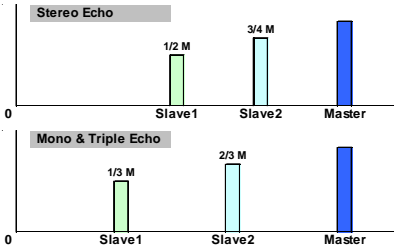

NOTA: le ripetizioni Slave, pertanto, si "sentono" prima di quella Master. Ad es. Master Delay Time = 120 ms

Stereo Echo: Slave1 = 60 ms; Slave2 = 90 msMono e Triple Echo: Slave1 = 40 ms; Slave2 = 80 ms

## DELAY LEVELS

Volumi delle ripetizioni.

## **FEEDBACK**

Rigenerazione del segnale ritardato.

In altre parole determina la persistenza dell'effetto.

## L.P. FILTER

#### Filtro passa basse del Feedback.

Controlla il taglio delle frequenze alte nel segnale rigenerato.

## SYNCtoMIDI

#### Modalità di Sincronizzazione dell'Echo.

Questo controllo consente di sincronizzare le ripetizioni dell'Echo al tempo della song in esecuzione. In altre parole, consente di disporre di un Echo in grado di *"andare a tempo"* con qualsiasi base musicale. L'impostazione di questo controllo modifica significativamente il comportamento dell'effetto.

Se disattivato (LED spento) i valori delle ripetizioni sono stabiliti dal controllo Master Delay Time.

Le ripetizioni dell'Echo funzionano per valori fissi, indipendenti dal tempo musicale delle songs.

Se attivato (LED verde), le ripetizioni vengono sincronizzate al tempo della song in esecuzione. Le ripetizioni dell'Echo seguono il tempo effettivo di esecuzione di ciascuna song, variazioni incluse.

#### Valore di sincronizzazione.

Corrisponde al parametro SYNCto di **OkyWeb3** e consente di indicare il valore della nota musicale alla quale sincronizzare le ripetizioni dell'Echo.

I valori di nota sono soggetti ad alcune ottimizzazioni automatiche, che prevengono tempi di sincronizzazione musicalmente incongrui.

## <u>SEND</u>

#### Mandata del microfono verso l'effetto Echo.

Regola la quantità di segnale microfonico da inviare all'effetto.

NOTA: il controllo SEND è equivalente di una mandata effetti di un normale mixer audio e non va confuso con il volume dell'effetto, che viene invece regolato dal potenziometro MIC EFX, posto sul lato destro di **OkyWeb3**.

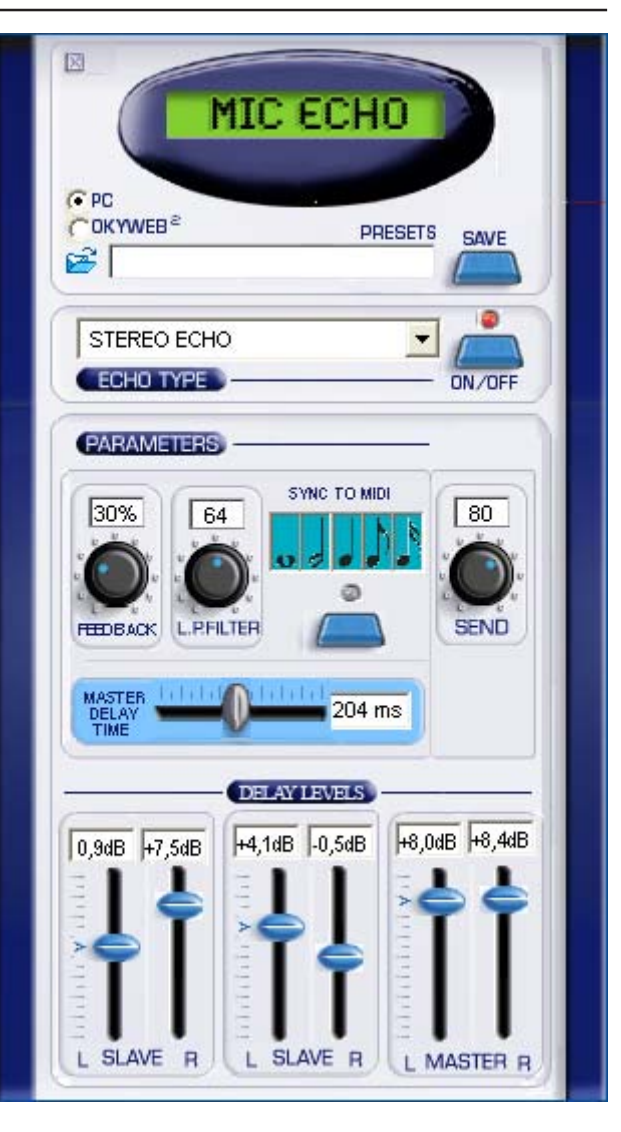

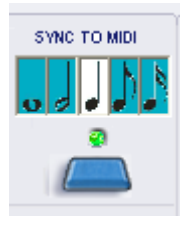

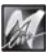

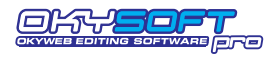

## **OkyWeb Editing Software**

## MIC EQ / MUSIC EQ

II MIC EQ e il MUSIC EQ sono i controlli remoti dei rispettivi equalizzatori di **OkyWeb3**.

l parametri sono pressoché identici, con l'unica differenza del controllo 3D Depth presente solo nel Music EQ.

**<u>3D DEPTH</u>** (solo Music EQ) Regola la profondità dell'effetto di spazializzazione del suono della base musicale.

### EQ TYPE

Consente di scegliere la configurazione dell'equalizzatore: **4-BAND PARAMETRIC** : Parametrico a 4 Bande **4-BAND GRAPHIC** : Grafico a 4 bande **3-BAND GRAPHIC** : Grafico a 3 bande **3-BAND + MID Freq** : 3 bande con medio semi-parametrico

#### <u>GAIN</u>

I controlli **Gain** agiscono con un'ampiezza di  $\pm 12dB$  e consentono di enfatizzare o di ridurre le rispettive frequenze. Ad. Esempio: LOW = -6dB equivale al dimezzamento del volume delle frequenze Basse.

#### **FREQ**

I controlli **FREQ** delle bande determinano le frequenze sulle quali agiscono i rispettivi GAIN.

In altre parole, agendo su un controllo FREQ si sposta la fascia di frequenze sulle quali agisce il relativo controllo GAIN.

#### <u>WIDTH</u>

I controlli **WIDTH** determinano la larghezza in ottave della fascia di frequenze sulle quali agiscono i rispettivi FREQ e GAIN.

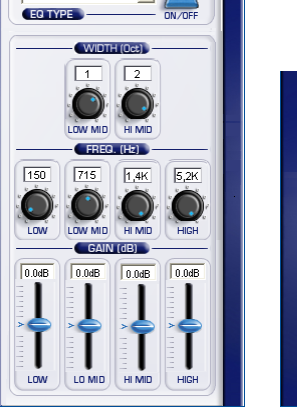

•

4-BAND Parametric

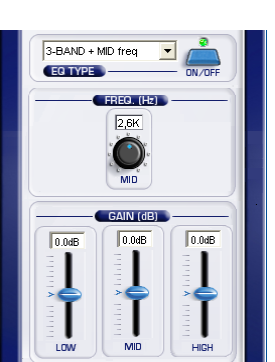

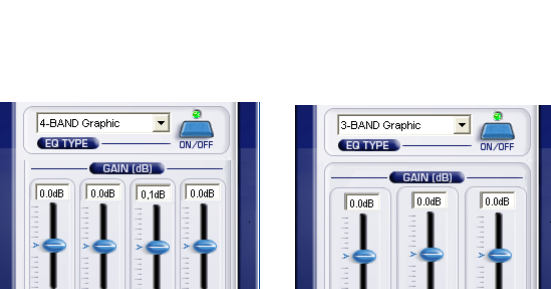

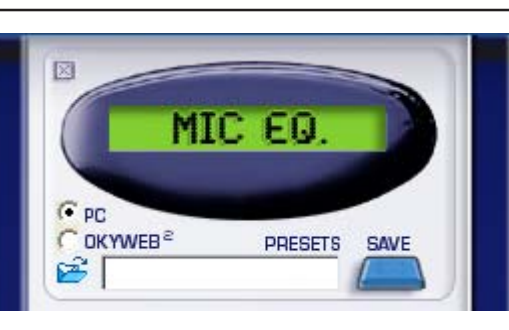

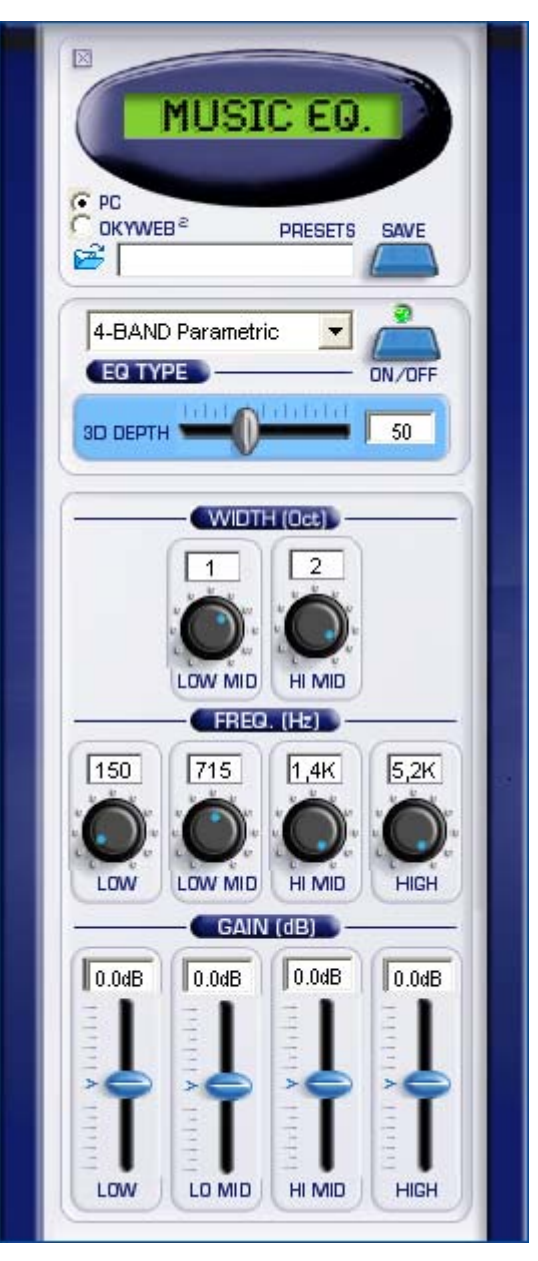

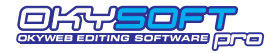

SAVE

ON/OFF

44

DEPTH

CHORUS FX

PARAMETERS

22%

FEEDBACK

PRESETS

-

16

RATE

€ PC

2

29

PRE LPF

C OKYWEB<sup>2</sup>

CHORUS 3

CHORUS TYPE

62

DELAY

## **CHORUS FX**

Il CHORUS FX è il controllo remoto dell'effetto CHORUS dei MUSIC EFX di **OkyWeb3**.

## CHORUS TYPE

Consente di scegliere il tipo effetto in una lista corrispondente a quella CHORUS General MIDI: CHORUS 1, CHORUS 2, CHORUS 3, CHORUS 4, FEEDBACK, FLANGER, SHORT DELAY, FB DELAY

#### PRE-L.P.

#### Filtro passa basse pre-delay.

Controlla il taglio delle frequenze alte nel segnale prima che sia trattato dall'effetto. In pratica rende il suono più o meno brillante.

#### DELAY

#### Tempo di ritardo.

Determina il tempo atteso dall'effetto prima di agire sul segnale.

#### **FEEDBACK**

**Rigenerazione del segnale.** Determina la persistenza dell'effetto.

#### <u>RATE</u>

Velocità della modulazione.

#### **DEPTH**

Profondità della modulazione. In pratica controlla "quanto" l'effetto agisce sul suono.

## **REVERB FX**

II REVERB FX è il controllo remoto dell'effetto REVERB dei MUSIC EFX di **OkyWeb3**.

### **REV TYPE**

Consente di scegliere il tipo effetto in una lista corrispondente a quella REVERB General MIDI: ROOM 1, ROOM 2, ROOM 3, HALL 1, HALL 2, PLATE, DELAY, PAN DELAY

## L.P. FILTER

**Filtro passa basse.** Controlla il taglio delle frequenze alte nel segnale prima che sia trattato dall'effetto. In pratica rende il suono più o meno brillante.

#### **CHARACTER**

Determina l'impasto sonoro dell'effetto.

#### <u>REV TIME</u>

**Tempo di riverberazione.** In pratica stabilisce la durata dell'effetto.

**FEEDBACK** (attivo solo con i Delay) **Rigenerazione del segnale.** Determina la persistenza dell'effetto.

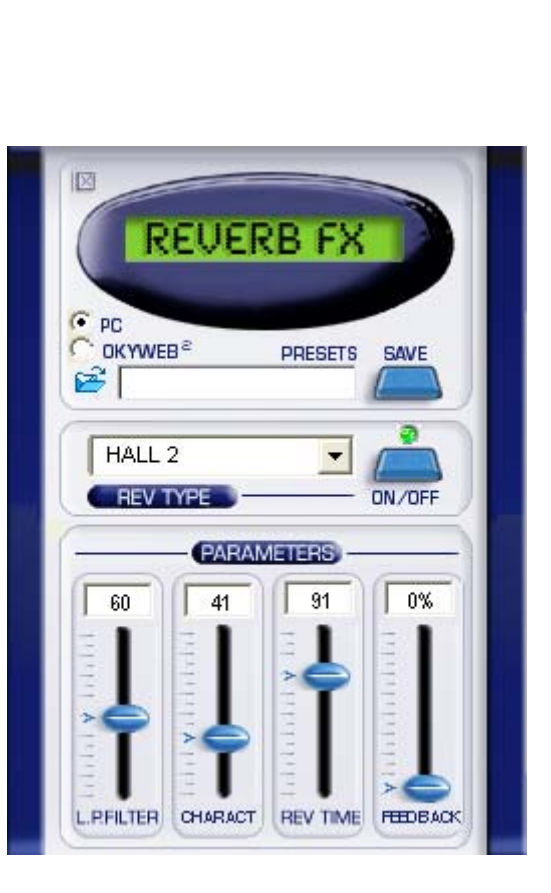

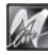